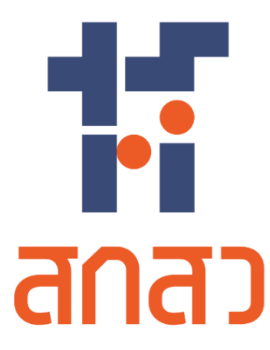

# คู่มือการใช้งานเว็บไซต์

สำหรับ ผู้รับทุน

โครงการจัดจ้างออกแบบพัฒนาระบบสารสนเทศ รองรับพระราชบัญญัติส่งเสริมการใช้ประโยชน์ ผลงานวิจัยและนวัตกรรม พ.ศ. 2564 (TRIUP Act IS) ระยะที่ 2 สำนักงานคณะกรรมการส่งเสริมวิทยาศาสตร์ วิจัยและนวัตกรรม

สัญญาเลขที่ TSRI/OF/24/2566 ลงวันที่ 21 สิงหาคม 2566

บริษัท แอ็ดวานซ์ อินโนเวชั่น เทคโนโลยี จำกัด

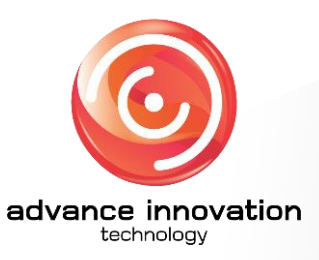

เวอร์ชันเอกสาร : 1.0 วันที่อนุมัติเอกสาร : 18 กรกฎาคม 2567

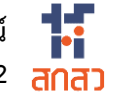

## ประวัติการจัดทำเอกสาร

| ลำดับ | เวอร์ชั่น | รายละเอียดการดำเนินการ     | ผู้ดำเนินการ<br>(วันที่ดำเนินการ) | ผู้อนุมัติ<br>(วันที่อนุมัติ) |
|-------|-----------|----------------------------|-----------------------------------|-------------------------------|
| 1     | 0.1       | จัดทำเอกสารคู่มือการใช้งาน | นายวชิรวิชญ์ รอดเงิน              |                               |
|       |           | <del>ໂ</del> ຮປປ           | (16/07/2567)                      |                               |
| 2     | 1.0       | ตรวจสอบและอนุมัติเอกสาร    |                                   | นายจารุวัตร เดือนแจ่ม         |
|       |           |                            |                                   | (18/07/2567)                  |

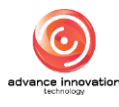

## สารบัญ

## คู่มือการใช้งานระบบจัดการข้อมูลสำหรับผู้รับทุน.....1 ขั้นตอนการลงชื่อเข้าสู่ระบบ (Login) สำหรับผู้รับทุน......1

| 2. | เมนุ        | มูแบบฟอรํมรายงานการเปิดเผยผลงานวิจัยและนวัตกรรม               | 3  |
|----|-------------|---------------------------------------------------------------|----|
| 2  | 2.1         | เมนูย่อยรายงานข้อค้นพบใหม่                                    |    |
| 2  | 2.2         | เมนูย่อยรายการรอเปิดเผยผลงานฯ (ย้อนหลัง)                      | 5  |
| 2  | 2.3         | เมนูย่อยรายการรอเปิดเผยผลงานฯ                                 |    |
| 2  | <u>2</u> .4 | เมนูย่อยแบบฟอร์มรายงานเปิดเผยผลงานวิจัยและนวัตกรรม            | 11 |
| 2  | 2.5         | เมนูย่อยรายงานเปิดเผยผลงานฯ (เพิ่มเติม)                       | 12 |
| 3. | เมา         | มูแบบฟอร์มแผนฯ และการขอเป็นเจ้าของ                            | 13 |
| 3  | 3.1         | เมนูย่อยแบบฟอร์มแผนและกลไกการใช้ประโยชน์ผลงานวิจัยและนวัตกรรม | 13 |
| 3  | 3.2         | เมนูย่อยแบบฟอร์มยื่นขอเป็นเจ้าของผลงานวิจัยและนวัตกรรม        | 16 |
| 4. | เมนุ        | มูแบบฟอร์มการใช้ประโยชน์ผลงานวิจัยและนวัตกรรม                 |    |
| 5. | เมเ         | เตรวจสอบผู้ใช้งาน                                             |    |

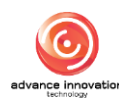

เรื่อง

1.

หน้า

## ้ คู่มือการใช้งานระบบจัดการข้อมูลสำหรับผู้รับทุน

## 1. ขั้นตอนการลงชื่อเข้าสู่ระบบ (Login) สำหรับผู้รับทุน

เจ้าหน้าที่ผู้ใช้งานระบบสามารถทำการเข้าสู่ระบบบริหารจัดการข้อมูล (Backend) เพื่อจัดการตั้ง ค่าข้อมูลต่าง ๆ ของระบบได้ โดยมีขั้นตอนการลงชื่อเข้าสู่ระบบ ดังนี้

- 1. เข้าสู่ระบบผ่าน URL : <u>https://triup.tsri.or.th/login</u>
- 2. จากนั้นกรอกข้อมูลชื่อผู้เข้าใช้งานระบบ (Username) และรหัสผ่าน (Password) ของผู้ดูแล ระบบลงในช่องที่ระบบกำหนด
- 3. คลิกปุ่ม "เข้าสู่ระบบ" เพื่อยืนยันการลงชื่อเข้าสู่ระบบ

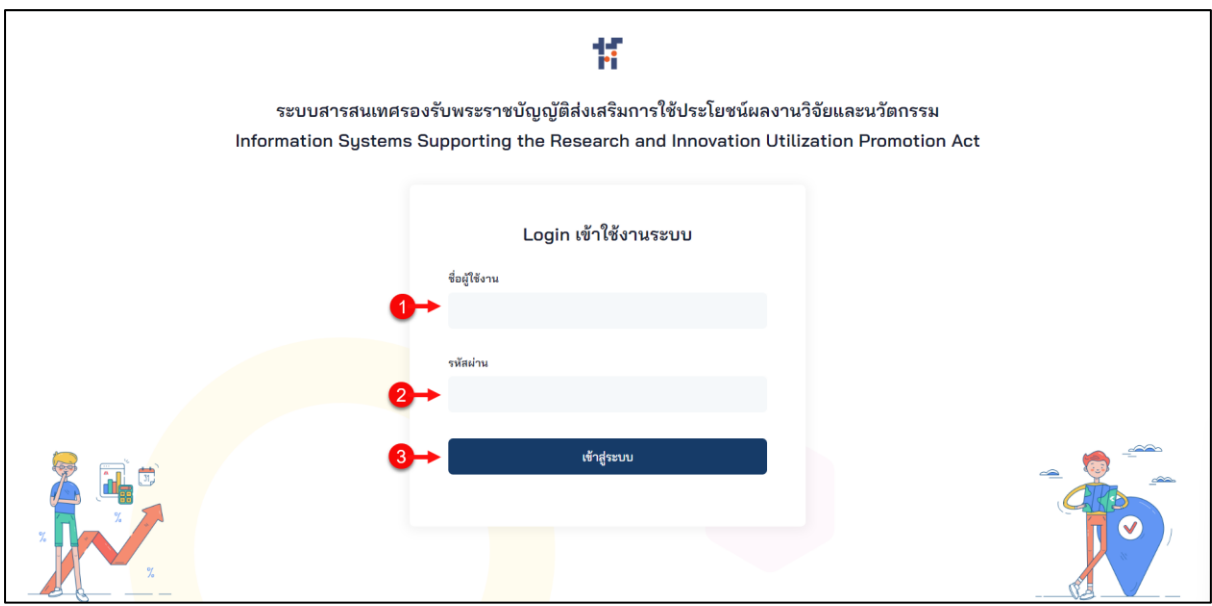

#### รูปภาพแสดงหน้าจอลงชื่อเข้าสู่ระบบ (Login)

| ลำดับ | คำอธิบาย                                            |
|-------|-----------------------------------------------------|
| 1     | ช่องสำหรับกรอกข้อมูลชื่อผู้เข้าใช้งาน (Username)    |
| 2     | ช่องสำหรับกรอกข้อมูลรหัสผ่าน (Password)             |
| 3     | ปุ่ม "เข้าสู่ระบบ" สำหรับยืนยันการลงชื่อเข้าสู่ระบบ |

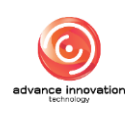

4. ระบบจะแสดง Popup แจ้งเตือนเข้าสู่ระบบสำเร็จ คลิกปุ่ม "ตกลง" เพื่อยืนยัน

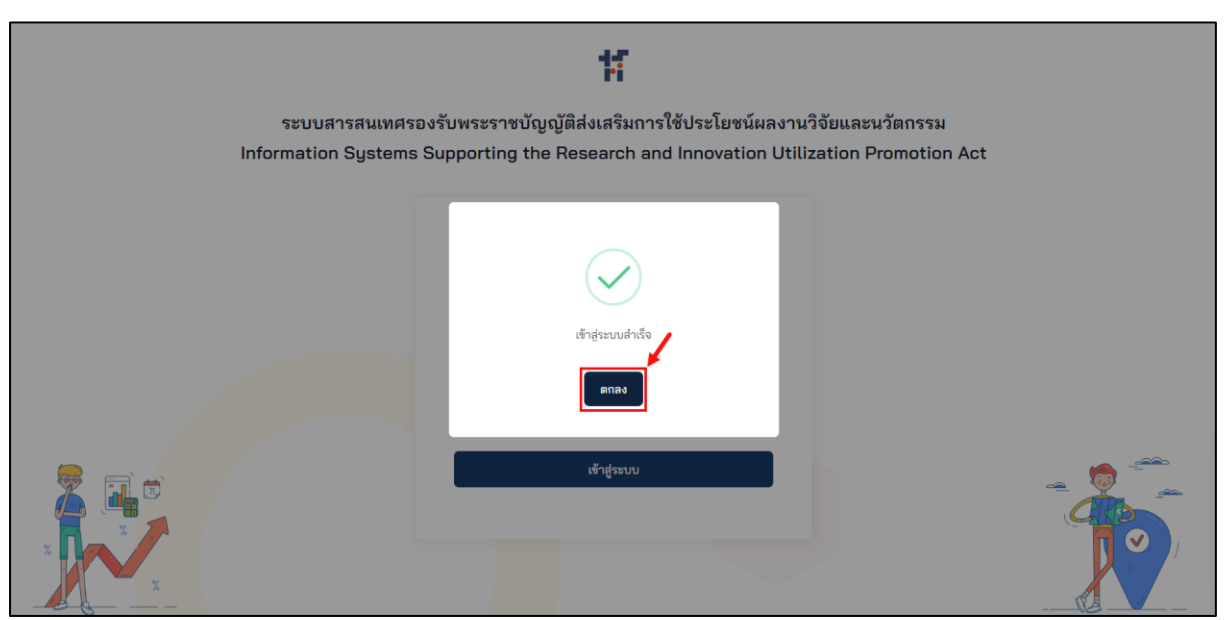

รูปภาพแสดง Popup แจ้งเตือนเข้าสู่ระบบสำเร็จ

5. เมื่อทำการลงชื่อเข้าสู่ระบบสำเร็จ จะสามารถเข้าสู่เมนูหน้าหลักของระบบบริหารจัดการ ข้อมูล (Backend) โดยมีรายละเอียดของหน้าจอดังนี้

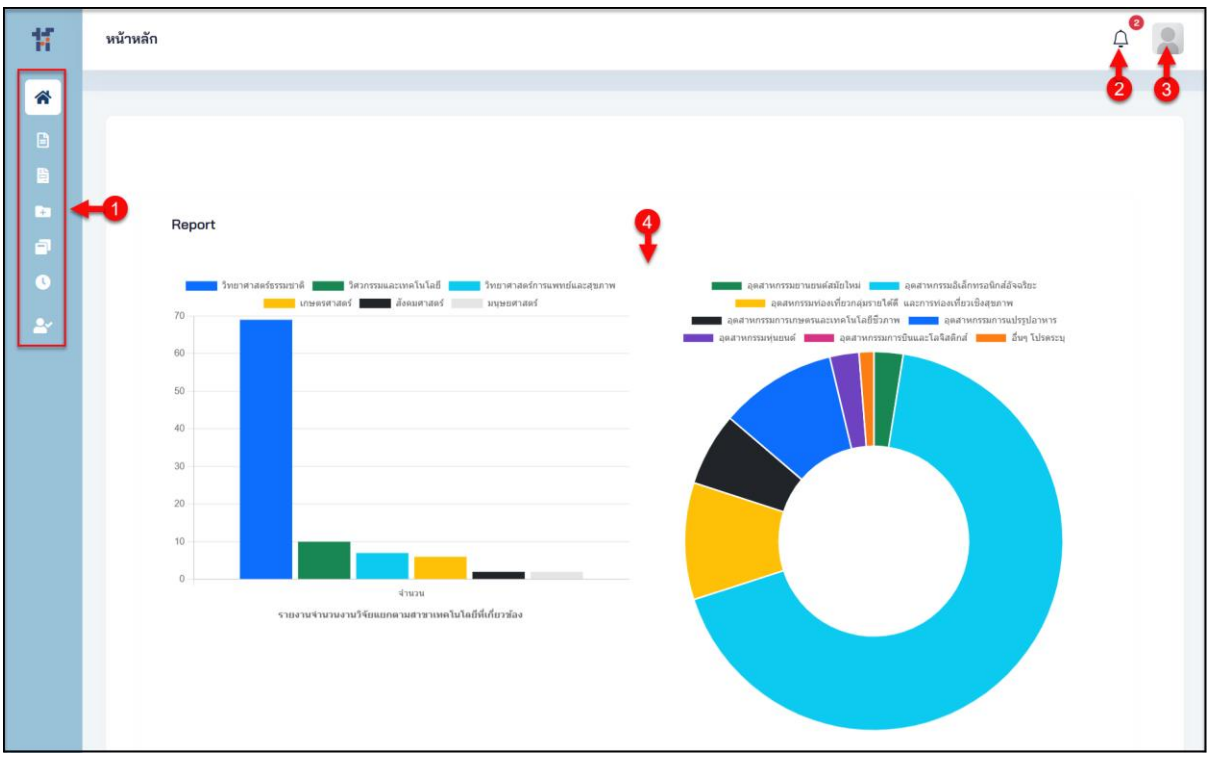

รูปภาพแสดงหน้าจอระบบบริหารจัดการข้อมูล (Backend)

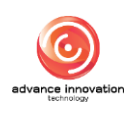

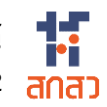

| ลำดับ | คำอธิบาย                                   |  |  |  |
|-------|--------------------------------------------|--|--|--|
| 1     | รายการเมนูหลักของระบบ                      |  |  |  |
| 2     | ปุ่มแสดงข้อมูลการแจ้งเตือน (Notification)  |  |  |  |
| 3     | ปุ่มแสดงข้อมูลผู้เข้าใช้งานระบบ            |  |  |  |
| 4     | ส่วนแสดงข้อมูลกราฟสถิติ และรายงานเบื้องต้น |  |  |  |

#### เมนูแบบฟอร์มรายงานการเปิดเผยผลงานวิจัยและนวัตกรรม 2.

เมนู "แบบฟอร์มรายงานการเปิดเผยผลงานวิจัยและนวัตกรรม" เป็นเมนูสำหรับจัดการข้อมูล ้เกี่ยวกับแบบฟอร์มการยื่นขอทุนวิจัย และการตรวจสอบพร้อมทั้งกำหนดสถานะยื่นขอทุนวิจัยของระบบ โดยแบ่งเป็นเมนูย่อยดังนี้

#### 2.1 เมนูย่อยรายงานข้อค้นพบใหม่

เมนูย่อย "รายงานข้อค้นพบใหม่" เป็นเมนูสำหรับแสดงข้อมูลรายงานข้อค้นพบใหม่สำหรับ ้ยื่นขอทุนวิจัย, การตรวจสอบข้อมูล และกำหนดสถานะพิจารณาข้อมูล โดยมีรายละเอียดของหน้าจอ ดังนี้

|                        |            |                                      | ę                  |                                                                        |                              | 2-1                                                                                            | 👸 ดันหา   |
|------------------------|------------|--------------------------------------|--------------------|------------------------------------------------------------------------|------------------------------|------------------------------------------------------------------------------------------------|-----------|
| เลขที่เอกสาร 😒         | วันที่ยื่น | ผลงานวิจัย                           | เจ้าของผลงานวิจัย  | ผู้ให้ทุน                                                              | SLA                          | สถานะ                                                                                          | การจัดการ |
| 2567/0159<br>ดำเนินการ | 11/07/2567 | retro - demo<br>retro - demo         | นายรับทุน นวัตกรรม | สำนักงานคณะกรรมการส่งเสริม<br>วิทยาศาสตร์ วิจัยและนวัตกรรม<br>(สกสว.)  | рушар<br>09/08               | <ul> <li>อนุมัติ จากผู้รับทุนแล้ว</li> <li>ขึ้นยันความถูกต้อง โดยผู้<br/>ให้ทุนแล้ว</li> </ul> | = •       |
| 2567/0158<br>ดำเนินการ | 02/07/2567 | retro3<br>retro3                     | นายรับทุน นวัตกรรม | สำนักงานคณะกรรมการส่งเสริม<br>วิทยาศาสตร์ วิจัยและนวัตกรรม<br>(สุกสว.) | คงเหลือ 6 วัน<br>31/07/2567  | <ul> <li>อนุมัติ จากผู้รับทุนแล้ว</li> <li>ยืนยันความถูกต้อง โดยผู้<br/>ให้ทุนแล้ว</li> </ul>  | ≣ *       |
| 2567/0155<br>ดำเนินการ | 02/07/2567 | retro2<br>retro2                     | นายรับทุน นวัตกรรม | สำนักงานคณะกรรมการส่งเสริม<br>วิทยาศาสตร์ วิจัยและนวัตกรรม<br>(สกสว.)  | คงเหลือ 6 วัน<br>31/07/2567  | <ul> <li>อนุมัติ จากผู้รับทุนแล้ว</li> <li>ยืนยันความถูกต้อง โดยผู้<br/>ให้ทุนแล้ว</li> </ul>  | = *       |
| 2567/0154<br>ตำเนินการ | 09/07/2567 | retroO1<br>retroO1                   | นายรับทุน นวัตกรรม | สำนักงานคณะกรรมการส่งเสริม<br>วิทยาศาสตร์ วิจัยและนวัตกรรม<br>(สกสว.)  | คงเหลือ 13 วัน<br>07/08/2567 | <ul> <li>อนุมัติ จากผู้รับทุนแล้ว</li> <li>ยืนยันความถูกต้อง โดยผู้<br/>ให้ทุนแล้ว</li> </ul>  | ≣ *       |
| 2567/0153<br>ดำเนินการ | 04/07/2567 | testoff                              | นายรับทุน นวัตกรรม | สำนักงานคณะกรรมการส่งเสริม<br>วิทยาศาสตร์ วิจัยและนวัตกรรม<br>(สกสว.)  | คงเหลือ 8 วัน<br>02/08/2567  | <ul> <li>อนุมัติ จากผู้รับทุนแล้ว</li> <li>ยืนยันความถูกต้อง โดยผู้<br/>ให้ทุนแล้ว</li> </ul>  | = •       |
| 2567/0152<br>สำเนินการ | 06/07/2567 | ออฟทดสอบข้อนหลัง<br>ออฟทดสอบข้อนหลัง | นายรับทุน นวัตกรรม | สำนักงานคณะกรรมการส่งเสริม<br>วิทยาศาสตร์ วิจัยและนวัตกรรม<br>(สกสว.)  | คงเหลือ 10 วัน<br>04/08/2567 | <ul> <li>อนุมัติ จากผู้รับทุนแล้ว</li> </ul>                                                   | ≣ *       |
| 2567/0151<br>ดำเนินการ | 23/07/2567 |                                      | นายรับทุน นวัตกรรม | สำนักงานคณะกรรมการส่งเสริม<br>วิทยาศาสตร์ วิจัยและนวัตกรรม<br>/สุกศา ) | คงเหลือ 27 วัน<br>21/08/2567 | <ul> <li>ອນຸມັຫິ ຈາກຜູ້ຮັບກຸນແລ້ວ</li> </ul>                                                   | ≡ •       |

รูปภาพแสดงหน้าจอรายงานข้อค้นพบใหม่

| ลำดับ | คำอธิบาย                                  |
|-------|-------------------------------------------|
| 1     | ตารางแสดงรายการข้อมูลรายงานข้อค้นพบใหม่   |
| 2     | ปุ่ม สำหรับแสดง Filter กรองข้อมูลการค้นหา |
| 3     | ส่วนแสดงสถานะตรวจสอบข้อมูล                |

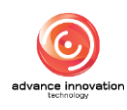

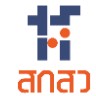

| ลำดับ |        | คำอธิบาย                                                                      |
|-------|--------|-------------------------------------------------------------------------------|
| 4     | ปุ่ม ≡ | 🚺 สำหรับดูข้อมูลแบบฟอร์ม และข้อมูลรายงานข้อค้นพบใหม่                          |
|       | 1.     | เมนูย่อยข้อมูลแบบฟอร์ม สำหรับแสดงข้อมูลรายละเอียดของแบบฟอร์มที่กรอก (กรณี     |
|       |        | ข้อมูลที่สถานะเป็น "ร่างเอกสาร" สามารถแก้ไขข้อมูลได้)                         |
|       | 2.     | เมนูย่อยรายงานข้อค้นพบใหม่ สำหรับแสดงไฟล์เอกสารข้อมูลรายงานข้อค้นพบใหม่       |
|       | 3.     | เมนูย่อยเผยแพร่ผลงานเพิ่มเติม สำหรับแสดงไฟล์เอกสารข้อมูลเผยแพร่ผลงานเพิ่มเติม |

#### ขั้นตอนการพิจารณาข้อมูล

- 1. กรณีที่มีการส่งข้อมูลรายงานข้อค้นพบใหม่จากนักวิจัยมายังผู้รับทุน ระบบจะ แสดงการแจ้งเตือน<sup>์</sup>ที่ Notification
- 2. คลิกที่รายการข้อค้นพบใหม่รอการพิจารณาที่ต้องการ

| รายงานข      | รายงานข้อค้นพบใหม่     |                                      |                              |                    |                                                                     |                                                          |                                              |  |  |  |
|--------------|------------------------|--------------------------------------|------------------------------|--------------------|---------------------------------------------------------------------|----------------------------------------------------------|----------------------------------------------|--|--|--|
| หน้าหลัก / เ | แบบฟอร์มรายงานการเป็   | ัดแมยมลงานวิจัยและนวัดก <sup>ะ</sup> | กรม / รายงานข้อค้นพบใหม่     |                    |                                                                     | Notification<br>รายการรออนุมัติ ไม่ผ่า                   | าธ (แจ้งเดือน)<br>นการตรวจสอบ (จากผู้ให้ทุน) |  |  |  |
|              | เลขที่เอกสาร 😪         | วันที่ยื่น                           | ผลงานวิจัย                   | เจ้าของผลงานวิจัย  | ផ្លំដែរបុប                                                          | <b>เลซที่ : 2567/0166</b><br>ชื่อผลงาน : ผลงานตัวอย่าง 6 | <ul> <li>รอตรวจสอบ จากผู้รับทุน</li> </ul>   |  |  |  |
|              | 2567/0159<br>ดำเนินการ | 11/07/2567                           | retro - demo<br>retro - demo | นายรับทุน นวัตกรรม | สำนักงานคณะกรรมการส่งเสร์<br>วิทยาศาสตร์ วิจัยและนวัตกรร<br>(สกสว.) | <b>เลขที่ : 2567/0135</b><br>ชื่อผลงาน : ทดสอบ dis       | <ul> <li>รอตรวจสอบ จากผู้รับหุน</li> </ul>   |  |  |  |
|              | 2567/0158<br>ดำเนินการ | 02/07/2567                           | retro3<br>retro3             | นายรับทุน นวัตกรรม | สำนักงานคณะกรรมการส่งเสร์<br>วิทยาศาสตร์ วิจัยและนวัตกรร<br>(สกสว.) | <b>เลขที่ : 2567/0121</b><br>ชื่อผลงาน : offf            | <ul> <li>รอตรวจสอบ จากผู้รับพุน</li> </ul>   |  |  |  |

รูปภาพแสดงรายการข้อค้นพบใหม่รอการพิจารณา

- 3. ระบบจะแสดงหน้าจอรายละเอียดแบบฟอร์มรายการข้อค้นพบใหม่ที่เลือก
- 4. ที่ส่วนท้ายของหน้าจอรายละเอียดแบบฟอร์มทำการกำหนดสถานะพิจารณา
- [√] บันทึกชั่วคราว 5. เมื่อกำหนดข้อมูลแล้ว คลิกปุ่ม เพื่อบันทึกข้อมูล

| <ol> <li>กลุ่มเป้าหมายที่ดาดว่าจะใช้ประโยชน์สูงสุด(โปรดเรีย</li> </ol>                | งลำดับความสำคัญจาก กลุ่มเป้าหมายที่คาดว่าจะใช้ประโย                 | เซน์สูงสุด 1-3)                                         |   |   |
|---------------------------------------------------------------------------------------|---------------------------------------------------------------------|---------------------------------------------------------|---|---|
| รัฐวิสาหกิจ                                                                           |                                                                     |                                                         |   | ~ |
| 3. กลุ่มเป้าหมายที่คาดว่าจะใช้ประโยชน์สูงสุด(โปรดเรื                                  | งสำดับความสำคัญจาก กลุ่มเป้าหมายที่คาดว่าจะใช้ประโย                 | เซน์สูงสุด 1-3)                                         |   |   |
| หน่วยงานของรัฐ                                                                        |                                                                     |                                                         |   | ~ |
| รายละเอียดการเปิดเผยข้อค้นพบใหม่                                                      |                                                                     |                                                         |   |   |
| ไม่เคยเปิดเผยสาระสำคัญของผลงานวิจัยและนว่<br>(คยเปิดเผยสาระสำคัญผลงานวิจัยและนวัดกรรม | ตกรรมทั้งภายในและภายนอกราชอาณาจักร<br>ทั้งภายในและภายนอกราชอาณาจักร |                                                         |   |   |
|                                                                                       | ผู้ยื่นรายงานข้อค้น<br>วันที่ยื่นรายงานข้                           | พบใหม่ : นักวิจัย ทดสอบระบบ<br>่อค้นพบใหม่ : 26/07/2567 |   |   |
|                                                                                       | 🦳 ส่งกลับไปให้นักวิจัยแ                                             | ก้ไข ส่งต่อไปยังผู้ให้ทุน                               |   |   |
|                                                                                       |                                                                     |                                                         | 1 |   |
|                                                                                       | 🗙 ຍາເລີກ                                                            | 🕼 บันทึกชั่วคราว                                        |   |   |
|                                                                                       | กรุณาตรวจส                                                          | สอบข้อมูลก่อนการยืนยัน                                  |   |   |

#### รูปภาพแสดงหน้าจอรายละเอียดแบบฟอร์ม ส่วนกำหนดสถานะพิจารณา

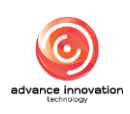

| 2. กลุ่มเป้าหมายที่คาดว่าจะใช้ประโยชน์สูงสุด(โปรดเรียงสำดับความสำคั                                                                                                    | ญจาก กลุ่มเป้าหนายที่ตาดว่าจะใช้ประโยชน์สูงสุด 1-3)  |   |
|----------------------------------------------------------------------------------------------------|------------------------------------------------------|---|
| รัฐวิสาหกิจ                                                                                                    |                                                      | ~ |
| <ol> <li>ถลุ่มเป้าหมายที่คาดว่าจะใช้ประโยชน์สูงสุด(โปรดเรียงสำคัญ/<br/>หน่วยงานของรัฐ</li> <li>รายละเอียดการเปิดเมยช้อคันพบใหม่</li> <li>ไม่เกยเปิดเมยสาระสำคัญของสลงานวิจัยและนวัดกรรมทั้งกาย)</li> </ol> | ยืนยันการบันทึกข้อมูล<br>คุณต้องการบันทึกข้อมูลนี้ ? | ~ |
|                                                                                                    | 141043 100 14009440 UNN - 20/07/2007                 |   |
|                                                                                                    | 🦳 ส่งกลับไปให้นักวิจัยแก้ไข 🛛 ส่งต่อไปยังผู้ให้หุน   |   |
|                                                                                                    |                                                      |   |
|                                                                                                    | × ยกเลิก 🕑 บันทึกชั่วคราว                            |   |
|                                                                                                    | กรุณาตรวจสอบข้อมูลก่อนการยืนยัน                      |   |

รูปภาพแสดง Popup แจ้งเตือนยืนยันการบันทึกข้อมูล

#### 2.2 เมนูย่อยรายการรอเปิดเผยผลงานฯ (ย้อนหลัง)

เมนูย่อย "รายการรอเปิดเผยผลงานฯ (ย้อนหลัง)" เป็นเมนูสำหรับจัดการข้อมูลรายงานรอ เปิดเผยผลงานฯ (ย้อนหลัง) ของระบบ โดยมีรายละเอียดของหน้าจอ ดังนี้

|                        |            |                              | •                  |                                                                        |                              | T                                                                                             | 1               |
|------------------------|------------|------------------------------|--------------------|------------------------------------------------------------------------|------------------------------|-----------------------------------------------------------------------------------------------|-----------------|
|                        |            |                              | Ŷ.                 |                                                                        |                              | (6) คันหา + เพื่อ                                                                             | มข้อมูลย้อนหลัง |
| เลขที่เอกสาร 🕤         | วันที่ยื่น | ผลงานวิจัย                   | เจ้าของผลงานวิจัย  | ដ្លីអៃ័ហ្                                                              | SLA                          | สถานะ                                                                                         | การจัดการ       |
| 2567/0159<br>ดำเนินการ | 11/07/2567 | retro - demo<br>retro - demo | นายรับทุน นวัตกรรม | สำนักงานคณะกรรมการส่งเสริม<br>วิทยาศาสตร์ วิจัยและนวัตกรรม<br>(สกสว.)  | рация 4<br>09/08/2567        | <ul> <li>อนุมัติ จากผู้รับทุนแล้ว</li> <li>ยืนยันความถูกต้อง โดยผู้<br/>ให้ทุนแล้ว</li> </ul> | = •             |
| 2567/0158<br>ดำเนินการ | 02/07/2567 | retro3<br>retro3             | นายรับทุน นวัตกรรม | สำนักงานคณะกรรมการส่งเสริม<br>วิทยาศาสตร์ วิจัยและนวัตกรรม<br>(สกสว.)  | คงเหลือ 6 วัน<br>31/07/2567  | <ul> <li>อนุมัติ จากผู้รับทุนแล้ว</li> <li>ยืนยันความถูกต้อง โดยผู้<br/>ให้ทุนแล้ว</li> </ul> | ≣ •             |
| 2567/0155<br>ดำเนินการ | 02/07/2567 | retro2<br>retro2             | นายรับทุน นวัตกรรม | สำนักงานคณะกรรมการส่งเสริม<br>วิทยาศาสตร์ วิจัยและนวัตกรรม<br>(สกสว.)  | คงเหลือ 6 วัน<br>31/07/2567  | <ul> <li>อนุมัติ จากผู้รับทุนแล้ว</li> <li>ยืนยันความถูกต้อง โดยผู้<br/>ให้ทุนแล้ว</li> </ul> | ≡ •             |
| 2567/0154<br>ดำเนินการ | 09/07/2567 | retro01<br>retro01           | นายรับทุน นวัตกรรม | สำนักงานคณะกรรมการส่งเสริม<br>วิทยาศาสตร์ วิจัยและนวัตกรรม<br>(สกสว.)  | คงเหลือ 13 วัน<br>07/08/2567 | <ul> <li>อนุมัติ จากผู้รับทุนแล้ว</li> <li>ยืนยันความถูกต้อง โดยผู้<br/>ให้ทุนแล้ว</li> </ul> | ≣ *             |
| 2567/0153<br>ดำเนินการ | 04/07/2567 | testoff<br>testoff           | นายรับทุน นวัตกรรม | ส้านักงานคณะกรรมการส่งเสริม<br>วิทยาศาสตร์ วิจัยและนวัตกรรม<br>(สกสว.) | คงเหลือ 8 วัน<br>02/08/2567  | <ul> <li>อนุมัติ จากผู้รับทุนแล้ว</li> <li>ยืนยันความถูกต้อง โดยผู้<br/>ให้ทุนแล้ว</li> </ul> | = *             |
| 2567/0152              | 06/07/2567 | ออฟทดสอบย้อนหลัง             | นายรับทุน นวัตกรรม | สำนักงานคณะกรรมการส่งเสริม<br>วิทยาศาสตร์ วิจัยและนวัตกรรม             | คงเหลือ 10 วัน               | <ul> <li>ອນຸມັติ ຈາກຜູ້ຮັບທຸนແล້ว</li> </ul>                                                  | ≣ •             |

#### รูปภาพแสดงหน้าจอรายการรอเปิดเผยผลงานฯ (ย้อนหลัง)

| ลำดับ | คำอธิบาย                                              |
|-------|-------------------------------------------------------|
| 1     | ตารางแสดงรายการข้อมูลรายการรอเปิดเผยผลงานฯ (ย้อนหลัง) |
| 2     | ปุ่ม สำหรับแสดง Filter กรองข้อมูลการค้นหา             |

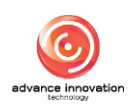

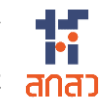

| ลำดับ | คำอธิบาย                                                                                                    |
|-------|----------------------------------------------------------------------------------------------------|
| 3     | ปุ่ม + เพิ่มข้อมูลย้อนหลัง สำหรับเพิ่มข้อมูล                                                                                                    |
| 4     | ส่วนแสดงสถานะตรวจสอบข้อมูล                                                                                                    |
| 5     | <ol> <li>ปุ่ม สำหรับดูข้อมูลแบบฟอร์ม และข้อมูลรายงานข้อค้นพบใหม่</li> <li>1. เมนูย่อยข้อมูลแบบฟอร์ม สำหรับแสดงข้อมูลรายละเอียดของแบบฟอร์มที่กรอก (กรณี<br/>ข้อมูลที่สถานะเป็น "ร่างเอกสาร" สามารถแก้ไขข้อมูลได้)</li> <li>2. เมนูย่อยรายงานข้อค้นพบใหม่ สำหรับแสดงไฟล์เอกสารข้อมูลรายงานข้อค้นพบใหม่</li> <li>3. เมนูย่อยเผยแพร่ผลงานเพิ่มเติม สำหรับแสดงไฟล์เอกสารข้อมูลเผยแพร่ผลงานเพิ่มเติม</li> <li>4. เมนูย่อยลบข้อมูล สำหรับลบข้อมูล (แสดงเฉพาะข้อมูลที่สถานะเป็น "ร่างเอกสาร")</li> </ol> |

#### ขั้นตอนการเพิ่มข้อมูลเปิดเผยผลงานฯ ย้อนหลัง

1. คลิกปุ่ม

- + เพิ่มข้อมูลย้อนหลัง
- 🛛 เพื่อเข้าสู่หน้าจอเพิ่มข้อมูลใหม่

√ บันทึก

- 2. ทำการกำหนดข้อมูลต่าง ๆ ลงในช่องที่ระบบกำหนด
- 3. เมื่อกำหนดข้อมูลต่าง ๆ แล้ว คลิกปุ่ม

เพื่อบันทึกข้อมูล

| รหัสรายงานข้อค้นพบใหม่ * 📵                                                                                                    |                                                                                                    |              | เจ้าของผลงานวิจัยและนวัตกรร                            | 4                                        |  |
|----------------------------------------------------------------------------------------------------|----------------------------------------------------------------------------------------------------|--------------|--------------------------------------------------------|------------------------------------------|--|
| 2567/0167                                                                                                    |                                                                                                    |              |                                                        |                                          |  |
| ชื่อผลงานวิจัยและนวัตกรรม (ภา                                                                                                    | ษาไทย) *                                                                                                    |              | ชื่อผลงานวิจัยและนวัตกรรม (ภา                          | เษาอังกฤษ) *                             |  |
| โปรดระบุ                                                                                                    |                                                                                                    |              | โปรดระบุ                                               |                                          |  |
| คีย์เวิร์ด (ภาษาไทย) * ไม่เกิน 5 ค่                                                                                                    | n                                                                                                    |              | คีย์เวิร์ด (ภาษาอังกฤษ) * ไม่เกิน                      | 5 คำ                                     |  |
|                                                                                                    |                                                                                                    |              |                                                        |                                          |  |
| เป็นโครงการในระบบ NRIIS หรือ<br>ไข่ โมไข่<br>ชื่อโครงการ *<br>โปรดระบุ<br>ผถานะโครงการ *<br>ดังณินการ ดับชุลโป<br>สัญญาการรับทุน * (แมปไหด์รูปแน<br>Choose File No file cho<br>รายชื่อผู้มีส่วนร่วมในการวิจัย | ไม่ • รหัสโครงการ / เลขที่สัญญา •<br>ระบุเลขที่สัญญา<br>ทรงการ<br>เข pdf ไม่เกิน 3 mb)<br>ธอก<br>ยและนวัตกรรม |              |                                                        |                                          |  |
| หัวหน้าโครงการ <b>*</b>                                                                                                    | คำนำหน้า *                                                                                                    | ชื่อ *       |                                                        | นามสกล *                                 |  |
|                                                                                                    | ระบุ ~                                                                                                    |              |                                                        | มามหกุด *<br>สำนหน่อ *                   |  |
| เลขประจำตัวประชาชน/หนังสือเ                                                                                                    | ดินทาง *                                                                                                    | สังกัด *     |                                                        |                                          |  |
| โปรดระบุ                                                                                                    |                                                                                                    | <b>ຮ</b> ະນຸ | ~                                                      |                                          |  |
| โทรศัพท์มือถือ *                                                                                                    | อีเมล *                                                                                                    |              | สัดส่วน (%) ในผลงานวิจัยและนวัตกรรม <b>* (หากมีมาก</b> | กว่า 1 คน ผลรวมทั้งหมดจะต้องรวมได้ 100%) |  |
| (ตัวอย่าง 0862120987)                                                                                                    |                                                                                                    |              | ระบุ 1 - 100 เท่านั้น                                  |                                          |  |
| (11001100001)                                                                                                    |                                                                                                    |              |                                                        |                                          |  |

รูปภาพแสดงหน้าจอเพิ่มข้อมูลรายการรอเปิดเผยผลงานฯ ย้อนหลัง (ส่วนที่ 1)

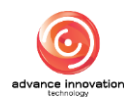

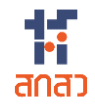

| ผู้ให้ทุนร่วม *                                                                                                    | ชื่อหน่วยงาน                                                                                                    |              |
|----------------------------------------------------------------------------------------------------|----------------------------------------------------------------------------------------------------|--------------|
| รະນຸ                                                                                                    | • ) [                                                                                                    |              |
|                                                                                                    |                                                                                                    | 7 + เพิ่มราย |
| <b>หัวหน้าโครงการ</b> (แสดงผลตามที่เลือกหัวหนั                                                                                                    | (กโลงงการ)                                                                                                    |              |
| สาขาเพคโนโลยีที่เกี่ยวข้อง *                                                                                                    | avening *                                                                                                    |              |
| ຈະບຸ                                                                                                    | <ul><li>✓</li><li>โปรดเลือกสาขาเพคโนโลยีที่เกี่ยวข้อง</li></ul>                                                                                                    |              |
| กลุ่มอุตสาหกรรมที่เกี่ยวข้อง *เลือกได้ไม่เกิ                                                                                                    | น 3 รายการ โดยเรียงตามสำคัญความสำคัญ 1 - 3 สำคับ                                                                                                    |              |
|                                                                                                    |                                                                                                    |              |
| รายละเอียดข้อค้นพบใหม่ * 💿                                                                                                    |                                                                                                    |              |
| วันเวลาที่ได้มาซึ่งข้อค้นพบใหม่(ย้อนหลัง)                                                                                                    | •                                                                                                    |              |
| 25/07/2024                                                                                                    |                                                                                                    | Ê            |
| วันที่ยืนเอกสาร(ย้อนหลัง) *                                                                                                    |                                                                                                    |              |
| 25/07/2024<br>วันที่ตรวจสอบแบบฟอร์ม(ต้องหลัง) *                                                                                                    |                                                                                                    | E            |
| 25/07/2024                                                                                                    |                                                                                                    | c            |
|                                                                                                    |                                                                                                    |              |
|                                                                                                    |                                                                                                    |              |
| ศักยภาพของข้อคันพบใหม่ในการขอความ                                                                                                    | งดุ้มครองทรัพย์สินทางปัญญาและการใช้ประโยชน์ *                                                                                                    |              |
| ดักยภาพของข้อดันพบใหม่ในการขอดวาม                                                                                                    | เดุ้มครองหรัพย์สินทางปัญญาและการใช้ประโยชน์ *                                                                                                    |              |
| ดักยภาพของข้อดันพบใหม่ในการขอดวาม<br>ดัออุ้นพบใหม่เกี่ยวข้อง หรือที่เปิดเผยมาก่า<br>อารัสอิภัมพบใหม่เกี่ยวข้อง หรือที่เปิดเผยมาก่า                                                                                                    | เดุ้มครองทรัพย์สินทางปัญญาและการใช้ประโยชน์ •<br>อนหน้า •                                                                                                    |              |
| ศักยภาพของข้อคันพบใหม่ในการขอความ<br>ข้อคันพบใหม่เกี่ยวข้อง หรือที่เปิดเผยมาก่อ<br>รหัสข้อคันพบใหม่ *<br>ระบุ                                                                                                    | เดุ้มครองทรัพย์สินทางปัญญาและการใช้ประโยชน์ •<br>อนหน้า •<br>ซื่อเรื่อง ข้อค้นพบใหม่                                                                                                    |              |
| ดักยภาพของข้อดันพบใหม่ในการขอดวาม<br>ข้อดันพบใหม่เกี่ยวข้อง หรือที่เปิดเผยมาก่<br>รพัดข้อดันพบใหม่ *<br>ระบุ                                                                                                    | งคุ้มครองทรัพย์สินทางปัญญาและการใช้ประโยชน์ •<br>อนหน้า •<br>ชื่อเรื่อง ข้อคันหบใหม่<br>~                                                                                                    |              |
| ดักยภาพของข้อดันพบใหม่ในการขอดวาม<br>ข้อดันพบใหม่เกี่ยวข้อง หรือที่เปิดเผยมาก่<br>รหัสข้อดันหบใหม่ *<br>ระบุ<br>แนบไฟด์รายละเอียดข้อดันพบใหม่ * (แบบไ                                                                                                    | เคุ้มครองหรัพย์สินทางปัญญาและการใช้ประโยรน์ *<br>รื่อเรื่อง ร้อดันพบใหม่<br>↓<br>                                                                                                    | 9 + triarra  |
| สักยภาพของข้อดันพบใหม่ในการขอดวาม<br>ข้อดันพบใหม่เกี่ยวข้อง หรือที่เปิดเผยมาก่<br>รหัสข้อดันพบใหม่ *<br>ระบุ<br>แนบไฟด์รายละเอียดข้อดันพบใหม่ * (แบบไ<br>Choose File No file chosen                                                                                                    | อนหน้า •<br>ชื่อเรื่อง ข้อคันพบใหม่<br>↓<br>ฟล์รูปแบบ pdf ไม่เกิน 3 mb)                                                                                                    | 9            |
| ดักยภาพของข้อดันพบใหม่ในการขอดวาม<br>ข้อดันพบใหม่เกี่ยวข้อง หรือที่เปิดเผยมาก่ม<br>รหัสข้อดันพบใหม่ *<br>ระบุ<br>แนบไฟด์รายละเอียดข้อดันพบใหม่ * (แบบไ<br>Choose File No file chosen<br>1. กลุ่มเป้าหมายที่ตาดว่าจะใช้ประโยชน์สูง                                                                                                    | งผู้มดรองทรัพย์สินทางปัญญาและการใช้ประโยชน์ *<br>อนหน้า *<br>ชื่อเชื่อง จ้อดันพบใหม่<br>✓<br>โฟล์รูปแบบ pdf ไม่เกิน 3 mb)<br>มสุด *[โปรตร์ยงสำคัญจาก กลุ่มเป้าหมายที่ภาตว่าจะใช้ประโยชน์สูงสุด 1-3)                                                                                                    | 9-+ třiuvn   |
| ดักยภาพของข้อดันพบใหม่ในการขอดวาม<br>ข้อดันพบใหม่เกี่ยวข้อง หรือที่เปิดเผยมาก่<br>รหัสข้อดันพบใหม่ *<br>ระบุ<br>แนบไฟด์รายตะเอียดข้อดันพบใหม่ * (แบบ<br>Choose File No file chosen<br>1. กลุ่มเป้าหมายที่คาดว่าจะใช้ประโยชน์สูง<br>ระบุ                                                                                                    | เดุ้มครองทรัพย์สินทางปัญญาและการใช้ประโยชน์ *<br>ชื่อเรื่อง ร้อดันพบไหม่<br>✓<br>ไฟร์รูปแบบ pdf ไม่เกิน 3 mb)<br>มสุด *[โปรดเรียงสำลับความสำคัญจาก กลุ่มเป้าหมายที่คาดว่าจะใช้ประโยชน์สูงสุด 1-3)                                                                                                    | 9 + marra    |
| ด้ถยภาพของข้อดันพบใหม่ในการขอดวาม<br>ข้อดันพบใหม่เกี่ยวข้อง หรือที่เปิดเผยมาก่<br>รหัสข้อดันพบใหม่ *<br>ระบุ<br>แนบไฟด์รายตะเอียดข้อดันพบใหม่ * (แนป<br>Choose File No file chosen<br>I. กลุ่มเป้าหมายที่คาดว่าจะใช้ประโยชน์สูง<br>ระบุ<br>2. กลุ่มเป้าหมายที่คาดว่าจะใช้ประโยชน์สูง                                                                                                    | งผู้แครองทรัพย์สินทางปัญญาและการใช้ประโยชน์ *<br>อนหน้า*<br>ชื่อเรื่อง ร้อดันหบใหม่<br>✓<br>ไฟล์รูปแบบ pdf ไม่เกิน 3 mb)<br>มสุด *(โปรดเรียงสำลับครามสำคัญจาก กลุ่มเป้าหมายที่คาดว่าจะใช้ประโยชน์สูงสุด 1-3)<br>จสุด(โปรดเรียงสำลับครามสำคัญจาก กลุ่มเป้าหมายที่คาดว่าจะใช้ประโยชน์สูงสุด 1-3)                                                                                                    | 9            |
| ดักยภาพของข้อดันพบใหม่ในการขอดวาม<br>ข้อดันพบใหม่เกี่ยวข้อง หรือที่เปิดเผยมาก่ม<br>รหัสข้อดันพบใหม่ *<br>ระบุ<br>แนบไหด์รายตละเมียดข้อดันพบใหม่ * (แบปไ<br>Choose File No file chosen<br>1. กลุ่มเป้าหมายที่ตาดว่าจะใช้ประโยชน์สูง<br>ระบุ<br>2. กลุ่มเป้าหมายที่ตาดว่าจะใช้ประโยชน์สูง                                                                                                    | งผู้มดรองหรัพย์สินทางปัญญาและการใช้ประโยชน์ *<br>ขึ้มรื่อง ข้อดันหบไหม่<br>ชื่อเรื่อง ข้อดันหบไหม่<br>↓<br>หลัฐปนมบ pdf ไม่เกิน 3 mb)<br>สรุด *(โปรดเรียงสำดับความสำคัญจาก กลุ่มเป้าหมายที่คาดว่าจะใช้ประโยชน์ดูงสุด 1-3)<br>อรุด(โปรดเรียงสำคัญจาก กลุ่มเป้าหมายที่คาดว่าจะใช้ประโยชน์ดูงสุด 1-3)                                                                                                    | 9 + třiurne  |
| สักยภาพของข้อสันพบใหม่ในการขอความ<br>ข้อสันพบใหม่เกี่ยวข้อง หรือที่เปิดเผยมาก่<br>รพัสข้อสันพบใหม่ *<br>ระบุ<br>แนบไฟล์รายสะเอียดข้อคันพบใหม่ * (แบบไ<br>Choose File No file chosen<br>1. กลุ่มเป้าหมายที่ตาดว่าจะใช้ประโยชน์สูง<br>ระบุ<br>2. กลุ่มเป้าหมายที่ตาดว่าจะใช้ประโยชน์สูง<br>ระบุ<br>3. กลุ่มเป้าหมายที่ตาดว่าจะใช้ประโยชน์สูง                                                      | เดิมครองหรัพย์สินหางปัญญาและการใช้ประโยชน์ *<br>อนหน้า*                                                                                                    | 9 + triarra  |
| ลักยภาพของข้อดันพบใหม่ในการขอดวาม<br>จ้อดันพบใหม่เกี่ยวข้อง หรือที่เปิดเมยมาก่ม<br>รหัสข้อดันพบใหม่ *<br>ระบุ<br>แนบไฟด์รายละเอียดข้อคันพบใหม่ * (แบบไ<br>Choose File No file chosen<br>1. กลุ่มเป้าหมายที่คาดว่าอะใช้ประโยชน์สูง<br>ระบุ<br>2. กลุ่มเป้าหมายที่คาดว่าอะใช้ประโยชน์สูง<br>ระบุ<br>3. กลุ่มเป้าหมายที่คาดว่าอะใช้ประโยชน์สูง                                                     | งผู้มดรองทรัพย์สินทางปัญญาและการใช้ประโยชน์ *<br>ชื่อเรื่อง ร้อคันพบใหม่<br>ชื่อเรื่อง ร้อคันพบใหม่<br>มีฟร์รูปแบบ pdf ไม่กิน 3 mb)<br>มสุด (โปรดเรียงสำลับความสำคัญจาก กลุ่มเป้าหมายที่ศาตว่าจะใช้ประโยชน์สูงสุด 1-3)<br>สุด (โปรดเรียงสำลับความสำคัญจาก กลุ่มเป้าหมายที่ศาตว่าจะใช้ประโยชน์สูงสุด 1-3)                                                                                                    | 9 + tiurn    |
| ดักยภาพของข้อดันพบใหม่ในการขอดวาม<br>ข้อดันพบใหม่เกี่ยวข้อง หรือที่เปิดเผยมากั<br>รพัสข้อดันพบใหม่ *<br>ระบุ<br>2. กลุ่มเป้าหมายที่ดาดว่าจะใช้ประโยชน์สูง<br>ระบุ<br>3. กลุ่มเป้าหมายที่ดาดว่าจะใช้ประโยชน์สูง<br>ระบุ<br>3. กลุ่มเป้าหมายที่ดาดว่าจะใช้ประโยชน์สูง                                                                                                    | มผู้มดรองทรัพย์สินหางปัญญาและการใช้ประโยชน์ *<br>ขึ้มชื่อง ร้อดันพบโหม่<br>ชื่มชื่อง ร้อดันพบโหม่<br>มหัญปแบบ pdf ไม่เกิน 3 mb)<br>สรุด *(โปรดเรียงสำลับความสำคัญจาก กลุ่มเป้าหมายที่ตาดว่าจะใช้ประโยชน์สูงสุด 1-3)<br>สรุด (โปรดเรียงสำลับความสำคัญจาก กลุ่มเป้าหมายที่ตาดว่าจะใช้ประโยชน์สูงสุด 1-3)<br>สรุด (โปรดเรียงสำลับความสำคัญจาก กลุ่มเป้าหมายที่ตาดว่าจะใช้ประโยชน์สูงสุด 1-3)                                                                                                    | 9            |
| ด้กยภาพของข้อดันพบใหม่ในการขอดวาม<br>ข้อดันพบใหม่เกี่ยวข้อง หรือที่เปิดเผยมาก่<br>รหัสข้อดันพบใหม่ *<br>รหบู<br>แนบไฟด์รายตะเอียดข้อดันพบใหม่ * (แบบิ<br>Choose File No file chosen<br>1. กลุ่มเป้าหมายที่ดาดว่าจะใช้ประโยชน์สูง<br>ระบุ<br>2. กลุ่มเป้าหมายที่ดาดว่าจะใช้ประโยชน์สูง<br>ระบุ<br>3. กลุ่มเป้าหมายที่ดาดว่าจะใช้ประโยชน์สูง<br>ระบุ<br>3. กลุ่มเป้าหมายที่ดาดว่าจะใช้ประโยชน์สูง | หรุ้มครองทรัพย์มีนหางปัญญาและการใช้ประโยชน์ *<br>อนหน้า*<br>ชื่อเรื่อง ข้อดันพบโหม่<br>ขึ้อเรื่อง ข้อดันพบโหม่<br>จุญญ(โปรดเรื่องสำลับความสำคัญจาก กลุ่มเป้าหมายที่คาดว่าจะใช้ประโยชน์สูงสุด 1-3)<br>หรุด (โปรดเรื่องสำลับความสำคัญจาก กลุ่มเป้าหมายที่คาดว่าจะใช้ประโยชน์สูงสุด 1-3)<br>หรุด (โปรดเรื่องสำลับความสำคัญจาก กลุ่มเป้าหมายที่คาดว่าจะใช้ประโยชน์สูงสุด 1-3)<br>หรุด (โปรดเรื่องสำลับความสำคัญจาก กลุ่มเป้าหมายที่คาดว่าจะใช้ประโยชน์สูงสุด 1-3)<br>หรุด (โปรดเรื่องสำลับความสำคัญจาก กลุ่มเป้าหมายที่คาดว่าจะใช้ประโยชน์สูงสุด 1-3) | 9 + marre    |

รูปภาพแสดงหน้าจอเพิ่มข้อมูลรายการรอเปิดเผยผลงานฯ ย้อนหลัง (ส่วนที่ 2)

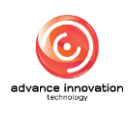

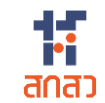

| ลำดับ | คำอธิบาย                                                                    |
|-------|-----------------------------------------------------------------------------|
| 1     | ส่วนแบบฟอร์มสำหรับกำหนดข้อมูลชื่อผลงานวิจัยและนวัตกรรม (ภาษาไทย/ภาษาอังกฤษ) |
| 2     | ส่วนแบบฟอร์มสำหรับกำหนดข้อมูลรายละเอียดการรับทุน                            |
| 3     | ส่วนแบบฟอร์มสำหรับกำหนดข้อมูลรายชื่อผู้มีส่วนร่วมในการวิจัยและนวัตกรรม      |
| 4     | ปุ่ม 🗡 <sup>สบ</sup> สำหรับลบช่องกรอกข้อมูล                                 |
| 5     | ปุ่ม + <sup>เพิ่มรายชื่อ</sup> สำหรับเพิ่มช่องกรอกข้อมูล                    |
| 6     | ส่วนแบบฟอร์มสำหรับกำหนดข้อมูลรายชื่อผู้ให้ทุนร่วม                           |
| 7     | ปุ่ม + <sup>เพิ่มรายชื่อ</sup> สำหรับเพิ่มช่องกรอกข้อมูล                    |
| 8     | ส่วนแบบฟอร์มสำหรับกำหนดข้อมูลรายละเอียดข้อค้นพบใหม่                         |
| 9     | ปุ่ม + เพิ่มรายชื่อ<br>สำหรับเพิ่มช่องกรอกข้อมูล                            |
| 10    | ส่วนกำหนดข้อมูลรายละเอียดการเปิดเผยผลงานวิจัยและนวัตกรรม                    |
| 11    | ปุ่ม × <sup>ยกเลิก</sup> สำหรับยกเลิกการเพิ่มข้อมูล                         |
| 12    | ปุ่ม 🕑 บันทึก สำหรับบันทึกข้อมูล                                            |

| <ol> <li>กลุ่มเป้าหมายที่คาดว่าจะใช้ประโยชน์สูงสุด *(โปรดเรียงสำดับ</li> </ol> |                               |   |
|--------------------------------------------------------------------------------|-------------------------------|---|
| วิสาหกิจชุมชน/กลุ่มสหกรณ์/เกษตรกร                                              |                               | ~ |
| 2. กลุ่มเป้าหมายที่คาดว่าจะใช้ประโยชน์สูงสุด(โปรดเรียงสำดับค                   |                               |   |
| หน่วยงานของรัฐ                                                                 | ยืนยันการบันทึกข้อมูลย้อนหลัง | ~ |
| <ol> <li>กลุ่มเป้าหมายที่คาดว่าจะใช้ประโยชน์สูงสุด(โปรดเรียงสำดับร</li> </ol>  | คุณต้องการบันทึกซ้อมูลนี้ ?   |   |
| หน่วยงานของรัฐ                                                                 | Cancel                        | ~ |
| รายละเอียดการเปิดเผยข้อค้นพบใหม่                                               |                               |   |
| 🔘 ไม่เคยเปิดเผยสาระสำคัญของผลงานวิจัยและนวัตกรรมทั้ง                           | งภายในและภายนอกราชอาณาจักร    |   |
| 🔷 เอยเป็อเมยสอระสำอัญมองจนอีอัยแอะนอัสอระบมั้งอายใน                            | 1119×031110050×930019305      |   |

รูปภาพแสดง Popup แจ้งเตือนยืนยันการบันทึกข้อมูล

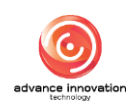

🗸 ยืนยันการส่งไปหาผู้ให้ทุน

- เมื่อบันทึกข้อมูลชั่วคราวแล้ว ระบบจะแสดงปุ่ม สำหรับส่งข้อมูลไปยังผู้รับทุนขึ้นมา
- หากต้องการส่งข้อมูลไปยังผู้รับทุนในภายหลัง สามารถคลิกปุ่ม
   รายการข้อมูลงานวิจัยที่สถานะเป็น "ร่างเอกสาร"
- 7. ระบบจะแสดงรายการเมนูย่อยขึ้นมา เลือกเมนู "ข้อมูลแบบฟอร์ม"

| เลขที่เอกสาร 🗠         | วันที่ยื่น | ผลงานวิจัย                         | เจ้าของผลงานวิจัย  | ผู้ให้ทุน                                                             | SLA                          | สถานะ การจัดการ                                                                                                    |
|------------------------|------------|------------------------------------|--------------------|-----------------------------------------------------------------------|------------------------------|----------------------------------------------------------------------------------------------------|
| 2567/0167<br>ดำเนินการ | 25/07/2567 | ผลงานตัวอย่าง 7<br>ผลงานตัวอย่าง 7 | นายรับทุน นวัตกรรม | สำนักงานคณะกรรมการส่งเสริม<br>วิทยาศาสตร์ วิจัยและนวัตกรรม<br>(สกสว.) |                              | Signans 📃 🔹                                                                                                    |
| 2567/0159<br>ดำเนินการ | 11/07/2567 | retro - demo<br>retro - demo       | นายรับทุน นวัตกรรม | สำนักงานคณะกรรมการส่งเสริม<br>วิทยาศาสตร์ วิจัยและนวัตกรรม<br>(สกสว.) | คงเหลือ 15 วัน<br>09/08/2567 | <ul> <li>อนุมัติ จาร ( ซี ข้อมูลแบบฟอร์ม</li> <li>ยืนยันความ ( รายงานข้อคันพบใหม่<br/>ผู้ให้พุ × ลบรายการ</li> </ul> |
| 2567/0158<br>ดำเนินการ | 02/07/2567 | retro3<br>retro3                   | นายรับทุน นวัตกรรม | สำนักงานคณะกรรมการส่งเสริม<br>วิทยาศาสตร์ วิจัยและนวัตกรรม<br>(สกสว.) | คงเหลือ 6 วัน<br>31/07/2567  | <ul> <li>อนุมัติ จากผู้รับทุนแล้ว</li> <li>ยืนยันความถูกต้อง โดย</li> <li>ผู้ให้ทุนแล้ว</li> </ul>                   |

รูปภาพแสดงเมนูย่อยข้อมูลแบบฟอร์ม

- ระบบจะแสดงหน้าจอรายละเอียดของแบบฟอร์มรายงาน ผู้ใช้งานสามารถ ตรวจสอบข้อมูลทั้งหมดที่กรอกลงในแบบฟอร์มอีกครั้งได้
- หากข้อมูลถูกต้องแล้ว คลิกปุ่ม
   มีนยันการส่งไปหาผู้ให้ขุน
   เพื่อส่งข้อมูลไปยัง
   ผู้รับทุน เพื่อรอการตรวจสอบข้อมูล

| วิสาหกิจชุมชน/กลุ่มสหกรณ์/เกษตรกร                                                                                                    |                                                                                         |  |
|----------------------------------------------------------------------------------------------------|-----------------------------------------------------------------------------------------|--|
|                                                                                                    |                                                                                         |  |
| <ol> <li>กลุ่มเป้าหมายที่คาดว่าจะใช้ประโยชน์สูงสุด(โปร<br/></li> </ol>                                                                 | รดเรียงลำดับความสำคัญจาก กลุ่มเป้าหมายที่คาดว่าจะใช้ประโยชน์สูงสุด 1-3)                 |  |
| หน่วยงานของรัฐ                                                                                                    |                                                                                         |  |
|                                                                                                    |                                                                                         |  |
| <ol> <li>กลุ่มเป้าหมายที่คาดว่าจะใช้ประโยชน์สูงสุด(โปร<br/></li> </ol>                                                                 | iaเรียงลำดับความสำคัญจาก กลุ่มเป้าหมายที่คาดว่าจะไข้ประโยชน์สูงสุด 1-3)                 |  |
| 111/04/10/04/07                                                                                                    |                                                                                         |  |
| หนวยงานของรฐ<br>รายละเอียดการเปิดเผยข้อค้นพบใหม่                                                                                       |                                                                                         |  |
| พนของหรอบ<br>รายละเอียดการเปิดเผยข้อค้นพบใหม่<br>● ไม่เคยเบิดเผยสาระสำคัญของผลงานวิจัยแล<br>─ เคยเบิดเผยสาระสำคัญผลงานวิจัยและนวัดก    | ะนวัตกรรมทั้งภายในและภายนอกราชอาณาจักร<br>เรรมทั้งภายในและภายนอกราชอาณาจักร             |  |
| พน 26ง ในของรฐ<br>รายละเอียดการเปิดเผยข้อค้นพบใหม่<br>● ไม่เคยเบิดเผยสาระสำคัญของผลงานวิจัยแล<br>เคยเบิดเผยสาระสำคัญผลงานวิจัยและนวัตถ | ะนวัตกรรมทั้งภายในและภายนอกราชอาณาจักร<br>เรรมทั้งภายในและภายนอกราชอาณาจักร<br>X ยกเลิก |  |
| พนของ แจของฐ<br>รายละเอียดการเปิดเผยข้อคันพบใหม่<br>● ไม่เคยเบิดเผยสาระสำคัญของผลงานวิจัยแล<br>เคยเปิดเผยสาระสำคัญผลงานวิจัยและนวัตถ   | ะนวัตกรรมทั้งภายในและภายนอกราชอาณาจักร<br>เรรมทั้งกายในและภายนอกราชอาณาจักร             |  |

รูปภาพแสดงปุ่มส่งไปหาผู้รับทุน

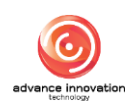

| วิสาหกิจชุมชน/กลุ่มสหกรณ์/เกษตรกร                                                                                                    |                                                     | ~ |
|----------------------------------------------------------------------------------------------------|-----------------------------------------------------|---|
| . กลุ่มเป้าหมายที่คาดว่าจะใช้ประโยชน์สูงสุด(โปรดเรียงสำดับค<br>หน่วยงานของรัฐ                                                               |                                                     | ~ |
| 3. กลุ่มเป้าหมายที่คาดว่าจะใช้ประโยชน์สูงสุด(โปรดเรียงลำดับค                                                                                |                                                     |   |
| หน่วยงานของรัฐ                                                                                                    | ยินยันการส่งข้อมูล                                  | ~ |
| ายละเอียดการเปิดเผยข้อคันพบใหม่<br>) ไม่เคยเปิดเผยสาระสำคัญของผลงานวิจัยและนวัตกรรมร่<br>) เคยเปิดเผยสาระสำคัญผลงานวิจัยและนวัตกรรมทั้งกายไ | หากยืนยันแล้วจะไม่สามารถแก้ไขข้อมูลได้<br>Cancel CK |   |
|                                                                                                    | 🗙 ยกเล็ก 🚺 บันทึกการแก้ไข                           |   |
|                                                                                                    | กรุณาตรวจสอบข้อมูลก่อนการยืนยัน                     |   |
|                                                                                                    |                                                     |   |

รูปภาพแสดง Popup แจ้งเตือนยืนยันการส่งข้อมูล

#### 2.3 เมนูย่อยรายการรอเปิดเผยผลงานๆ

เม<sup>ื่</sup>นูย่อย "รายการรอเปิดเผยผลงานา" เป็นเมนูสำหรับจัดการข้อมูลรายการรอเปิดเผย ผลงานา ของระบบ โดยมีรายละเอียดของหน้าจอ ดังนี้

|                        |                       |                                    | ?                  |                                                                    |                                                            | Q คันหา |
|------------------------|-----------------------|------------------------------------|--------------------|--------------------------------------------------------------------|------------------------------------------------------------|---------|
| เลขที่เอกสาร 🗠         | วันที่สร้าง           | ผลงานวิจัย                         | เจ้าของผลงานวิจัย  | ผู้ให้ทุน                                                          | สถานะ                                                      | ซ้อมูล  |
| 2567/0165<br>ดำเนินการ | 26/07/2567<br>(0 วัน) | ผลงานตัวอย่าง 5<br>ผลงานตัวอย่าง 5 | นักวิจัย ทดสอบระบบ | สำนักงานคณะกรรมการส่งเสริม<br>วิทยาศาสตร์ วิจัยและนวัตกรรม (สกสว.) | • ร่างเอกสาร                                               | ≣ •     |
| 2567/0163<br>สำเนินการ | 26/07/2567<br>(0 วัน) | ผลงานตัวอย่าง 3<br>ผลงานตัวอย่าง 3 | นักวิจัย ทดสอบระบบ | สำนักงานคณะกรรมการส่งเสริม<br>วิทยาศาสตร์ วิจัยและนวัตกรรม (สกสว.) | <ul> <li>ร่างเอกสาร</li> </ul>                             | ≣ *     |
| 2567/0160<br>สำเนินการ | 25/07/2567<br>(1วัน)  | testtest001<br>testtest001         | ออฟสอง ทดสอบ       | สำนักงานคณะกรรมการส่งเสริม<br>วิทยาศาสตร์ วิจัยและนวัตกรรม (สกสว.) | <ul> <li>รอยินยอมการเปิดเผย<br/>จากนักวิจัยร่วม</li> </ul> | = •     |
| 2567/0149<br>สำเนินการ | 23/07/2567<br>(3 วัน) | ทดสอบข้อนหลัง<br>ทดสอบข้อนหลัง     | นายรับทุน นวัตกรรม | สำนักงานคณะกรรมการส่งเสริม<br>วิทยาศาสตร์ วิจัยและนวัตกรรม (สกสว.) | • ร่างเอกสาร                                               | ≣ *     |
| 2567/0148<br>ดำเนินการ | 22/07/2567<br>(4 วัน) | พดสอบ03<br>Test03                  | นายให้ทุน สกสว.    | สำนักงานคณะกรรมการส่งเสริม<br>วิทยาศาสตร์ วิจัยและนวัตกรรม (สกสว.) | <ul> <li>ร่างเอกสาร</li> </ul>                             | ≣ *     |
| 2567/0147<br>ดำเนินการ | 22/07/2567<br>(4 วัน) | พดสอบ02<br>Test02                  | นายให้ทุน สกสว.    | สำนักงานคณะกรรมการส่งเสริม<br>วิทยาศาสตร์ วิจัยและนวัตกรรม (สกสว.) | <ul> <li>ร่างเอกสาร</li> </ul>                             | ≣ *     |
| 2567/0146<br>ดำเนินการ | 22/07/2567<br>(4 วัน) | ทดสอบ01<br>Test01                  | นายให้ทุน สกสว.    | สำนักงานคณะกรรมการส่งเสริม<br>วิทยาศาสตร์ วิจัยและนวัดกรรม (สกสว.) | <ul> <li>ร่างเอกสาร</li> </ul>                             | ≣ *     |

#### รูปภาพแสดงหน้าจอรายการรอเปิดเผยผลงานฯ

| ลำดับ | คำอธิบาย                                   |
|-------|--------------------------------------------|
| 1     | ตารางแสดงรายการข้อมูลรายการรอเปิดเผยผลงานฯ |
| 2     | ปุ่ม สำหรับแสดง Filter กรองข้อมูลการค้นหา  |
| 3     | ส่วนแสดงสถานะตรวจสอบข้อมูล                 |

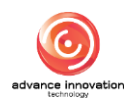

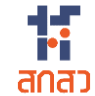

| ลำดับ |      |     | คำอธิบาย                                                                        |
|-------|------|-----|---------------------------------------------------------------------------------|
| 4     | ปุ่ม | ≣ • | สำหรับดูข้อมูลแบบฟอร์ม และข้อมูลรายงานข้อค้นพบใหม่                              |
|       |      | 1.  | เมนูย่อยข้้อมูล แบบฟอร์ม สำหรับแสดงข้อมูลรายละเอียดของแบบฟอร์มที่กรอก           |
|       |      | 2.  | เมนูย่อยรายชื่อนักวิจัยร่วม สำหรับข้อมูลรายชื่อนักวิจัยร่วม (แสดงเฉพาะข้อมูลที่ |
|       |      |     | สถานะเป็น "รอยินยอมการเปิดเผยจากนักวิจัยร่วม")                                  |

#### 2.4 เมนูย่อยแบบฟอร์มรายงานเปิดเผยผลงานวิจัยและนวัตกรรม

เมนูย่อย "แบบฟอร์มรายงานเปิดเผยผลงานวิจัยและนวัตกรรม" เป็นเมนูสำหรับจัดการ ข้อมูลรายงานเปิดเผยผลงานวิจัยและนวัตกรรมของระบบ โดยมีรายละเอียดของหน้าจอ ดังนี้

| in / แบบฟอร์มรายงาง    | (แบบฟอร์มรายงานการเป็ดแดยตดงานวิจัยและบรัดกรม / แบบฟอร์มรายงานเปิดและตลงานวิจัยและบรัดกรม<br>2 |                                    |                    |                                                                       |                            |                                    |                                                                                           |        |
|------------------------|------------------------------------------------------------------------------------------------|------------------------------------|--------------------|-----------------------------------------------------------------------|----------------------------|------------------------------------|-------------------------------------------------------------------------------------------|--------|
| <b>9</b>               |                                                                                                |                                    |                    |                                                                       |                            |                                    |                                                                                           |        |
| เลขที่เอกสาร<br>ั      | วันที่ยื่น                                                                                     | ผลงานวิจัย                         | เจ้าของผลงานวิจัย  | ផ្លីហៃ័ហ្ការ                                                          | SLA<br>(รายงาน<br>เปิดเผย) | SLA<br>(ขอเป็น<br>เจ้าชอง)         | สถานะ                                                                                     | ข้อมูล |
| 2567/0166<br>ดำเนินการ | 26/07/2567                                                                                     | ผลงานตัวอย่าง 6<br>ผลงานตัวอย่าง 6 | นักวิจัย ทดสอบระบบ | สำนักงานคณะกรรมการส่งเสริม<br>วิทยาศาสตร์ วิจัยและนวัตกรรม<br>(สกสว.) | 0                          | คงเหลือ 365<br>วัน 3<br>25/07/2568 | ผ่านการตรวจสอบแล้ว<br>รออนุมัติ จากผู้ให้ทุน                                              |        |
| 2567/0159<br>ดำเนินการ | 24/07/2567                                                                                     | retro - demo<br>retro - demo       | นายรับทุน นวัตกรรม | สำนักงานคณะกรรมการส่งเสริม<br>วิทยาศาสตร์ วิจัยและนวัตกรรม<br>(สกสว.) | 0                          | คงเหลือ 362<br>วัน<br>22/07/2568   | <ul> <li>ยืนยันความถูกต้อง โดยผู้<br/>ให้ทุนแล้ว<br/>รอผู้รับทุนขอเป็นเจ้าของฯ</li> </ul> | = •    |
| 2567/0158<br>ดำเนินการ | 24/07/2567                                                                                     | retro3<br>retro3                   | นายรับทุน นวัตกรรม | สำนักงานคณะกรรมการส่งเสริม<br>วิทยาศาสตร์ วิจัยและนวัตกรรม<br>(สกสว.) | 0                          | คงเหลือ 357<br>วัน<br>17/07/2568   | <ul> <li>ยืนยันความถูกต้อง โดยผู้<br/>ให้ทุนแล้ว<br/>รอผู้รับทุนขอเป็นเจ้าของฯ</li> </ul> | = •    |
| 2567/0157<br>ดำเนินการ | 24/07/2567                                                                                     | standart2<br>standart2             | ออฟสอง ทดสอบ       | สำนักงานคณะกรรมการส่งเสริม<br>วิทยาศาสตร์ วิจัยและนวัตกรรม<br>(สกสว.) | 0                          | คงเหลือ 363<br>วัน<br>23/07/2568   | <ul> <li>ผ่านการตรวจสอบแล้ว<br/>รออนุมัติ จากผู้ให้ทุน</li> </ul>                         | = *    |
| 2567/0156<br>ดำเนินการ | 24/07/2567                                                                                     | standart1<br>standart1             | ออฟสอง ทดสอบ       | สำนักงานคณะกรรมการส่งเสริม<br>วิทยาศาสตร์ วิจัยและนวัตกรรม<br>(สกสว.) | 0                          | คงเหลือ 363<br>วัน<br>23/07/2568   | <ul> <li>ยืนยันความถูกต้อง โดยผู้<br/>ให้ทุนแล้ว<br/>รอผู้รับทุนขอเป็นเจ้าของฯ</li> </ul> | = •    |

รูปภาพแสดงหน้าจอจัดการข้อมูลแบบฟอร์มรายงานเปิดเผยผลงานวิจัยและนวัตกรรม

| ลำดับ | คำอธิบาย                                                                                                    |
|-------|----------------------------------------------------------------------------------------------------|
| 1     | ตารางแสดงรายการข้อมูลแบบฟอร์มรายงานเปิดเผยผลงานวิจัยและนวัตกรรม                                                                                                    |
| 2     | ปุ่ม สำหรับแสดง Filter กรองข้อมูลการค้นหา                                                                                                    |
| 3     | ส่วนแสดงสถานะตรวจสอบข้อมูล                                                                                                    |
| 4     | <ul> <li>ปุ่ม สำหรับดูข้อมูลแบบฟอร์ม และข้อมูลรายงานข้อค้นพบใหม่</li> <li>1. เมนูย่อยข้อมูลแบบฟอร์ม สำหรับแสดงข้อมูลรายละเอียดของแบบฟอร์มที่กรอก</li> <li>2. เมนูย่อยรายงานการเปิดเผยผลงานวิจัย สำหรับแสดงไฟล์เอกสารข้อมูลรายงานการ<br/>เปิดเผยผลงานวิจัย</li> <li>3. เมนูย่อยเผยแพร่ผลงานวิจัยฯ (เพิ่มเติม) สำหรับแสดงไฟล์เอกสารข้อมูลเผยแพร่ผล<br/>งานวิจัยฯ (เพิ่มเติม)</li> </ul> |

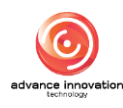

#### 2.5 เมนูย่อยรายงานเปิดเผยผลงานฯ (เพิ่มเติม)

เม<sup>ื</sup>่มย่อย "รายงานเปิดเผยผลงานฯ (เพิ่มเติม)" เป็นเมนูสำหรับจัดการข้อมูลรายงานเปิดเผย ผลงานฯ (เพิ่มเติม)ของระบบ โดยมีรายละเอียดของหน้าจอ ดังนี้

| หน้าหลัก / แบบฟอร์มรายงานการเปิ | ดเผยผลงานวิจัยและนวัดกรรม / <b>รายงานเปิดเผยผลงานฯ (เพิ่ม</b> | ແອີນ)    |                    |                          |                                   | 2                                                                                               | 3      |
|---------------------------------|---------------------------------------------------------------|----------|--------------------|--------------------------|-----------------------------------|-------------------------------------------------------------------------------------------------|--------|
|                                 |                                                               |          | Ŷ                  |                          |                                   | Q คันหา                                                                                         | รายงาน |
| เลขที่เอกสาร 🗠                  | ผลงานวิจัยฯ                                                   | ครั้งที่ | ผู้เปิดเผยผลงานฯ   | วันที่นำผลงานออก<br>แสดง | SLA<br>(ชอเป็นเจ้าชอง)            | สถานะ                                                                                           | ข้อมูล |
| 2567/0050/DC01                  | API<br>Test Create From API                                   | 1        | นายรับทุน นวัตกรรม | 10/02/2567               | 08/08/25 <b>4</b><br>คงเหลือ : 13 | <ul> <li>ยืนยันความถูกต้อง โดยผู้ให้ทุน<br/>แล้ว<br/>รอนักวิจัยขอเป็นเจ้าของฯ</li> </ul>        | ≣ • ←6 |
| 2567/0050/DC02                  | API<br>Test Create From API                                   | 2        | นายรับทุน นวัดกรรม | 10/02/2567               | 08/08/2567<br>คงเหลือ : 13 วัน    | <ul> <li>ยืนยันความถูกต้อง โลยผู้ให้ทุน<br/>แล้ว<br/>รอนักวิจัยขอเป็นเจ้าของฯ</li> </ul>        | ≡ *    |
| 2567/0056/DC01                  | API2<br>Test Create From API                                  | 1        | นายรับทุน นวัดกรรม | 10/02/2567               | 08/08/2567<br>คงเหลือ : 13 วัน    | <ul> <li>ยืนยันความถูกต้อง โลยผู้ให้ทุน<br/>แล้ว<br/>รอผู้รับทุนขอเป็นเจ้าของฯ</li> </ul>       |        |
| 2567/0056/DC02                  | API2<br>Test Create From API                                  | 2        | นายรับทุน นวัตกรรม | 10/02/2567               | 07/02/2568<br>คงเหลือ : 196 วัน   | <ul> <li>ผ่านการตรวจสอบแล้ว<br/>รออนุมัติ จากผู้ให้ทุน<br/>รอผู้รับทุนขอเป็นเจ้าของฯ</li> </ul> | = *    |
| 2567/0057/DC01                  | API3<br>Test Create From API                                  | 1        | นายรับทุน นวัตกรรม | 10/02/2567               | 08/08/2567<br>คงเหลือ : 13 วัน    | <ul> <li>ยืนยันความถูกต้อง โลยผู้ให้ทุน<br/>แล้ว<br/>รอผู้รับทุนขอเป็นเจ้าของฯ</li> </ul>       |        |

#### รูปภาพแสดงหน้าจอจัดการข้อมูลรายงานเปิดเผยผลงานฯ (เพิ่มเติม)

| ลำดับ | คำอธิบาย                                                                                                    |
|-------|----------------------------------------------------------------------------------------------------|
| 1     | ตารางแสดงรายการข้อมูลรายงานเปิดเผยผลงานฯ (เพิ่มเติม)                                                                                                    |
| 2     | ปุ่ม สำหรับแสดง Filter กรองข้อมูลการค้นหา                                                                                                    |
| 3     | ปุ่ม 🛄 รายงาน<br>สำหรับส่งออกข้อมูลรายงานเปิดเผยผลงานฯ (เพิ่มเติม)                                                                                                    |
| 4     | ส่วนแสดงสถานะตรวจสอบข้อมูล                                                                                                    |
| 5     | <ul> <li>ปุ่ม สำหรับดูข้อมูลแบบฟอร์ม และข้อมูลรายงานข้อค้นพบใหม่</li> <li>1. เมนูย่อยข้อมูลการเปิดเผยฯ (เพิ่มเติม) สำหรับแสดงข้อมูลรายละเอียดของแบบฟอร์มที่<br/>กรอก</li> <li>2. เมนูย่อยรายงานการเปิดเผยฯ (เพิ่มเติม) สำหรับแสดงไฟล์เอกสารข้อมูลการเปิดเผยฯ<br/>(เพิ่มเติม)</li> <li>3. เมนูย่อยหนังสือยื่นประสงค์เป็นเจ้าของฯ สำหรับแสดงไฟล์เอกสารหนังสือยื่นประสงค์<br/>เป็นเจ้าของฯ</li> </ul> |
|       | <ol> <li>เมนูย่อยหนังสือแจ้งย่นระยะเวลา สำหรับแสดงไฟล์เอกสารหนังสือหนังสือแจ้งย่น<br/>ระยะเวลา</li> </ol>                                                                                                    |

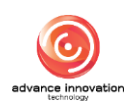

#### 3. เมนูแบบฟอร์มแผนฯ และการขอเป็นเจ้าของ

เมนู "แบบฟอร์มแผนฯ และการขอเป็นเจ้าของ" เป็นเมนูสำหรับจัดการข้อมูลเกี่ยวกับ แบบฟอร์มแผนฯ และการขอเป็นเจ้าของของระบบ โดยแบ่งเป็นเมนูย่อยดังนี้

#### 3.1 เมนูย่อยแบบฟอร์มแผนและกลไกการใช้ประโยชน์ผลงานวิจัยและนวัตกรรม

เมนูย่อย "แบบฟอร์มแผนและกลไกการใช้ประโยชน์ผลงานวิจัยและนวัตกรรม" เป็นเมนู สำหรับจัดการข้อมูลแบบฟอร์มแผนและกลไกการใช้ประโยชน์ผลงานวิจัยและนวัตกรรมของระบบ โดยมีรายละเอียดของหน้าจอ ดังนี้

| เด็ก / แบบฟอร์ม | มหระร และการขอเป็นเจ้าของ / <b>แบบ</b> | ฟอร์มแผนและกลไกการใช้ประโยชน์ผลงานวิจัยและนวัตกรรม                        |                       | 99                    | 9         |
|-----------------|----------------------------------------|---------------------------------------------------------------------------|-----------------------|-----------------------|-----------|
|                 |                                        | •                                                                         | •                     | 2ุศันหา + เพิ่มข้อมูล | รายงาน    |
| ลำดับ           | รหัสแผนและกลไกษ 🗠                      | ชื่อผลงานวิจัย                                                            | ชื่อผู้รับผิดชอบ      | สถานะ                 | การจัดการ |
| 1               | 2567/0145/UP01                         | การพัฒนา APPLICATION ระบบฐานข้อมูลกลุ่มผู้ผลิตปาล์มน้ำมัน<br>อย่างยั่งยืน | นายนายรับทุน นวัตกรรม | 5 ร่างเอกสาร          |           |
| 2               | 2567/0144/UP03                         | (لتَندأ)                                                                  | นายนายรับทุน นวัตกรรม | ร่างเอกสาร            | = •       |
| з               | 2567/0144/UP02                         | (ໄມ່ນີ)                                                                   | นายนายรับทุน นวัตกรรม | ร่างเอกสาร            | = •       |
| 4               | 2567/0144/UP01                         | (ໄມ່ນີ)                                                                   | นายนายรับทุน นวัตกรรม | ร่างเอกสาร            | = •       |
| 5               | 2567/0048/UP10                         | 8980688                                                                   | นายนายรับทุน นวัตกรรม | ร่างเอกสาร            | = *       |
| 6               | 2567/0048/UP09                         | อกออกอ                                                                    | นายนายรับทุน นวัตกรรม | ร่างเอกสาร            | ≣ •       |

รูปภาพแสดงหน้าจอแบบฟอร์มแผนและกลไกการใช้ประโยชน์ผลงานวิจัยและนวัตกรรม

| ลำดับ | คำอธิบาย                                                                                                    |
|-------|----------------------------------------------------------------------------------------------------|
| 1     | ตารางแสดงรายการข้อมูลแบบฟอร์มแผนและกลไกการใช้ประโยชน์ผลงานวิจัยและนวัตกรรม                                                                   |
| 2     | ปุ่ม สำหรับแสดง Filter กรองข้อมูลการค้นหา                                                                                                    |
| 3     | ปุ่ม + เพิ่มข้อมูล สำหรับเพิ่มข้อมูล                                                                                                    |
| 4     | ปุ่ม 🗔 รายงาน<br>สำหรับส่งออกข้อมูลแบบฟอร์มแผนและกลไกการใช้ประโยชน์ผลงานๆ                                                                    |
| 5     | ส่วนแสดงสถานะตรวจสอบข้อมูล                                                                                                    |
| 6     | ปุ่ม                                                                                                    |
|       | 1. เมนูยยยขอมูลแบบพอวม สาทวบแสตเงขอมูลวายสะเอยตาของแบบพอวมที่ก่างกา                                                                          |
|       | <ol> <li>เมนูยยอนการขอมูลแบบพอรม สาทรบนการขอมูลรายสะเอยตรายสะเอยตของ</li> <li>แบบฟอร์ม (แสดงเฉพาะข้อมูลที่สถานะเป็น "ร่างเอกสาร")</li> </ol> |
|       | <ol> <li>เมนูย่อยแบบฟอร์มแผนและกลไกการใช้ประโยชน์ผลงานวิจัยและนวัตกรรม สำหรับ</li> </ol>                                                     |
|       | แสดงไฟล์เอกสารแบบฟอร์มแผนและกลไกการใช้ประโยชน์ผลงานวิจัยและนวัตกรรม                                                                          |

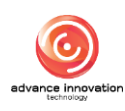

#### ้ขั้นตอนการเพิ่มข้อมูลแผนและกลไกการใช้ประโยชน์ผลงานวิจัยและนวัตกรรม

- คลิกปุ่ม + เพิ่มข้อมูล
   เพื่อเข้าสู่หน้าจอเพิ่มข้อมูลใหม่
- 2. ทำการกำหนดข้อมูลต่าง ๆ ลงในช่องที่ระบบกำหนด
- คลิกลงในช่อง เพื่อรับรองว่าข้อมูลและเอกสารทั้งหมดที่ใช้ในการยื่น รายงานนี้เป็นความจริง
- 4. เมื่อกำหนดข้อมูลต่าง ๆ แล้ว คลิกปุ่ม **บันทึก** เพื่อบันทึกข้อมูล

| อรัสธุรณ เอน ชื่อ กับแน ใหม่                                                                                                    | ปใช้ประโยชน์                                                                                                    |                                                                                                    |                                                                                                    |                                                                                                    |                                                                                                    |
|----------------------------------------------------------------------------------------------------|----------------------------------------------------------------------------------------------------|----------------------------------------------------------------------------------------------------|----------------------------------------------------------------------------------------------------|----------------------------------------------------------------------------------------------------|----------------------------------------------------------------------------------------------------|
| วทยวากการกอกทางการกา                                                                                                    |                                                                                                    |                                                                                                    | รหัสแผนและกลไกการนำผลงา                                                                                     | นวิจัยและนวัตกรรมไปใช้ประโยข                                                                                           | ណ៍ 🕕                                                                                                    |
| โปรดระบุ                                                                                                    |                                                                                                    |                                                                                                    | ~                                                                                                    |                                                                                                    |                                                                                                    |
| น้รับผิดขณะการดำเนินการตามแผน                                                                                                    |                                                                                                    |                                                                                                    |                                                                                                    |                                                                                                    |                                                                                                    |
| คำนำหน้า                                                                                                    |                                                                                                    | ชื่อ *                                                                                                    |                                                                                                    | นามสกูล *                                                                                                    |                                                                                                    |
| นาย                                                                                                    | ~                                                                                                    | นายรับทน                                                                                                    |                                                                                                    | นวัตกรรม                                                                                                    |                                                                                                    |
| * * *                                                                                                    | douania *                                                                                                    | wine to the                                                                                                    | untractions *                                                                                               |                                                                                                    | āuro *                                                                                                    |
|                                                                                                    | a manad                                                                                                    |                                                                                                    | 0040040444                                                                                                  |                                                                                                    |                                                                                                    |
| พษณารศารและจดการทุนตามการเพมความ                                                                                                    | ทดสอบ                                                                                                    |                                                                                                    | 0846846444                                                                                                  |                                                                                                    | auminu i@gmail.com                                                                                                |
|                                                                                                    |                                                                                                    |                                                                                                    |                                                                                                    |                                                                                                    |                                                                                                    |
| ารนำผลงานวิจัยและนวัตกรรมไปใช้ประโยชน์<br>วัตถุประสงค์ของการใช้ประโยชน์                                                                                                    |                                                                                                    |                                                                                                    |                                                                                                    |                                                                                                    |                                                                                                    |
| ารนำผลงานวิจัยและนวัดกรรมไปใช้ประโยชน์<br>วัดถุประสงค์ของการใช้ประโยชน์<br>ใช้ประโยชน์ล้านนโยบาย                                                                                                    | 🥂 ใช้ประโยชน์ด้านเ                                                                                                    | เศรษฐกิจ                                                                                                    | 🦳 ให้ประไขชน์สำนตั้งคม                                                                                      | () #                                                                                                    | านกงานไปพัฒนาต่อยอด                                                                                               |
| ารนำผลงานวิจัยและนวัตกรรมไปใช้ประโยชน์<br>วัตถุประสงค์ของการใช้ประโยชน์<br>โช้บระโยชน์ลักระโยชน์<br>รูปแบบของการใช้ประโยชน์                                                                                                    | 🥂 ใช้ประโยชน์ด้านเ                                                                                                    | เครษฐกิจ                                                                                                    | โข้ประโยชน์ด้านสังคม                                                                                        | ) ti                                                                                                    | างกงานไปพัฒนาต่อยอด                                                                                               |
| รณ์าผลงานวิจัยและนวัตกรรมไปใช้ประโยชน์<br>วัตถุประสงค์ของการใช้ประโยชน์<br>ใช้ประโยชน์ด้านนโยบาย<br>รูปแบบของการใช้ประโยชน์<br>การนำผลงานวิชัยและนวัตกรรมไปใช้ในการศึกษา ดี<br>การนำผลงานวิชัยและนวัตกรรมไปใช้ในการศึกษา ก                                                                                                    | โข้ประโยชน์ด้าน<br>โนคว้า ทดลอง หรือวิจัยเดี<br>หรม                                                                                                    | เศรษฐกิจ<br>สื่อหัฒนาดันแบบผลิตภัณฑ์ห                                                                                                    | ิ ใช้ประโยชน์ด้านด้วคม<br>รือต่อยอดสดงานนั้น                                                                | ئە (                                                                                                    | างกงานไปพัฒนาต่อยอด                                                                                               |
| รณำผลงานวิจัยและนวัตกรรมไปใช้ประโยชน์<br>วัตถุประสงค์ของการใช้ประโยชน์<br>ใช้ประโยชน์ล้านนโยบาย<br>รูปแบบของการใช้ประโยชน์<br>การกำหาวิจัยและนวัตกรรมไปใช้ในการศึกษา คื<br>การใช้หวืออนุญาตโห้ใช้สิทธิโมนคงานวิจัยและนวัตก<br>การใช้หวืออนุญาตโห้ใช้สิทธิโมนคงานวิจัยและนวัตก                                                                                                    | ิ ใช้ประโยชน์ด้านเ<br>รันครัว ทดดอง หรือวิจัยเดี<br>เรรม<br>ประโยชน์ดอบแทนที่คำนา                                                                           | แสรษฐกิจ<br>สื่อพัฒนาตันแบบผลิตภัณฑ์ห่<br>เวณเป็นเงินได้                                                                                         | ิ ใช้ประโยชน์ด้านดังคม<br>รือต่อยอดหลงานนั้น                                                                | _ 1 <sup>1</sup>                                                                                                    | ามลงานไปพัฒนาต่อยอด                                                                                               |
| รณำผลงานวิจัยและนวัตกรรมไปใช้ประโยชน์<br>วัตถุประสงค์ของการใช้ประโยชน์<br>ใช้ประโยชน์ล้านเโยบาย<br>รูปแบบของการใช้ประโยชน์<br>การนำผลงานวิจัยและนวัตกรรมไปใช้ในการศึกษา คื<br>การนำหลงานวิจัยและนวัตก<br>การจำหน่ายจ่ายโอนแลงานวิจัยและนวัตก<br>ลักษณะและกลโกการใช้ประโยชน์                                                                                                    | ิ ใช้ประโยชน์ด้าน<br>โนคร้า ทดลอง หรือวิจัยเพื<br>วรรม<br>ประโยชน์ตอบแทนที่ค่าน                                                                             | เศรษฐกิจ<br>สื่อหัฒนาสันแบบผลิตภัณฑ์ห<br>เวณเป็นเงินได้                                                                                          | ิ ใช้ประโยชน์ด้านดังคม<br>รือต่อยอดคลงานนั้น                                                                | ្រ រ                                                                                                    | างคงานไปพัฒนาต่อยอด                                                                                               |
| ารนำผลงานวิจัยและนวัดกรรมไปใช้ประโยชน์<br>วัดถุประสงค์ของการใช้ประโยชน์<br>ใช้ประโยชน์ล้านเนียบาย<br>รูปแบบของการใช้ประโยชน์<br>การนำผลงานวิจัยและบวัดกรรมไปใช้ในการศึกษา คื<br>การใช้หรืออนุญาตให้ใช้สิทธิ์ในผลงานวิจัยและบวัดก<br>การจำหน่ายจ่ายโอนแลงานวิจัยและนวัดกรรมโดยมี<br>ดักษณะและกลโดการใช้ประโยชน์<br>การผลิตมลิตภัณฑ์                                                                                                    | ใช้ประโยชน์ด้าน<br>ในครั้ว ทดลอง หรือวิจัยเพื<br>ารรม<br>ประโยชน์ตอบแทนที่ค่าน                                                                              | แครษฐกิจ<br>สื่อหัฒนาสันแบบผลิตภัณฑ์ห่<br>เวณเป็นเงินได้<br>กระจัดห่าบริการ                                                                      | ใช้ประโยชน์ด้านสังคม<br>วิธิฮฮอยอดคลงานนั้น                                                                 | ្រា រាវ                                                                                                    | าหลงานไปพัฒนาต่อยอด                                                                                               |
| รณำผลงานวิจัยและนวัดกรรมไปใช้ประโยชน์ วัตถุประสงค์ของการใช้ประโยชน์ ใช้ประโยชน์ ใช้ประโยชน์<br>รูปแบบของการใช้ประโยชน์<br>การนำผลงานวิจัยและบวัดกรรมไปใช้ในการศึกษา คื<br>การใช้หรืออนุญาตให้ใช้สิทธิในผลงานวิจัยและบวัดก<br>การจำหน่ายง่ายโอนผลงานวิจัยและนวัดกรรมโดยมี<br>ลักษณะและกลโดการใช้ประโยชน์<br>การผลิตผลิตภัณฑ์<br>ตลดันทุนการผลิต                                                                                                    | ั ใช้ประโอชน์ด้าน<br>ในคร้า ทดลอง หรือวิจัยเพื<br>ารรม<br>ประโอชน์ตอบแทนที่ค่าน                                                                             | เศรษฐกิจ<br>สื่อหัฒนาสันแบบผลิตภัณฑ์ห<br>เวณเป็นเงินได้<br>การจัดห่าบริการ<br>การจัดโครงสร้างองค์กร                                              | ิ ใช้ประโยชน์สำนสังคม<br>รือต่อยอดคลงานนั้น                                                                 | าารปรับปรุงกรรมวิธีก<br>การปรับปรุงกรรมวิธีก<br>การนอนโยบายหรือใช้                                                     | าหลงานไปพัฒนาต่อยอด<br>ารหลิด<br>ประโอรน์การลัดสินใจเริงนโยบาย                                                    |
| ารนำผลงานวิจัยและนวัดกรรมไปใช้ประโยชน์ วัดถุประสงค์ของการใช้ประโยชน์ ไร้ประโยชน์ล่านเโยบาย รูปแบบของการใช้ประโยชน์ การนำผลงานวิจัยและนวัดกรรมไปใช้ในการศึกษา คั<br>การใช้หรืออนุญาตให้ริสิทธิ์ในผลงานวิจัยและนวัดก<br>การจำหน่ายจ่ายโอนผลงานวิจัยและนวัดกรรมโดยมี<br>คักษณะและกลโกการใช้ประโยชน์<br>การผลิตมติดภัณฑ์<br>คลต้มนุนการผลิต<br>นกัปญหาหรือพัฒนาเชิงพื้นที่                                                                                                    | ใช้บระโอชน์ด้าน<br>ในคว้า ทดลอง หรือวิจัยเพื<br>ารรม<br>ประโยชน์ตอบแทนที่คำน                                                                                | แครษฐกิจ<br>สื่อหัฒนาสันแบบผลิตภัณฑ์ห่<br>าวณเป็นเงินได้<br>การขัดทำบริการ<br>การขัดครงสร้างองค์กร<br>กระบริหารขัดการ หรือกา                     | ั ใช้ประโยชน์ด้านสังคม<br>วิธรัธยอดหลงานนั้น<br>วิธรัรยอดหลงานนั้น                                          | การบรินปรุงกรรมวิธีก<br>กำหนดมโยบบตรอิไร<br>การบริหารจัดการ หรื<br>                                                    | าหลงานไปพัฒนาต่อยอด<br>ารหลิด<br>ประโชชน์การต้อลินใจเริงนโยบาย<br>อการตำเนินการอื่นได่ในเริงสังคมหรือ<br>เครน)    |
| ารนำผลงานวิจัยและนวัตกรรมไปใช้ประโยชน์<br>วัตถุประสงค์ของการใช้ประโยชน์<br>ใช้ประโยชน์ล้านนโยบาย<br>รูปแบบของการใช้ประโยชน์<br>การนำหลงานวิจัยและนวัตกรรมไปใช้ในการศึกษา คื<br>การนำหลืออนุญาตให้รัสิทธิ์ในผลงานวิจัยและนวัตก<br>การจำหน้ายจ่ายโอนผลงานวิจัยและนวัตก<br>การจำหน้ายจ่ายโอนผลงานวิจัยและนวัตกรรมโดยมี<br>ลักษณะและกลไกการใช้ประโยชน์<br>การผลิตมติตภัณฑ์<br>คลยังทุนการผลิต<br>นกับิญหาหรือพัฒนาเชิงพื้นที่<br>การบริหารจัดการ หรือการดำเนินการอื่นใตโนเชิงนโย                                                                                                    | ใช้ประโยชน์ด้าน<br>วันคว้า ทดลอง หรือวิจัยเจ้<br>ารรม<br>ประโยชน์ตอบแทนที่คำน<br>()<br>()<br>()<br>()<br>()<br>()<br>()<br>()<br>()<br>()<br>()<br>()<br>() | แครษฐกิจ<br>สื่อหัฒนาสันแบบผลิตภัณฑ์ห่<br>าวณะปืนเงินได้<br>การจัดทำบริการ<br>การจัดทำบริการ<br>การจัดกร หรือกา<br>ปี อื่นๆ โปรตระบุ             | ใช้ประโยชน์ด้านสังคม<br>วิธิต่อยอดคดงานนั้น<br>ริต่ามนินการอื่นใดในเชิงหาณิชย์ โปรดระบุ                     | <ul> <li>การปรับปรุงกรรมริธีก</li> <li>กำหนดนโยบายหรือใ</li> <li>การบริหารจัดการ หรื<br/>สาธารณประโยชน์ [ป]</li> </ul> | าหลงานไปพัฒนาต่อยอด<br>การหลิด<br>โประโยชน์การต้อสินใจเร็งนโยบาย<br>อการตำเนินการชื่นใดโนเช็งสังคมหรือ<br>เดระบุ  |
| <ul> <li>รณำผลงานวิจัยและนวัตกรรมไปใช้ประโยชน์</li> <li>วัดอุประสงค์ของการใช้ประโยชน์</li> <li>ใช้ประโยชน์</li> <li>ใช้ประโยชน์</li> <li>การป่าหลงานวิจัยและบวัตกรรมไปใช้ในการศึกษา คื</li> <li>การประสงรนวิจัยและบวัตกรรมไปใช้ในการศึกษา คื</li> <li>การประสงรนวิจัยและบวัตกรรมไปใช้ในการศึกษา คื</li> <li>การประสงรนวิจัยและบวัตกรรมไปใช้ในการศึกษา คื</li> <li>การประสงรนวิจัยและบวัตกรรมไปใช้ในการศึกษา คื</li> <li>การประสงรนวิจัยและบวัตกรรมไปใช้โนการศึกษา คื</li> <li>การประสงรนวิจัยและบวัตกรรมไปใช้โนการศึกษา คื</li> <li>การประกงร์ออบุญาตโห้ใช้สิทธิ์ในผลงานวิจัยและนวัตกรรมโลยมี</li> <li>การหลือสิตภัณฑ์</li> <li>คลดินทุนการสิทิต</li> <li>นกับิญหาหรือพัฒนาใช้งที่นที่</li> <li>การบริหารจัดการ หรือการสำเนินการยื่นใดในชิงมไป</li> </ul> | ใช้ประโยชน์ด้าน<br>วันคว้า ทดลอง หรือวิจัยเง่<br>ารรม<br>ประโยชน์ตอบแทนที่คำน<br>[]<br>                                                                     | แครษฐกิจ<br>สื่อหัฒนาสันแบบผลิตภัณฑ์ห่<br>าวณเป็นเงินได้<br>การจัดทำบริการ<br>การจัดทำบริการ<br>การบริหารจัดการ หรือก<br>] อื่นๆ โปรดระบุ        | ใช้ประโยชน์ด้านสังคม<br>รือต่อยอดผดงานนั้น<br>รือต่อยอดผดงานนั้น<br>รรดำเนินการอื่นใดในเชิงพาณิชย์ โปรดระบุ | าารบรับปรุงกรรมวิธีก<br>การบรับปรุงกรรมวิธีก<br>กาหนดนโยบายหรือไ<br><br>สาธารณประโยชน์ [ป                              | าหลงานไปพัฒนาต่อยอด<br>การหลืด<br>ประโยชน์การต้ดสินใจเจ็งน้อยาย<br>อการตำเนินการอื่นไดโนเชิงสังคมหรือ<br>เศระบุ   |
| รรนำผลงานวิจัยและนวัดกรรมไปใช้ประโยชน์ วัตถุประสงค์ของการใช้ประโยชน์ ไช้ประโยชน์สำนนโยบาย รูปแบบของการใช้ประโยชน์ การนำหลงานวิจัยและนวัตกรรมไปใช้ในการศึกษา คั<br>การใช้หรืออนุญาตให้ใช้สิทธิ์ในผลงานวิจัยและนวัตก<br>การร้าหน้ายจ่ายโยนผลงานวิจัยและนวัตกรรมไดยมี<br>ลักษณะและกลโกการใช้ประโยชน์<br>การแล้ตผลิตภัณฑ์<br>ลดต้นทุนการผลิต<br>นกัปญหาหรือพัฒนาเชิงพื้นที่<br>การบริหารจัดการ หรือการดำเนินการอื่นใดในชิงนโ                                                                                                    | ั ใช้ประโยชน์ด้าน<br>รันครั้า ทดลอง หรือวิจัยเง่<br>กรรม<br>ประโยชน์ตอบแทนที่ค่าน<br>                                                                       | เศรษฐกิจ<br>สื่อหัฒนาสันแบบผลิตภัณฑ์ห<br>าวณเป็นเงินได้<br>การจัดทำบริการ<br>การจัดโครงสร้างองค์กร<br>การบริหารจัดการ หรือกา<br>] อื่นๆ โปรดระบุ | ิ ใช้ประโยชน์ด้านตังคม<br>รือต่อยอดผดงานนั้น<br>ารดำเนินการอื่นไดโนเชิงหาณิชย์ โปรดระบุ                     | ่าน้ำ<br>การปรับปรูงกรรมวิธีก<br>การบริหารจัดการ หลื<br>สาธารณประโยชน์ ไป                                              | าหลงานไปพัฒนาต่อยอด<br>การเคลิต<br>โประโยชน์การต้อสินใจเร็งนโยบาย<br>อการดำเนินการอื่นใดในเร็งสังคมหรือ<br>เดระบุ |

รูปภาพแสดงหน้าจอเพิ่มข้อมูลแผนและกลไกการใช้ประโยชน์ผลงานวิจัยและนวัตกรรม (ส่วนที่ 1)

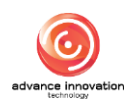

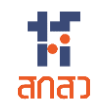

โครงการจัดจ้างออกแบบพัฒนาระบบสารสนเทศรองรับพระราชบัญญัติส่งเสริมการใช้ประโยชน์ ผลงานวิจัยและนวัตกรรม พ.ศ. 2564 (TRIUP Act IS) ระยะที่ 2 สกสว

| ระยะเวลา กิจกรร                                                                                                    | ม ผลที่คาดว่าจะได้รับ                                                         |
|----------------------------------------------------------------------------------------------------|-------------------------------------------------------------------------------|
| đa L                                                                                                    | I.                                                                            |
|                                                                                                    | *                                                                             |
| การประมาณการมูลค่าจากการใช้ประโยชน์ผลงานวิจัยและนวัดกรรม (หน่วย บาท พร้อมแนบวิเ                                                                                                    | rnsêe)                                                                        |
| จำนวนเงิน (หน่วย บาท) *                                                                                                    | แนบไฟล์วิธีการประเมิน 🌯 การประมาณมูลค่าจากการใช้ประโยชน์ผลงานวิจัยและนวัตกรรม |
| 0.00                                                                                                    | Choose File No file chosen                                                    |
| กลุ่มผู้ใช้ประโยชน์                                                                                                    |                                                                               |
| ประเภท *                                                                                                    | ผู้ใช้ประโยชน์                                                                |
|                                                                                                    |                                                                               |
| ระบุ                                                                                                    |                                                                               |
| ระบุ ~                                                                                                    |                                                                               |
| ระบุ ~<br>กลุ่มที่ได้รับผลประโยชน์<br>ประเภท *                                                                                                    | ผู้ที่ได้รับผลประโยชน์ *                                                      |
| ระบุ                                                                                                    | ผู้ที่ได้รับผลประโยชน์ *                                                      |
| <ul> <li>ระบุ</li> <li>กลุ่มที่ได้รับผลประโยชน์<br/>ประเภท *</li> <li>ระบุ</li> <li>ระบุ</li> <li>ระบุ</li> <li>ระบุ</li> <li>รำหเจ้าขอรับรองว่าข้อมูลและเอกสารทั้งหมดที่ใช้ในการรายงานนี้ เป็นความจริง มีความถูกต้องสมบูรอ<br/>ตามเงื่อนใจ ระเบียบ และหลักแกณฑ์ที่เกี่ยวร้อง อย่างมีประสิทธิกาหต่อไป</li> </ul> | ผู้ที่ได้รับผลประโยชน์ *<br>                                                  |
| ระบุ                                                                                                    | ผู้ที่ได้รับผลประโยชน์ *<br>                                                  |

รูปภาพแสดงหน้าจอเพิ่มข้อมูลแผนและกลไกการใช้ประโยชน์ผลงานวิจัยและนวัตกรรม (ส่วนที่ 2)

| ลำดับ | คำอธิบาย                                                                         |
|-------|----------------------------------------------------------------------------------|
| 1     | ส่วนสำหรับกำหนดรหัสรายงานข้อค้นพบใหม่ และผู้รับผิดชอบการดำเนินการตามแผน          |
| 2     | ส่วนแบบฟอร์มสำหรับกำหนดข้อมูลสถานะในปัจจุบันของผลงานวิจัยและนวัตกรรม             |
| 3     | ส่วนแบบฟอร์มสำหรับกำหนดข้อมูลการนำผลงานวิจัยและนวัตกรรมไปใช้ประโยชน์             |
| 4     | ปุ่ม 🕂 สำหรับเพิ่มช่องกรอกข้อมูล                                                 |
| 5     | ส่วนแบบฟอร์มสำหรับกำหนดข้อมูลเวลาการใช้ประโยชน์ผลงานวิจัยและนวัตกรรม             |
| 6     | ส่วนแบบฟอร์มสำหรับกำหนดข้อมูลขั้นตอนและระยะเวลาการดำเนินการ                      |
| 7     | ปุ่ม 🕂 สำหรับเพิ่มช่องกรอกข้อมูล                                                 |
| 8     | ส่วนสำหรับกำหนดข้อมูลการประมาณการมูลค่าจากการใช้ประโยชน์ผลงานวิจัยและนวัตกรรม    |
| 9     | ส่วนสำหรับอัพโหลดไฟล์เอกสารวิธีการประเมิน                                        |
| 10    | ส่วนกำหนดข้อมูลกลุ่มผู้ใช้ประโยชน์                                               |
| 11    | ส่วนกำหนดข้อมูลกลุ่มที่ได้รับผลประโยชน์                                          |
| 12    | ช่อง 🗌 สำหรับรับรองว่าข้อมูลและเอกสารทั้งหมดที่ใช้ในการยื่นรายงานนี้เป็นความจริง |
| 13    | ปุ่ม <b>บันทึก</b> สำหรับบันทึกข้อมูล                                            |
| 14    | ้ปุ่ม <sup>ยกเลิก</sup> สำหรับยกเลิกการเพิ่มข้อมูล                               |

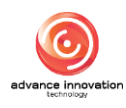

|                                                                                      | 5175145_2890.pdf                                                                                                    |  |
|--------------------------------------------------------------------------------------|----------------------------------------------------------------------------------------------------|--|
| ลุ่มผู้ใช้ประโยชน์<br>ประเภท                                                         |                                                                                                    |  |
| รัฐวิสาหกิจ                                                                          | ยืนยันบันทึกข้อมล                                                                                                    |  |
| ลุ่มที่ได้รับผลประโยชน์<br>ประเภท                                                    | คุณต้องการบันทึกข้อมูลนี้ ?                                                                                                    |  |
| รัฐวิสาหกิจ                                                                          | Cancel                                                                                                    |  |
| ข้าหเจ้าขอรับรองว่าข้อมูลและเอกสารทั้งห<br>ตามเงื่อนไข ระเบียบ และหลักเกณฑ์ที่เกี่ยว | มดที่ใช้ในการรายงานนี้ เป็นความจริง มีความถูกต้องสมบูรณ์และครบถ้วนทุกประการ รวมถึงไม่ได้เป็นการละเมิดสิทธิ์ หรือทรัพย์สินทางปัญญาของผู้อื่น และจะปฏิบัติ<br>ร้อง อย่างมีประสิทธิภาพต่อไป |  |
|                                                                                      | 💟 ออมรับ                                                                                                    |  |

รูปภาพแสดง Popup แจ้งเตือนยืนยันการบันทึกข้อมูล

#### 3.2 เมนูย่อยแบบฟอร์มยื่นขอเป็นเจ้าของผลงานวิจัยและนวัตกรรม

เมนูย่อย "แบบฟอร์มยื่นขอเป็นเจ้าของผลงานวิจัยและนวัตกรรม" เป็นเมนูสำหรับจัดการ ข้อมูลแบบฟอร์มยื่นขอเป็นเจ้าของผลงานวิจัยและนวัตกรรมของระบบ โดยมีรายละเอียดของหน้าจอ ดังนี้

| เหลัก / แบบฟอ | ร์มแผนฯ และการขอเป็นเจ้า | ของ / แบบฟอร์มยื่นขอเป็นเจ้าของผลงานวิจัยและนวัตกรรม                                    |                    |                               | 2                         | 9                            | 4                         |
|---------------|--------------------------|-----------------------------------------------------------------------------------------|--------------------|-------------------------------|---------------------------|------------------------------|---------------------------|
|               |                          |                                                                                         | •                  |                               | Q คันหา                   | + เพิ่มข้อมูล                | <mark>ุ่</mark> ี่ รายงาน |
| ลำตับ         | เลขที่เอกสาร 🗸           | ผลงานวิจัย                                                                              | เจ้าของผลงานวิจัย  | SLA<br>(การใช้ประโยชน์)       | สถานะ                     | ความประสงค์ในผลงา<br>นวิจัยฯ | การจัดการ                 |
| 1             | 2567/0115/ROA1           | สูตรดำรับยาแคนนาบิไดออลอนุภาคนาโน                                                       | นายรับทุน นวัตกรรม | алия 3675<br>22/07/25         | ผ่านการอนุมัติ            | ประสงค์เป็นเจ้าของฯ          | = •                       |
| 2             | 2567/0113/ROA1           | ทรดสรอบ                                                                                 | นายรับทุน นวัตกรรม | คงเหลือ 349 วัน<br>10/07/2568 | ผ่านการอ 6                | ประสงค์เป็นเจ้าของฯ          | ≡ •                       |
| з             | 2567/0047/ROA1           | 0000000                                                                                 | นายรับทุน นวัตกรรม |                               | รออนุมัติ                 | ประสงค์เป็นเจ้าของฯ          | = •                       |
| 4             | -                        | ออฟทดสอบ3                                                                               | น.ส. ออฟ88 ทดสอบ88 |                               | ไม่ประสงค์เป็น<br>เจ้าของ | ไม่ประสงค์เป็นเจ้าของฯ       | ≣ •                       |
| 5             | -                        | API                                                                                     |                    |                               | ไม่ประสงค์เป็น<br>เจ้าของ | ไม่ประสงค์เป็นเจ้าของฯ       | = •                       |
| 6             | -                        | ทดสอบสร้างจาก API Super Duper Ultra<br>Ultimate Expert Extra Omega Hyper Over<br>ByPass |                    |                               | ไม่ประสงค์เป็น<br>เจ้าของ | ไม่ประสงค์เป็นเจ้าของฯ       | = •                       |

#### รูปภาพแสดงหน้าจอแบบฟอร์มยื่นขอเป็นเจ้าของผลงานวิจัยและนวัตกรรม

| ลำดับ | คำอธิบาย                                                            |
|-------|---------------------------------------------------------------------|
| 1     | ตารางแสดงรายการข้อมูลแบบฟอร์มยื่นขอเป็นเจ้าของผลงานวิจัยและนวัตกรรม |
| 2     | ปุ่ม สำหรับแสดง Filter กรองข้อมูลการค้นหา                           |

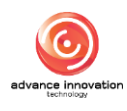

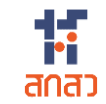

| ลำดับ | คำอธิบาย                                                                                                    |
|-------|----------------------------------------------------------------------------------------------------|
| 3     | ปุ่ม + เพิ่มข้อมูล สำหรับเพิ่มข้อมูล                                                                                                    |
| 4     | ปุ่ม 🕼 รายงาน สำหรับส่งออกข้อมูลแบบฟอร์มยื่นขอเป็นเจ้าของผลงานวิจัยและนวัตกรรมฯ                                                                                                    |
| 5     | ส่วนแสดงสถานะตรวจสอบข้อมูล                                                                                                    |
| 6     | ส่วนแสดงสถานะความประสงค์ในผลงานวิจัยฯ                                                                                                    |
| 7     | <ul> <li>ปุ่ม สำหรับดูข้อมูลแบบฟอร์ม และข้อมูลรายงานข้อค้นพบใหม่</li> <li>1. เมนูย่อยข้อมูลแบบฟอร์ม สำหรับแสดงข้อมูลรายละเอียดของแบบฟอร์มที่กรอก</li> <li>2. เมนูย่อยระยะเวลาการใช้ประโยชน์ สำหรับแสดงข้อมูลระยะเวลาการรายงานการใช้<br/>ประโยชน์</li> <li>3. เมนูย่อยดาวน์โหลดเอกสาร สำหรับแสดงไฟล์เอกสารหนังสือยื่นประสงค์เป็นเจ้าของๆ</li> <li>4. เมนูย่อยการใช้ประโยชน์ผลงานๆ สำหรับแสดงหน้าจอรายละเอียดการขอใช้ประโยชน์<br/>ผลงานและนวัตกรรมๆ</li> <li>5. เมนูย่อยการขยายเวลาการใช้ประโยชนิ สำหรับแสดงหน้าจอรายละเอียดการขอขยาย<br/>เวลาการใช้ประโยชน์ผลงานและนวัตกรรมๆ</li> <li>6. เมนูย่อยแบบฟอร์มยื่นขอเป็นเจ้าของผลงานวิจัยและนวัตกรรม สำหรับแสดงไฟล์<br/>เอกสารหนังสือยื่นประสงค์เป็นเจ้าของผลงานวิจัยและนวัตกรรม สำหรับแสดงไฟล์</li> </ul> |

#### ขั้นตอนการเพิ่มข้อมูลยื่นขอเป็นเจ้าของผลงานวิจัยและนวัตกรรม

- \_\_\_\_\_ เพิ่ม<sup>ข้อมูล</sup>\_\_\_\_ เพื่อเข้าสู่หน้าจอเพิ่มข้อมูลใหม่ 1. คลิกปุ่ม
- 2. ทำการเลือกกำหนดข้อมูลรหัสรายงานข้อค้นพบใหม่ ระบบจะแสดงข้อมูล รายงานข้อค้นพบใหม่ที่กำหนด และส่วนกำหนดสถานะประสงค์ขอความเป็น เจ้าของผลงานหรือไม่

| รหัสรายงานการนำผลงานวิจัยและนวัตกรรมไปใช้ประโยชน์ |                                                     |
|---------------------------------------------------|-----------------------------------------------------|
| รหัสรายงานข้อค้นพบใหม่                            | รหัสคำขอความประสงค์เป็นเจ้าของผลงานวิจัยและนวัตกรรม |
| 2567/0132 : ทดสอบ (คงเหลือ 344 วัน)               | 2567/0132/ROA1                                      |
|                                                   |                                                     |
| ผู้รับทุน ไม่ ประสงค์ความเป็นเจ้าของผลง           | าน 🦳 ผู้รับทุน <u>ประสงค์</u> ความเป็นเจ้าของผลงาน  |

รูปภาพแสดงส่วนกำหนดสถานะประสงค์ขอความเป็นเจ้าของผลงาน

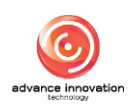

| รหัสรายงานการนำผลงานวิจัยและนวัตกรรมไปใช้ประ<br>รหัสรายงานข้อค้นพบใหม่<br>2567/0132 : ทดสอบ (คงเหลือ 344 วัน) | ยืนยันข้อมล                                      | ว้าของผลงานวิจัยและนวัตกรรม |
|----------------------------------------------------------------------------------------------------|--------------------------------------------------|-----------------------------|
| С                                                                                                    | ผู้รับทุนประสงค์เป็นเจ้าของผลงานวิจัยและนวัตกรรม | มมั้นเจ้าของผลงาน           |
| รายละเอียดผลงานวิจัยและนวัตกรรม<br>ชื่อผลงานวิจัยและนวัตกรรม (ภาษาไทย) *                                      | Сапсеі                                           | (ภาษาอังกฤษ) *              |
| ทดสอบ                                                                                                    | Test                                             |                             |

รูปภาพแสดง Popup แจ้งเตือนยืนยันข้อมูล

- 4. จากนั้นทำการกำหนดข้อมูลต่างๆ ลงในช่องแบบฟอร์มที่ระบบกำหนด
- บันทึกชั่วคราว 5. เมื่อกำหนดข้อมูลต่าง ๆ แล้ว คลิกปุ่ม เพื่อบันทึกข้อมูล

| รหสรายงานการนำผลงานวิจัยแ       | ละนวัตกรรมไปใช้ประโยชน์                                     |                                                              |   |  |
|---------------------------------|-------------------------------------------------------------|--------------------------------------------------------------|---|--|
| รหัสรายงานข้อค้นพบใหม่          |                                                             | รหัสคำขอความประสงค์เป็นเจ้าของผลงานวิจัยและนวัตกรรม          |   |  |
| 2567/0132 : ทดสอบ (คงเหลือ 34   | 4 วัน)                                                      | 2567/0132/R0A1                                               |   |  |
|                                 | ู้ผู้รับทุน <u>ไม่</u> ประสงค์ความเป็นเจ้าของผ              | เลงาน <b>O</b> ผู้รับทุน <u>ประสงค์</u> ความเป็นเจ้าของผลงาน |   |  |
| รายละเอียดผลงานวิจัยและนวัต     | กรรม                                                        |                                                              | _ |  |
| ชื่อผลงานวิจัยและนวัตกรรม (ภาษา | ไทย) *                                                      | ชื่อผลงานวิจัยและนวัตกรรม (ภาษาอังกฤษ) *                     |   |  |
| ทดสอบ                           |                                                             | Test                                                         |   |  |
| ชื่อโครงการ *                   |                                                             |                                                              |   |  |
| ทดสอบโครงการ                    |                                                             |                                                              |   |  |
| เป็นโครงการในระบบ NRIIS หรือไม่ | * รหัสโครงการ / เลขที่สัญญา * 🚯                             |                                                              |   |  |
| 🔘 ใช่ 🕖 ไม่ใช่                  | 11000                                                       |                                                              |   |  |
| ผู้ให้ทุน                       |                                                             | ห้วหน้าโครงการ                                               |   |  |
| สำนักงานคณะกรรมการส่งเสริมวิท   | ยาศาสตร์ วิจัยและนวัตกรรม (สกสว.)                           | นักวิจัย ทดสอบระบบ                                           |   |  |
| ประเภทผู้รับทุน * ผู้รับ        | ทุน                                                         |                                                              |   |  |
| 🔵 บุคคล 🔘 หน่วยงาน สำ           | านักงานคณะกรรมการส่งเสริมวิทยาศาสตร์ วิจัยและนวัตกรรม (สกสว | L.)                                                          |   |  |
|                                 |                                                             |                                                              |   |  |

รูปภาพแสดงหน้าจอเพิ่มข้อมูลยื่นขอเป็นเจ้าของผลงานวิจัยและนวัตกรรม (ส่วนที่ 1)

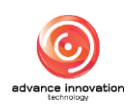

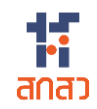

| คำนำหน้า * ชื่อ                                                         | •                                    | นามสกุล *                      | สังกัด                                       |                |
|-------------------------------------------------------------------------|--------------------------------------|--------------------------------|----------------------------------------------|----------------|
| นาย 🗸 ตัว                                                               | แทนผู้รับทุน                         | สกสว.                          | สำนักงานคณะกรรมการส่งเสริมวิทยาศาสตร์ วิจัยแ | ເລະນວັຫດรรม (ຄ |
| ตำแหน่ง *                                                               | เบอร์โทรศัพร                         | ก์ *                           | อีเมล *                                      |                |
| เจ้าหน้าที่                                                             | 0898998                              | 999                            | admin789@gmail.com                           |                |
| ผู้ประสงค์เป็นเจ้าของผลงานวิจัยและนวัต                                  | กรรม                                 |                                |                                              |                |
| <ul> <li>ผู้รับทุน</li> <li>ผู้ร่วมให้ทุน</li> <li>ผู้ร้า</li> </ul>    | ບທຸນແລະຜູ້ຮ່ວມໃห້ທຸນ                 |                                |                                              |                |
|                                                                         |                                      |                                |                                              |                |
| สัญญาหรือข้อตกลงเกี่ยวกับการจัดสรรรา                                    | ายได้ระหว่างผู้รับทุนหรือนักวิจัย *  | เอกสารอื่นที่เกี่ยวข้อง        |                                              |                |
|                                                                         |                                      |                                |                                              |                |
| Choose file No file chosen                                              |                                      | Choose file No file            | chosen                                       |                |
| Choose file No file chosen                                              |                                      | Choose file No file            | chosen                                       |                |
| Choose file No file chosen                                              |                                      | Choose file No file            | chosen                                       |                |
| Choose file No file chosen<br>แผนและกลไกการนำผลงานวิจัยและน             | เว้ตกรรมไปใช้ประโยชน์                | Choose file No file            | chosen                                       |                |
| Choose file No file chosen<br>แผนและกลไกการนำผลงานวิจัยและน             | ะวัตกรรมไปใช้ประโยชน์<br>แผนและกลไกษ | Choose file No file            | chosen<br>วันที่อนุมัติ                      |                |
| Choose file No file chosen                                              | ะวัตกรรมไปใช้ประโยชน์<br>แผนและกลไกฯ | Choose file No file<br>ស្តីដឹរ | chosen<br>วันที่อนุมัติ                      |                |
| Choose file No file chosen<br>แผนและกลไกการนำผลงานวิจัยและน<br>โปรดระบ  | เว้ตกรรมไปใช้ประโยชน์<br>แผนและกลไกษ | Choose file No file<br>ผู้ยื่น | chosen<br>วันที่อนุมัติ                      |                |
| Choose file No file chosen<br>แผนและกลไกการนำผลงานวิจัยและน<br>โปรดระบุ | นวัตกรรมไปใช้ประโยชน์<br>แผนและกลไกษ | Choose file No file<br>ผู้ยื่น | chosen<br>วันที่อนุมัติ                      |                |
| Choose file No file chosen<br>แผนและกลไกการนำผลงานวิจัยและน<br>โปรดระบุ | นวัตกรรมไปใช้ประโยชน์<br>แผนและกลไกษ | Choose file No file<br>ผู้ยื่น | วันที่อนุมัติ                                |                |
| Choose file No file chosen<br>แผนและกลไกการนำผลงานวิจัยและน<br>โปรดระบุ | ะวัตกรรมไปใช้ประโยชน์<br>แผนและกลไกษ | Choose file No file<br>ผู้ขึ่น | chosen<br>วันที่อนุมัติ                      |                |

รูปภาพแสดงหน้าจอเพิ่มข้อมูลยื่นขอเป็นเจ้าของผลงานวิจัยและนวัตกรรม (ส่วนที่ 2)

| ลำดับ | คำอธิบาย                                                                       |  |  |  |  |
|-------|--------------------------------------------------------------------------------|--|--|--|--|
| 1     | ้ส่วนสำหรับกำหนดรหัสรายงานข้อค้นพบใหม่ และสถานะประสงค์ขอความเป็นเจ้าของผลงาน   |  |  |  |  |
| 2     | ส่วนแบบฟอร์มแสดงข้อมูลรายละเอียดผลงานวิจัยและนวัตกรรมที่กำหนด                  |  |  |  |  |
| 3     | ส่วนแบบฟอร์มสำหรับกำหนดข้อมูลผู้ประสานงาน                                      |  |  |  |  |
| 4     | ส่วนแบบฟอร์มสำหรับกำหนดข้อมูลแผนและกลไกการนำผลงานวิจัยและนวัตกรรมไปใช้ประโยชน์ |  |  |  |  |
| 5     | ปุ่ม <b>บันทึกชั่วคราว</b> สำหรับบันทึกข้อมูล (ชั่วคราว)                       |  |  |  |  |
| 6     | ้ ปุ่ม <sup>ยกเลิก</sup> สำหรับยกเลิกการเพิ่มข้อมูล                            |  |  |  |  |

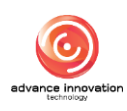

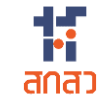

| ผู้ประสงค์เป็นเจ้าของผลงานวิจัยและนวัตกรรม<br>O ผู้รับทุน ) ผู้ร่วมให้ทุน ) ผู้รับทุนและผู้ร่วมให้ทุน<br>I ค่านักงานคณะกรรมการส่งเสริมวิทยาศาลตร์ วิจัยและนวัตกรรม (สกลว.) |                                                             |        |               |  |
|----------------------------------------------------------------------------------------------------|-------------------------------------------------------------|--------|---------------|--|
| สัญญาหรือข้อตกลงเกี่ยวกับการจัดสรรรายได้ระหว่างผู้รับ<br>Choose file 20240725175145_2890.pdf                                                                               | (]                                                          | chosen |               |  |
| แผนและกลไกการนำผลงานวิจัยและนวัตกรรมไปใช้ป<br>แผนและกะ<br>โปรดระบุ                                                                                                    | ยืนยันบันทึกข้อมูล<br>คุณต้องการบันทึกข้อมูลนี้ ?<br>Cancel | ok     | วันที่อนุมัติ |  |
|                                                                                                    | <b>บันทึกชั่วคราว</b> ยกเล็ก                                |        |               |  |

รูปภาพแสดง Popup แจ้งเตือนยืนยันการบันทึกข้อมูล

#### ขั้นตอนการกำหนดข้อมูลการใช้ประโยชน์ผลงานฯ

- 1. คลิกปุ่ม 📕 ที่รายการข้อมูลที่สถานะเป็น "ผ่านการอนุมัติแล้ว"
- 2. ระบบจะแสดง Popup รายการเมนูย่อยขึ้นมา เลือกเมนูย่อย "การใช้ประโยชน์ ผลงานๆ"

| ลำดับ | เลขที่เอกสาร 🗸 | ผลงานวิจัย                 | เจ้าของผลงานวิจัย                                                  | SLA<br>(การใช้ประโยชน์)       | สถานะ                                                               | ความประสงค์ในผลงา<br>นวิจัยฯ                                                                          | การจัดการ |  |
|-------|----------------|----------------------------|--------------------------------------------------------------------|-------------------------------|---------------------------------------------------------------------|----------------------------------------------------------------------------------------------------|-----------|--|
| 1     | 2567/0132/ROA1 | ทดสอบ                      | สำนักงานคณะกรรมการส่งเสริมวิทยาศาสตร์ วิจัยและ<br>นวัตกรรม (สกสว.) |                               | ร่างเอกสาร                                                          | ประสงค์เป็นเจ้าของ                                                                                    | = •       |  |
| 2     | 2567/0060/R0A1 | นวัตกรรม                   | สำนักงานคณะกรรมการส่งเสริมวิทยาศาสตร์ วิจัยและ<br>นวัตกรรม (สกสว.) | คงเหลือ 192 วัน<br>08/02/2568 | ผ่านการอนุมัติ                                                      | ประสงค์เป็นเจ้าของฯ                                                                                   | = *       |  |
| 3     | 2567/0008/R0A1 | ก็พำสัมพันธ์               | สำนักงานคณะกรรมการส่งเสริมวิทยาศาสตร์ วิจัยและ<br>นวัตกรรม (สกสว.) | คงเหลือ 177 วัน<br>24/01/2568 | <ul> <li>ข้อมูลแบบฟอร์ม</li> <li>ระยะเวลาการใช้ประโยชน์ฯ</li> </ul> |                                                                                                    |           |  |
| 4     | 2567/0002/ROA1 | ระบบกิจกรรมส่งเสริมการอ่าน | รัฐบาล                                                             | คงเหลือ 175 วัน<br>22/01/2568 | 🕁 ดาวโหลดเอกสาร<br>主 การใช้ประโยชน์ผลงานฯ                           |                                                                                                    |           |  |
| 5     | -              | พลังงานน้ำ                 |                                                                    |                               | <ul> <li>การขยายเว</li> <li>แบบฟอร์มยี่</li> </ul>                  | <ul> <li>การขยายเวลาการใช้ประโยชน์</li> <li>แบบฟอร์มยื่นขอเป็นเจ้าของผลงานวิจัยและนวัตกรรม</li> </ul> |           |  |

รูปภาพแสดงเมนูย่อยการใช้ประโยชน์ผลงานฯ

- 3. ระบบจะแสดงหน้าจอรายละเอียดแบบฟอร์มรายการที่เลือก ทำการกำหนด ข้อมูลต่าง ๆ ลงในช่องที่ระบบกำหนด
- 4. คลิกลงในช่อง 📖 เพื่อรับรองว่าข้อมูลและเอกสารทั้งหมดที่ใช้ในการยื่น รายงานนี้เป็นความจริง
- บันทึก เพื่อบันทึกข้อมูล 5. เมื่อกำหนดข้อมูลต่าง ๆ แล้ว คลิกปุ่ม

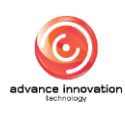

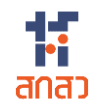

| 3/43/10/14/00/4/00/00                                                                                                    | รหัสรายงานการใช้ประโยชน์ผลง                                        | านวิจัยและนวัตกรรม           | รายงานเ                   | ครั้งที่           |
|----------------------------------------------------------------------------------------------------|--------------------------------------------------------------------|------------------------------|---------------------------|--------------------|
| 2567/0060                                                                                                    | 2567/0060/RU02                                                     |                              | 02                        |                    |
| วันที่ส่งรายงานการใช้ประโยชน์ผลงานวิจัยและนวัตกรรม                                                                                                    |                                                                    | เจ้าของผลงานวิจ              | ัยและนวัตกรรม             |                    |
|                                                                                                    |                                                                    | นายตัวแทนผู้ร่               | ับทน สกสว.                |                    |
| รอยอยเรียงของของเออิรังแรงของรังออรระเ                                                                                                    |                                                                    |                              | •                         |                    |
| รายสะเอยดของผสงานวงยแสะนวตกรรม<br>ชื่อผลงานวิจัยและนวัตกรรม (ภาษาไทย)                                                                                                    |                                                                    | ชื่อผลงานวิจัยแส             | ະນວັດດรรม (ກາษาอังกฤษ)    |                    |
| นวัตกรรม                                                                                                    |                                                                    | innovation                   |                           |                    |
| d-5                                                                                                    |                                                                    |                              |                           |                    |
| โกรงการ                                                                                                    |                                                                    |                              |                           |                    |
|                                                                                                    |                                                                    |                              |                           |                    |
| เป็นโครงการในระบบ NRIIS หรือไม่ รหสโครงการ / เลขหสญญา                                                                                                    |                                                                    |                              |                           |                    |
|                                                                                                    |                                                                    |                              |                           |                    |
| ชื่อหน่วยงานของรัฐ/ผู้ให้ทุน                                                                                                    |                                                                    | ห้วหน้าโครงการ               |                           |                    |
| สำนักงานคณะกรรมการส่งเสริมวิทยาศาสตร์ วิจัยและนวัตกรรม (                                                                                                    | สกสว.)                                                             | นักวิจัย ทดสอ                | ມຈະນນ                     |                    |
| ປຈະເລທຜູ້ຈັບທຸນ                                                                                                    |                                                                    |                              |                           |                    |
| บุคคล 🔘 หน่วยงาน                                                                                                    |                                                                    |                              |                           |                    |
| มู้รับทุน                                                                                                    |                                                                    |                              |                           |                    |
| ้<br>สำนักงานคณะกรรมการส่งเสริมวิทยาศาสตร์ วิจัยและนวัตกรรม (                                                                                                    | สกสว.)                                                             |                              |                           |                    |
| ·                                                                                                    |                                                                    |                              |                           |                    |
| ผู้รับผิดชอบการดำเนินการตามแผน                                                                                                    |                                                                    |                              |                           |                    |
| คำนำหน้า ชื่อ                                                                                                    |                                                                    |                              | นามสกุล                   |                    |
| นาย ตัวแทนผู้รับทุน                                                                                                    |                                                                    |                              | สกสว.                     |                    |
| สังกัด                                                                                                    |                                                                    | ตำแหน่ง                      |                           |                    |
| สำนักงานคณะกรรมการส่งเสริมวิทยาศาสตร์ วิจัยและนวัตกรรม (                                                                                                    | สกสว.)                                                             | php                          |                           |                    |
| d vac abv. 5 r av v                                                                                                    |                                                                    |                              |                           |                    |
| -                                                                                                    |                                                                    |                              |                           |                    |
| <ul> <li>ถ่ายทอลตงคโนโลยี</li> <li>ยังไม่มีการเปลี่ยนแปลง/ไม่มีการใช้ประโยชน์</li> <li>ยังไม่มีการเปลี่ยนแปลง/ไม่มีการใช้ประโยชน์</li> <li>ใช้ประโยชน์</li> <li>ใช้ประโยชน์สานส่วนให้ชับระโยชน์</li> <li>ใช้ประโยชน์สานส่วนให้ชับระโยชน์</li> <li>ใช้ประโยชน์สานสะนวัดกรรมไปใช้ประโยชน์</li> <li>ใช้ประโยชน์สานสะนวัดกรรมไปใช้ประโยชน์</li> <li>ใช้ประโยชน์สานสะนวัดกรรมไปใช้ประโยชน์</li> <li>ใช้ประโยชน์สานสะนวัดกรรมไปใช้ประโยชน์</li> <li>ใช้ประโยชน์สานสะนวัดกรรมไปใช้ประโยชน์</li> <li>ให้ประโยชน์สานสะนวัดกรรมไปใช้ปนการศึกษา คันคร้า ทอดอง</li> <li>การใช้หรืออนุญาลได้ใช้สิทธิในผลงานวิจัยและนวัดกรรม</li> <li>การรังหน่ายช่ายโอนสะนวัดกรรมไปใช้ในการศึกษา คันคร้า ทอดอง</li> <li>การรังหน่ายช่ายโอนสะนวัดกรรมไปใช้ในการศึกษา คันคร้า ทอดอง</li> <li>การรังหน่ายช่ายโอนสะนวัดกรรมไปใช้ในการศึกษา คันคร้า ทอดอง</li> <li>การรังหน่ายช่ายโอนสะนวัดกรรมไปใช้ในการศึกษา คันคร้า ทอดอง</li> <li>การรังหน่ายช่ายโอนสะนวัดกรรมไปใช้ในการศึกษา คันคร้า ทอดอง</li> <li>การรังหน่ายช่ายโอนสะนวัดกรรมไปใช้ในการศึกษา คันคร้า ทอดอง</li> <li>การรังหน่ายช่ายโอนสะนวัดกรรมไปใช้ในการศึกษา คนคร้า ทอดอง</li> <li>การรังหน่ายช่ายโอนสะนวัดกรรมในใช้ในการศึกษา คนคร้า ทอดอง</li> </ul> | ว หรือวิจัยเพื่อพัฒนาต้นแบบผลิตภัณฑ์หรื<br>มแพนที่คำนวณเป็นเงินได้ | วต่อยอดผลงานนั้น             |                           |                    |
| ไม่มีการแนบไฟล์ !                                                                                                    |                                                                    |                              |                           |                    |
| ลักษณะและกลไกการใช้ประโยชน์                                                                                                    |                                                                    |                              |                           |                    |
| ได้ประโยชน์ด้านนโยบาย                                                                                                    |                                                                    |                              |                           |                    |
| ใช้ประโยชน์ด้านนโยบาย<br>Onrstaliersสร้างองค์กร<br>กำหนลนโยบายหรือใช้ประโยชน์การตัดสินใจเชิงนโยบาย<br>กรบริหารจัดการ หรือการดำเนินการอื่นไดโนเชิงนโยบาย<br>กำหนดเวลาการใช้ประโยชน์ผลงานวิจัยและนวัตกรรม                                                                                                    | ระยะเวลา : 3 เดือน                                                 | เริ่มวันที่ : 09/02/256      | 7 💣                       |                    |
| ได้ประโยชน์ด้านนโยบาย<br>การดังโตรงสห้วงองดักร                                                                                                    | ระยะเวลา : 3 เลือน<br>กิจกรรม                                      | เริ่มวันที่ : 09/02/256<br>ผ | 7 🗗<br>หที่คาดว่าจะได้รับ | ผลการดำเนินงานจริง |
| ได้ประโยชน์สำนนโยบาย<br>การติเมืองสหัวของศักร<br>กำหนดเมือบายหรือใช้ประโยชน์การต้ดสินใจเชิงนโยบาย<br>การบริหารจัดการ หรือการสำเนินการอื่นใดในเชิงนโยบาย<br>กำหนดเวลาการใช้ประโยชน์ผลงานวิจัยและนวัตกรรม<br>ระยะเวลา                                                                                                    | ระชะเวลา : 3 เสือน<br>กิจกรรม                                      | เริ่มวันที่ : 09/02/256<br>ผ | 7 🕑<br>หที่คาดว่าจะได้รับ | ผลการดำเนินงานจริง |

รูปภาพแสดงหน้าจอกำหนดข้อมูลการใช้ประโยชน์ผลงานฯ (ส่วนที่ 1)

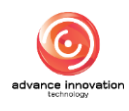

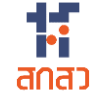

| - 9.0000                                                                                                    |                                                                                                    |                                                                                                    |
|----------------------------------------------------------------------------------------------------|----------------------------------------------------------------------------------------------------|----------------------------------------------------------------------------------------------------|
| 🔵 อนุญาตให้ใช้สิทธิแต่เพียงผู้เดียว (Exclusive Licensir                                                                                                    | ng) 🕕                                                                                                    |                                                                                                    |
| <ul> <li>อนุญาตให้ใช้สิทธิโดยไม่จำกัดจำนวนผู้รับอนุญาต (Nc</li> </ul>                                                                                                    | n-Exclusive Licensing) (                                                                                                    |                                                                                                    |
| <ul> <li>อนุญาตให้ใช้สิทธิแต่เพียงผู้เดียวแต่ไม่จำกัดเจ้าของสิท</li> </ul>                                                                                                    | iŝ (Sole Licensing) 0                                                                                                    |                                                                                                    |
| การขอรับความคุ้มครองตามกฎหมายทรัพย์สินทางปัญญ:                                                                                                    | าหรือกฎหมายอื่นที่เกี่ยวข้อง โปรดระบุรายละเอียด 🔹                                                                                                    |                                                                                                    |
| สิทธิบัตรการประดิษฐ์ (Patent)                                                                                                    |                                                                                                    |                                                                                                    |
| สิทธิบัตรการออกแบบผลิตภัณฑ์ (Industrial Design)                                                                                                    |                                                                                                    |                                                                                                    |
| อนุสีทธิบัตร<br>เครื่องหมายเการด้ว (Trademark)                                                                                                    |                                                                                                    |                                                                                                    |
| เครื่องหมายบริการ (Service Mark)                                                                                                    |                                                                                                    |                                                                                                    |
| 🦳 เครื่องหมายรับรอง (Certification Mark)                                                                                                    |                                                                                                    |                                                                                                    |
| เครื่องหมายร่วม (Collective Mark)                                                                                                    |                                                                                                    |                                                                                                    |
| ดุ้มครองพันธุ์พืช                                                                                                    |                                                                                                    |                                                                                                    |
| ความลับทางการค้า                                                                                                    |                                                                                                    |                                                                                                    |
| สงบงขทางมูมผาสตร<br>แบบผังภมิของวงจรรวม                                                                                                    |                                                                                                    |                                                                                                    |
| ภูมิปัญญาท้องถิ่น                                                                                                    |                                                                                                    |                                                                                                    |
| ลิขสิทธิ์                                                                                                    |                                                                                                    |                                                                                                    |
| 📃 อื่นๆ โปรดระบุ                                                                                                    |                                                                                                    |                                                                                                    |
| การอนุญาตให้ใช้สิทธิ และเงื่อนไขการอนุญาต ทั้ง                                                                                                    | กรณีในประเทศและต่างประเทศ และการอนุญาตให้ใช้สิทธิแต่เพียงผัเดีย                                                                                                    | n and a start and a start a start a start a start a start a start a start a start a start a start a start a st |
| สัญญาอนุญาตให้ใช้สิทธิ ภายในประเทศ 📩                                                                                                    | 4 <b>0</b> 0                                                                                                    |                                                                                                    |
| จำนวนสัญญาอนุญาตให้ใช้สิทธิ (หน่วย สัญญา)                                                                                                    |                                                                                                    |                                                                                                    |
| ໂປຈລະບຸ                                                                                                    |                                                                                                    |                                                                                                    |
| เงื่อนไขการอนุญาตให้ใช้สิทธิ                                                                                                    |                                                                                                    |                                                                                                    |
| 🔘 อนุญาตให้ใช้สิทธิแต่เพียงผู้เดียว                                                                                                    |                                                                                                    |                                                                                                    |
| 💿 อนุญาตให้ใช้สิทธิโดยมีเงื่อนไข โปรดระบุ                                                                                                    |                                                                                                    |                                                                                                    |
| สัญญาอนุญาตให้ใช้สิทธิ ต่างประเทศ 🍍                                                                                                    |                                                                                                    |                                                                                                    |
| จำนวนสัญญาอนุญาตให้ใช้สิทธิ (หน่วย สัญญา)                                                                                                    |                                                                                                    |                                                                                                    |
| โปรดระบุ                                                                                                    |                                                                                                    |                                                                                                    |
| เงื่อนไขการอนุญาตให้ใช้สิทธิ                                                                                                    |                                                                                                    |                                                                                                    |
| 🔘 อนุญาตให้ใช้สิทธิแต่เพียงผู้เดียว                                                                                                    |                                                                                                    |                                                                                                    |
| 🕖 อนุญาตให้ใช้สิทธิโดยมีเงือนไข โปรดระบุ                                                                                                    |                                                                                                    |                                                                                                    |
| การพัฒนาแผนธุรกิจ การหาตลาด การศึกษาความเป็นไป                                                                                                    | ได้ทางการตลาด หรือความพยายามในการใช้ประโยชน์อื่น โปรดอธิบาย *                                                                                                    |                                                                                                    |
| - no make be supported                                                                                                    |                                                                                                    |                                                                                                    |
| รายเดหรอประเยชนตอบแทนอินที่ได้รับจากการใช้ประโย                                                                                                    | ชน์ผลงานวิจัยและนวัตกรรมรอบปี                                                                                                    |                                                                                                    |
| รายเดหรอประเยชนตอบแทนอินทิได้รับจากการไข้ประโย<br>จำนวนเงินรายได้ (บาท)                                                                                                    | ชนผลงานวิจัยและนวัตกรรมรอบปี *<br>ประโยชน์ตอบแทนอื่น (ซึ่งประมาณการมูลค่าได้) (บาท)                                                                                                    | รวมผลประโยชน์ที่ได้รับ (บาท)                                                                                   |
| รายเดหรอประเยชนดอบแหนอินทีได้รับจากการใช้ประโย<br>จำนวนเงินรายได้ (บาท)<br>0.00                                                                                                    | ขมผลงานวิจัยและนวัตกรรมรอบปี *<br>ประโยชน์ตอบแทนอื่น (ซึ่งประมาณการมูลค่าได้) (บาท)<br>0.00                                                                                                    | รวมผลประโยชน์ที่ได้รับ (บาท)<br>0.00                                                                           |
| รายเหหรอประโยชนดอบแหนอินทีได้รับจากการใช้ประโย<br>จำนวนเงินรายได้ (บาท)<br>0.00<br>รายได้หรือประโยชน์ตอบแหนอื่นที่ได้รับจากการใช้ประโย                                                                                                    | ขมผลงานวิชียและนวัตกรรมรอบปี<br>ประโยชน์ตอบแทนอื่น (ซึ่งประมาณการมูลค่าได้) (บาท)<br>0.00<br>ขม์ผลงานวิชียและนวัตกรรมทั้งหมด (สะสม)                                                                                                    | รวมผลประโยชน์ที่ได้รับ (บาท)<br>0.00                                                                           |
| รายเหหรอประโยชมดอบแหนอินทีได้รับจากการใช้ประโย<br>จำนวนเงินรายได้ (บาท)<br>0.00<br>รายได้หรือประโยชม์ตอบแหนอื่นที่ได้รับจากการใช้ประโย<br>จำนวนเงินรายได้ (บาท)                                                                                                    | ขมผลงานวิชียและนวัตกรรมรอบปี<br>ประโยชน์ตอบแหนยิ้น (ซึ่งประมาณการมูลคำได้) (บาท)<br>0.00<br>ขม์ผลงานวิชัยและนวัตกรรมทั้งหมด (สะสม)<br>ประโยชน์ตอบแหนอื่น (ซึ่งประมาณการมูลคำได้) (บาท)                                                                                                    | รวมผลประโยชน์ที่ได้รับ (บาท)<br>0.00<br>รวมผลประโยชน์ที่ได้รับ (บาท)                                           |
| รายเฉพรอประเขชมดอบแทนอินทีได้รับจากการใช้ประโย<br>จำนวนเงินรายได้ (บาท)<br>0.00<br>รายได้หรือประโยชน์ตอบแทนอื่นที่ได้รับจากการใช้ประโย<br>จำนวนเงินรายได้ (บาท)<br>0.00                                                                                                    | ขมัสลงานวิชียและบริตกรรมรอบปี<br>ประโยชน์ตอบแหนอื่น (ซึ่งประมาณการมูลคำได้) (บาท)<br>0.00<br>ขมัสลงานวิชัยและนวัตกรรมทั้งหมด (สะสม)<br>ประโยชน์ตอบแหนอื่น (ซึ่งประมาณการมูลคำได้) (บาท)<br>0.00                                                                                                    | รวมผลประโยชน์ที่ได้รับ (บาท)<br>0.00<br>รวมผลประโยชน์ที่ได้รับ (บาท)<br>0.00                                   |
| รายเลหรอประเขชมดอบแหนอินทีได้รับจากการใช้ประโย<br>อำนวนเงินรายได้ (บาท)<br>0.00<br>รายได้หรือประโยชน์ดอบแหนยิ้นที่ได้รับจากการใช้ประโย<br>อำนวนเงินรายได้ (บาท)<br>0.00<br>หมายเหตุ เพื่อให้เห็นผลกระหบจากงานวิจัยและนวัตกรรม                                                                                                    | ขมัผลงานวิชัยและบริตกรรมรอบปี *<br>ประโยชน์ตอบแหนอื่น (ซึ่งประมาณการมูลคำได้) (บาท)<br>ขมัผลงานวิชัยและนวัตกรรมทั้งหมด (สะสม) *<br>ประโยชน์ตอบแหนอื่น (ซึ่งประมาณการมูลคำได้) (บาท)<br>0.00<br>เน็นกาหรวม หังนี้ จะไม่มีการเปิดเผยข้อมูลรายโครงการสู่สาธารณะและไม่นำข้อมูลไ                                                                                                    | รวมผลประโยชน์ที่ได้รับ (บาท)<br>0.00<br>รวมผลประโยชน์ที่ได้รับ (บาท)<br>0.00<br>ปรียัประโยชน์อย่างอื่น         |
| รายเลหรอประโยชมดอบแหนอินทีได้รับจากการใช้ประโย<br>อำนวนเงินรายได้ (บาท)<br>0.00<br>รายได้หรือประโยชม์ดอบแหนขึ้นที่ได้รับจากการใช้ประโย<br>อำนวนเงินรายได้ (บาท)<br>0.00<br>หมายเหตุ เพื่อให้เห็นผลกระหบอากงานวิจัยและนวัตกรรม<br>ชื่อมูลเกี่ยวกับการบริหารจัดการและการใช้ประโยชน์ผลง                                                                                                    | ขมัสลานวิชียและบริตกรรมรอบปี<br>ประโยชน์ตอบแหนอื่น (ซึ่งประมาณการมูลคำได้) (บาท)<br>0.00<br>ประโยชน์ตอบแหนอื่น (ซึ่งประมาณการมูลคำได้) (บาท)<br>0.00<br>เน็นกาหรวม พังนี้ จะไม่มีการเปิดเผยข้อมูลรายโครงการสู่สายารณะและไม่นำข้อมูลไ                                                                                                    | รวมผลประโยชน์ที่ได้รับ (บาท)<br>0.00<br>รวมผลประโยชน์ที่ได้รับ (บาท)<br>0.00<br>ปใช้ประโยชน์อย่างอื่น          |
| รายเลหรอประโยชมดอบแหนอินทีได้รับจากการใช้ประโย<br>อำนวนเงินรายได้ (บาท)<br>0.00<br>รายได้หรือประโยชม์ดอบแหนขึ้นที่ได้รับจากการใช้ประโย<br>อำนวนเงินรายได้ (บาท)<br>0.00<br>หมายเหตุ เพื่อให้เห็นผลกระทบจากงานวิจัยและบวัดกรรม<br>ช้อมูลเกี่ยวกับการบริหารขัดการและการใช้ประโยชน์ผลง                                                                                                    | ขมัสลานวิชียและบริตกรรมรอบปี •<br>ประโยชน์ตอบแหนอื่น (ซึ่งประมาณการมูลคำได้) (บาท)<br>0.00<br>ประโยชน์ตอบแหนอื่น (ซึ่งประมาณการมูลคำได้) (บาท)<br>0.00<br>เน็นกาหรวม พึ่งนี้ จะไม่มีการเปิดเผยข้อมูลรายโครงการสู่สาอารณะและไม่นำข้อมูลไ                                                                                                    | รวมผลประโยชน์ที่ได้รับ (บาท)<br>0.00<br>รวมผลประโยชน์ที่ได้รับ (บาท)<br>0.00<br>ปใช้ประโยชน์อย่างอื่น          |
| รายเลหรอประโยชมดอบแหนอินทีได้รับจากการใช้ประโย<br>อำนวนเงินรายได้ (บาท)<br>0.00<br>รายได้หรือประโยชม์ดอบแหนยิ่นที่ได้รับจากการใช้ประโย<br>อำนวนเงินรายได้ (บาท)<br>0.00<br>หมายเหตุ เพื่อให้เห็นผลกระหบอากงานวิจัยและบวัดกรรม<br>ชื่อมูลเกี่ยวกับการบริหารขัดการและการใช้ประโยชน์ผลงา                                                                                                    | ขมัสลานวิชียและนวัสกรรมรอบป<br>ประโยชน์สอบแหนอื่น (ซึ่งประมาณการมูลคำได้) (บาท)<br>0.00<br>ขมัสลงานวิชัยและนวัสกรรมทั้งหมด (สะสม)<br>ประโยชน์สอบแหนอื่น (ซึ่งประมาณการมูลคำได้) (บาท)<br>0.00<br>ในกาหรวม ทั้งนี้ จะไม่มีการเปิดเผยข้อมูลรายโครงการสู่สาอารณะและไม่นำข้อมูลไ<br>ามวิจัยและนวัลกรรม ©                                                                                                    | รวมผลประโยชน์ที่ได้รับ (บาท)<br>0.00<br>รวมผลประโยชน์ที่ได้รับ (บาท)<br>0.00<br>ปใช้ประโยชน์อย่างอื่น          |
| รายเลหรอประโยชมดอบแหนอินทีได้รับจากการใช้ประโย<br>อำนวนเงินรายได้ (บาพ)<br>0.00<br>รายได้หรือประโยชม์ดอบแหนขึ้นที่ได้รับจากการใช้ประโย<br>อำนวนเงินรายได้ (บาพ)<br>0.00<br>หมายเหตุ เพื่อให้เห็นผลกระหบอากงานวิจัยและนวัตกรรม<br>ข้อมูลเกี่ยวกับการบริหารขัดการและการใช้ประโยชน์ผลงา                                                                                                    | ขมัสลานวิชียและนวัตกรรมรอบป<br>ประโยชน์ตอบแหนอื่น (ซึ่งประมาณการมูลคำได้) (บาท)<br>0.00<br>ขมัสลงานวิชัยและนวัตกรรมทั้งหมด (สะสม)<br>ประโยชน์ตอบแหนอื่น (ซึ่งประมาณการมูลคำได้) (บาท)<br>0.00<br>ในกาหรวม หั้งนี้ จะไม่มีการเปิดเผยข้อมูลรายโครงการสู่สาอารณะและไม่นำข้อมูลไ<br>ามวิชัยและนวัตกรรม ©                                                                                                    | รวมผลประโยชน์ที่ได้รับ (บาท)<br>0.00<br>รวมผลประโยชน์ที่ได้รับ (บาท)<br>0.00<br>ปใช้ประโยชน์อย่างอื่น          |
| รายเลหรอประโยชมดอบแหนอินทีได้รับจากการใช้ประโย<br>อำนวนเงินรายได้ (บาพ)<br>0.00<br>รายได้หรือประโยชม์ตอบแหนยิ่นที่ได้รับจากการใช้ประโย<br>อำนวนเงินรายได้ (บาพ)<br>0.00<br>หมายเหตุ เพื่อให้เห็นผลกระหบอากงานวิจัยและนวัตกรรม<br>ชื่อมูลเกี่ยวกับการบริหารจัดการและการใช้ประโยชน์ผลงา<br>ระเบียบ ข้อบังคับ ประกาศ หรือหลักเกณฑ์ในการจัดสรรร                                                                                                    | ขมัสครามวิชัยและบริตกรรมรอบป<br>ประโยชน์ตอบแหนอื่น (ซึ่งประมาณการมูลคำได้) (บาท)<br>0.00<br>บระโยชน์ตอบแหนอื่น (ซึ่งประมาณการมูลคำได้) (บาท)<br>0.00<br>เน็นกาหรวม หั้งนี้ จะไม่มีการเปิดเผยข้อมูลรายโครงการสู่สาอารณะและไม่น่าข้อมูลไ<br>ามวิจัยและนวัตกรรม ©                                                                                                    | รวมผลประโยชน์ที่ได้รับ (บาท)<br>0.00<br>รวมผลประโยชน์ที่ได้รับ (บาท)<br>0.00<br>ปใช้ประโยชน์อย่างอื่น          |
| รายเหหรอประโยชมดอบแหนอินทีได้รับจากการใช้ประโย<br>งำนวนเงินรายได้ (บาพ)<br>0.00<br>รายได้หรือประโยชน์ตอบแหนอิ่นที่ได้รับจากการใช้ประโย<br>งำนวนเงินรายได้ (บาพ)<br>0.00<br>หมายเหตุ เพื่อให้เห็นผลกระหบจากงานวิจัยแตะนวัตกรรม<br>ชัยมูลเกี่ยวกับการบริหารขัดการแตะการใช้ประโยชน์ผลงา<br>ระเบียบ ข้อบังคับ ประกาศ หรือหลักเกณฑ์ในการจัดสรรร<br>ไม่มีถวรแบบไฟล์ I                                                                                                    | ขมัสครามวิชียและบริตกรรมรของป<br>ประโยชน์ตอบแหนอื่น (ซึ่งประมาณการมูลคำได้) (บาท)<br>0.00<br>บระโยชน์ตอบแหนอื่น (ซึ่งประมาณการมูลคำได้) (บาท)<br>0.00<br>ในการรวม ซึ่งนี้ จะไม่มีการเปิดเผยข้อมูลรายโครงการสู่สาธารณะและไม่น่าข้อมูลไ<br>ามวิจัยและนวัตกรรม © *                                                                                                    | รวมผลประโยชน์ที่ได้รับ (บาท)<br>0.00<br>รวมผลประโยชน์ที่ได้รับ (บาท)<br>0.00<br>ปใช้ประโยชน์อย่างอื่น          |
| รายเหหรอประโยชมดอบแหนอินทีได้รับจากการใช้ประโย<br>งำนวนเงินรายได้ (บาพ)<br>0.00<br>รายได้หรือประโยชน์ตอบแหนอินที่ได้รับจากการใช้ประโย<br>งำนวนเงินรายได้ (บาพ)<br>0.00<br>หมายเหตุ เพื่อให้เห็นผดกระทบจากงานวิจัยแตะนวัตกรรม<br>ช้อยูดเกี่ยวกับการบริหารจัดการแตะการใช้ประโยชน์ผลงา<br>ระเบียบ ข้อบังคับ ประกาศ หรือหลักเกณฑ์ในการจัดศรรร<br>ไม่มีการแนบไฟด์ !                                                                                                    | ขมัสครามวิชียและบริตกรรมรของป *<br>ประโยชน์ตอบแหนอื่น (ซึ่งประมาณการมูลคำได้) (บาท)<br>0.00<br>ขมัสคงานวิชียและนวัตกรรมที่งหมด (สะสม) *<br>ประโยชน์ตอบแหนอื่น (ซึ่งประมาณการมูลคำได้) (บาท)<br>0.00<br>ในการรวม % ณี้ จะไม่มีการเปิดเผยข้อมูลรายโครงการสู่สาธารณะและไม่น่าข้อมูลไ<br>ามวิจัยและนวัตกรรม © *                                                                                                    | รวมผลประโยชน์ที่ได้รับ (บาท)<br>0.00<br>รวมผลประโยชน์ที่ได้รับ (บาท)<br>0.00<br>ปริชัประโยชน์อย่างอื่น         |
| รายเลหรอประโยชมดอบแหนอินทีได้รับจากการใช้ประโย<br>งำนวนเงินรายได้ (บาท)<br>0.00<br>รายได้หรือประโยชน์ตอบแหนอินที่ได้รับจากการใช้ประโย<br>งำนวนเงินรายได้ (บาท)<br>0.00<br>หมายเหตุ เพื่อให้เห็นผดกระทบจากงานวิจัยแดะนวัดกรรม<br>ร้อมูดเกี่ยวกับการบริหารจัดการแตะการใช้ประโยชน์ผดง<br>ระเบียบ ซือบังคับ ประกาศ หรือหลักเกณฑ์ในการจัดสรรร<br>ไม่มีการแนบไฟด์ !<br>หมายเหตุ ระเบียบ ร้อบังคับ ประกาศ หรือหลักเกณฑ์ในกา                                                                                                    | ขมัสครามวิธีขมสตรรรมรอบป *<br>ประโยชน์สอบแหนอื่น (ซึ่งประมาณการมูลคำได้) (บาท)<br>0.00<br>ขมัสคงานวิชียและนวัตกรรมที่งหมด (สะสม) *<br>ประโยชน์สอบแหนอื่น (ซึ่งประมาณการมูลคำได้) (บาท)<br>0.00<br>ในการรวม พิงนี้ จะไม่มีการเปิดเผยข้อมูลรายโครงการสู่สาธารณะและไม่น่าข้อมูลไ<br>หวิจัยและนวัตกรรม © *<br>ายได้และการหักค่าใช้ง่าย (แนบไฟล์ pdf) *                                                                                                    | รวมผลประโยชน์ที่ได้รับ (บาท)<br>0.00<br>รวมผลประโยชน์ที่ได้รับ (บาท)<br>0.00<br>ปริชัประโยชน์อย่างอื่น         |
| รายเฉพรอประโยชมดอบแหนอินทีได้รับจากการใช้ประโย<br>งำนวนเงินรายได้ (บาพ)<br>0.00<br>รายได้หรือประโยชน์ตอบแหนอิ่นที่ได้รับจากการใช้ประโย<br>งำนวนเงินรายได้ (บาพ)<br>0.00<br>หมายเหตุ เพื่อให้เห็นผดกระทบจากงานวิจัยและนวัดกรรม<br>ข้อมูดเกี่ยวกับการบริหารจัดการและการใช้ประโยชน์ผลงา<br>ระเบียบ ซือบังคับ ประกาศ หรือหลักเกณฑ์ในการจัดสรรร<br>ไม่มีการแนบไฟด์ !<br>หมายเหตุ ระเบียบ ข้อบังคัน ประกาศ หรือหลักเกณฑ์ในกา                                                                                                    | ขมัสลานวิชียและบริตกรรมของป *<br>ประโยชน์สอบแทนอื่น (ซึ่งประมาณการมูลค่าได้) (บาท)<br>0.00<br>ขมัสลงานวิชัยและบริตกรรมทั้งหมด (สะสม) *<br>ประโยชน์สอบแทนอื่น (ซึ่งประมาณการมูลค่าได้) (บาท)<br>0.00<br>ในภาพรวม ทั้งนี้ จะไม่มีการเปิดเผยข้อมูลรายโครงการสู่สาธารณะและไม่นำข้อมูลไ<br>เนวิชัยและบริตกรรม © *<br>ายได้และการทักค่าใช้ง่าย (แบบไฟล์ pdf) *                                                                                                    | รวมผลประโยชน์ที่ได้รับ (บาท)<br>0.00<br>รวมผลประโยชน์ที่ได้รับ (บาท)<br>0.00<br>ปริประโยชน์อย่างอื่น           |
| รายเฉหรอบรรเขยงอยบนหมอินทีได้รับจากการใช้ประโย<br>งำนวนเงินรายได้ (บาพ)<br>0.00<br>รายได้หรือประโยชน์ตอบแหนอ็นที่ได้รับจากการใช้ประโย<br>งำนวนเงินรายได้ (บาพ)<br>0.00<br>หมายเหตุ เพื่อให้เห็นผดกระทบจากงานวิจัยแตะนวัดกรรม<br>ข้อมูลเกี่ยวกับการบริหารจัดการและการใช้ประโยชน์ผลงา<br>ระเบียบ ร้อบังคับ ประกาศ หรือหลักเกณฑ์ในการจัดสรรร<br>ไม่มีการแนบไฟด์ !<br>หมายเหตุ ระเบียบ ร้อบังคับ ประกาศ หรือหลักเกณฑ์ในกา                                                                                                    | ขมัสลานวิชียและบริตกรรมรอบป *<br>ประโยชน์ตอบแทนอื่น (ซึ่งประมาณการมูลคำได้) (บาท)<br>0.00<br>ขมัสลงานวิชัยและบริตกรรมทั้งหมด (สะสม) *<br>ประโยชน์ตอบแทนอื่น (ซึ่งประมาณการมูลคำได้) (บาท)<br>0.00<br>ในภาพรวม พั่งนี้ จะไม่มีการเปิดเผยขอมูลรายโครงการสู่สาธารณะและไม่นำข้อมูลไ<br>หว้ชัยและนวัตกรรม © *<br>ายได้และการพักคำใช้ง่าย (แนบไฟล์ pdf) *                                                                                                    | รวมผลประโยชน์ที่ได้รับ (บาท)<br>0.00<br>รวมผลประโยชน์ที่ได้รับ (บาท)<br>0.00<br>ปไข้ประโยชน์อย่างอื่น          |
| รายเสหรอประโยชมดอบแหนอินทีได้รับจากการใช้ประโย<br>งำนวนเงินรายได้ (บาพ)<br>0.00<br>รายได้หรือประโยชน์ตอบแหนอิ่นที่ได้รับจากการใช้ประโย<br>งำนวนเงินรายได้ (บาพ)<br>0.00<br>หมายเหตุ เพื่อให้เห็นมกกระทบจากงานวิจัยแตะนวัตกรรม<br>ข้อมูลเกี่ยวกับการบริหารจัดการและการใช้ประโยชน์มลง<br>ระเบียบ ข้อบังคับ ประกาศ หรือหลักเกณฑ์ในการจัดศรรร<br>ไม่มีการแนบไฟด์ !<br>หมายเหตุ ระเบียบ ข้อบังคับ ประกาศ หรือหลักเกณฑ์ในกา                                                                                                    | ขมัสลานวิชียและบริตกรรมรงบั *<br>บระโยชน์ตอบแทนอื่น (ซึ่งประมาณการมูลคำได้) (บาท)<br>0.00<br>ขมัสลงานวิชัยและนวัตกรรมทั้งหมด (สะสม) *<br>ประโยชน์ตอบแทนอื่น (ซึ่งประมาณการมูลคำได้) (บาท)<br>0.00<br>ในภาพรวม พื้นี้ จะไม่มีการเมิดเผยข้อมูลรายโครงการสู่สาธารณะและไม่น่าข้อมูลไ<br>เนวิชัยและนวัตกรรม © *<br>ายได้และการทักคำใช้จ่าย (แนบไฟล์ pdf) *<br>เรงัดตรรรายได้และการทักค่าใช้จ่าย (หากมี)                                                                                                    | รวมผลประโยชน์ที่ได้รับ (บาท)<br>0.00<br>รวมผลประโยชน์ที่ได้รับ (บาท)<br>0.00<br>ปริประโยชน์อย่างอื่น           |
| รายเฉหรอประโยชมดอบแหนอินทีได้รับจากการใช้ประโย<br>จำนวนเงินรายได้ (บาพ)<br>0.00<br>รายได้หรือประโยชน์ตอบแหนอิ่นที่ได้รับจากการใช้ประโย<br>จำนวนเงินรายได้ (บาพ)<br>0.00<br>หมายเหตุ เพื่อให้เห็นมดกระทบขากงานวิจัยแตะนวัตกรรม<br>ช้อมูลเกี่ยวกับการบริหารจัดการและการใช้ประโยชน์มดง<br>ระเบียบ ช้อบังดับ ประกาศ หรือหลักเกณฑ์ในการจัดศรรร<br>ไม่มีการแนบไฟด์ !<br>หมายเหตุ ระเบียบ ช้อบังดับ ประกาศ หรือหลักเกณฑ์ในการจา<br>มีรายได้ที่เกิดขึ้นจากการใช้ประโยชน์มดงานระหว่างรอบการราย<br>0 มี ไม่มี                                                                                                    | ขมัสลานวิยัยและบริตกรรมรงบัง<br>บระโยชน์ตอบแทนอื่น (ซึ่งประมาณการมูลคำได้) (บาท)<br>0.00<br>ขมัสลงานวิยัยและบริตกรรมทั้งหมด (สะสม) *<br>ประโยชน์ตอบแทนอื่น (ซึ่งประมาณการมูลคำได้) (บาท)<br>0.00<br>ในภาพรวม ทั้งนี้ จะไม่มีการเมิดเผยข้อมูลรายโครงการสู่สาธารณะและไม่นำข้อมูลไ<br>เนวิชัยและนวัตกรรม ♥ *<br>ายได้และการทักคำใช้จ่าย (แบบไฟล์ pdf) *<br>เรงัดตรรรายได้และการทักค่าใช้จ่าย (หากมี)                                                                                                    | รวมผลประโยชน์ที่ได้รับ (บาท)<br>0.00<br>รวมผลประโยชน์ที่ได้รับ (บาท)<br>0.00<br>ปริประโยชน์อย่างอื่น           |
| รายเฉพรอประโยชมดอบแหนอินทีได้รับจากการใช้ประโย<br>งำนวนเงินรายได้ (บาพ)<br>0.00<br>รายได้หรือประโยชน์ตอบแหนอิ้นที่ได้รับจากการใช้ประโย<br>งำนวนเงินรายได้ (บาพ)<br>0.00<br>หมายเหตุ เพื่อให้เห็นผดกระทบจากงานวิจัยแตะนวัดกรรม<br>ข้อมูดเกี่ยวกับการบริหารจัดการและการใช้ประโยชน์ผลงา<br>ระเบียบ ข้อบังคับ ประกาศ หรือหลักเกณฑ์ในการจัดสรรร<br>ไม่มีการแนบไฟด์ !<br>หมายเหตุ ระเบียบ ข้อบังคับ ประกาศ หรือหลักเกณฑ์ในกา<br>มีรายได้ที่เกิดขึ้นจากการใช้ประโยชน์ผลงานระหว่างรอบการราย<br>0 มี ไม่มี                                                                                                    | ชมัสดานวิชียและนวัตกรรมรอบป *<br>ประโยชน์ตอบแหนอื่น (ซึ่งประมาณการมูลคำได้) (บาท)<br>0.00<br>ชมัสดานวิชียและนวัตกรรมทั้งหมด (สะสม) *<br>ประโยชน์ตอบแหนอื่น (ซึ่งประมาณการมูลคำได้) (บาท)<br>0.00<br>ในการรวม % ณี จะไม่มีการเปิดเผยข้อมูลรายโครงการสู่สาธารณะและไม่น่าข้อมูลไ<br>หวัจัยและนวัตกรรม ♥ *<br>ายได้และการพักค่าใช้ง่าย (แนบไฟล์ pdf) *                                                                                                    | รวมผลประโยชน์ที่ได้รับ (บาท)<br>0.00  รวมผลประโยชน์ที่ได้รับ (บาท)  0.00 ปริประโยชน์อย่างอื่น                  |
| รายเฉพรอประโยชมดอบแทนอินทีได้รับจากการใช้ประโย<br>อำนวนเงินรายได้ (บาพ)<br>0.00<br>รายได้หรือประโยชม์ดอบแทนขึ้นที่ได้รับจากการใช้ประโย<br>อำนวนเงินรายได้ (บาพ)<br>0.00<br>หมายเหตุ เพื่อให้เห็นผดกระทบจากงานวิจัยและนวัดกรรม<br>ข้อมูลเกี่ยวกับการบริหารจัดการและการใช้ประโยชน์ผดงา<br>ข้อมูลเกี่ยวกับการบริหารจัดการและการใช้ประโยชน์ผดงา<br>ข้อมูลเกี่ยวกับการบริหารจัดการและการใช้ประโยชน์ผดงา<br>ข้อมูลเกี่ยวกับการบริหารจัดการและการใช้ประโยชน์ผดงา<br>ข้อมูลเกี่ยวกับการบริหารจัดการและการใช้ประโยชน์ผดงา<br>ข้อมูลเกี่ยวกับการบริหารจัดการและการใช้ประโยชน์ผดงา<br>ข้อมูลเกี่ยวกับการบริหารจัดการและการใช้ประโยชน์ผดงา<br>ไม่มีการแบบไหด์ !<br>หมายเหตุ ระเบียบ จ้อบังดับ ประกาศ หรือหลักเกณฑ์ในกา<br>มีภายได้ที่เกิดขึ้นจากการใช้ประโยชน์ผดงานระหว่างรอบการราย<br>3 มี ไม่มี<br>กรอกร้อมูลในแบบฟอร์เการจัดสรรรายได้ | ชมัสตานวิชียและนวัตกรรมรอบป *<br>ประโยชน์ตอบแหนอื่น (ซึ่งประมาณการมูลคำได้) (บาท)<br>0.00<br>ชมัสตานวิชียและนวัตกรรมทั้งหมด (สะสม) *<br>ประโยชน์ตอบแหนอื่น (ซึ่งประมาณการมูลคำได้) (บาท)<br>0.00<br>ในการรวม ทั้งนี้ จะไม่มีการเปิดเผยข้อมูลรายโครงการสู่สาธารณะและไม่น่าข้อมูลไ<br>หว้จียและนวัตกรรม ♥ *<br>ายได้และการพักค่าใช้ง่าย (แนบไฟล์ pdf) *<br>เรงรัดสรรรายได้และการพักค่าใช้ง่าย (หากมี)                                                                                                    | รวมผลประโยชน์ที่ได้รับ (บาท)                                                                                   |
| รายเฉพรอประโยชมดอบแทนอินทีได้รับจากการใช้ประโย<br>อำนวนเงินรายได้ (บาพ)<br>0.00<br>รายได้หรือประโยชม์ดอบแทนขึ้นที่ได้รับจากการใช้ประโย<br>ร่านวนเงินรายได้ (บาพ)<br>0.00<br>หมายเหตุ เพื่อให้เห็นผดกระทบจากงานวิจัยและบวัดกรรม<br>ข้อมูลเกี่ยวกับการบริหารขัดการและการใช้ประโยชน์ผลงา<br>ข้อมูลเกี่ยวกับการบริหารขัดการและการใช้ประโยชน์ผลงา<br>ข้อมูลเกี่ยวกับการบริหารขัดการและการใช้ประโยชน์ผลงา<br>ไม่มีการแนบไฟด์ !<br>หมายเหตุ ระเบียบ ข้อบังดับ ประกาศ หรือหลักเกณฑ์ในกา<br>มีมายเหตุ ระเบียบ ข้อบังดับ ประกาศ หรือหลักเกณฑ์ในกา<br>มีเม็การแบบไฟด์ !<br>หมายเหตุ ระเบียบ ข้อบังดับ ประกาศ หรือหลักเกณฑ์ในกา<br>มี ไม่มี<br>เมื่อการจัดสรรรายได้                                                                                                    | ชมัสดานวิชียและการพักผ่าใช้ง่าย (แรบไฟล์ pdf) *<br>เอโด้และการพักผ่าใช้ง่าย (แรบไฟล์ pdf) *<br>เอโด้และการพักผ่าใช้ง่าย (แรบไฟล์ pdf) *                                                                                                    | รวมแลประโยชน์ที่ได้รับ (บาท)                                                                                   |
| รายเสหรอประโยชมลอบแหนอินทีได้รับจากการใช้ประโย<br>ข้านวนเงินรายได้ (บาพ)<br>0.00<br>รายได้หรือประโยชม์ลอบแหนอื่นที่ได้รับจากการใช้ประโย<br>ข้านวนเงินรายได้ (บาพ)<br>0.00<br>หมายเหตุ เพื่อให้เห็นผลกระทบขากงานวิจัยและบวัดกรรม<br>ข้อมูลเกี่ยวกับการบริหารขัดการและการใช้ประโยชน์ผลงา<br>ช้อมูลเกี่ยวกับการบริหารขัดการและการใช้ประโยชน์ผลงา<br>เป็นบ้ารบบทารบริหารขัดการและการใช้ประโยชน์ผลงา<br>ไม่มีการแบบไฟด์ !<br>หมายเหตุ ระเบียบ ข้อบังดับ ประกาศ หรือหลักเกณฑ์ในการ<br>ไม่มีการแบบไฟด์ !<br>หมายเหตุ ระเบียบ ข้อบังดับ ประกาศ หรือหลักเกณฑ์ในการ<br>เป็นการข้อมูลในแบบฟอร์มการจัดสรรรายได้<br>เป็นการข้าหน่ายช่ามโอน หรือไม่ *                                                                                                    | ขมัสครามวิธีขมสตรามรอบป *<br>ประโยชน์ตอบแทนอื่น (ซึ่งประมาณการมูลคำได้) (บาท)<br>                                                                                                    | รวมแลประโยชน์ที่ได้รับ (บาท)                                                                                   |
| รายเสหรอประโยขมดอบแหนอินทีได้รับจากการใช้ประโย<br>ข้านวนเงินรายได้ (บาพ)<br>0.00<br>รายได้หรือประโยชน์ดอบแหนอื่นที่ได้รับจากการใช้ประโย<br>ข้านวนเงินรายได้ (บาพ)<br>0.00<br>หมายเหตุ เพื่อให้เห็นมดกระทบจากงานวิจัยและบวัดกรรม<br>ข้อมูลเกี่ยวกับการบริหารจัดการและการใช้ประโยชน์ผลงา<br>ช้อมูลเกี่ยวกับการบริหารจัดการและการใช้ประโยชน์ผลงา<br>ไม่มีการแบบไฟด์ !<br>หมายเหตุ ระเบียบ ข้อบังดับ ประกาศ หรือหลักเกณฑ์ในการจัดสรรร<br>ไม่มีการแบบไฟด์ !<br>หมายเหตุ ระเบียบ ข้อบังดับ ประกาศ หรือหลักเกณฑ์ในการจัดสรรรา<br>ไม่มีการแบบไฟด์ !<br>มีรายได้ที่เกิดขึ้นอาการใช้ประโยชน์ผลงานระหว่างรอบการราย<br>มี ไม่มี<br>ค.กอกร้อมูลในแบบฟอร์มการจัดสรรรายได้<br>เป็นการจำหน่ายง่ามโอน หรือไม่ *                                                                                                    | ขมัสคานวิธีขมสตรามรอบป *<br>ประโยชน์ตอบแทนอื่น (ซึ่งประมาณการมูลคำได้) (บาท)<br>                                                                                                    | รวมแลประโยชน์ที่ได้รับ (บาท)                                                                                   |
| รายเฉพรอประโยขมดอบแทนอินทีได้รับจากการใช้ประโย<br>ข้านวนเงินรายได้ (บาพ)<br>0.00<br>รายได้หรือประโยขม์ดอบแทนอื่นที่ได้รับจากการใช้ประโย<br>ข้านวนเงินรายได้ (บาพ)<br>0.00<br>หมายเหตุ เพื่อให้เห็นแตกระทบจากงานวิจัยและบวัตกรรม<br>ข้อมูลเกี่ยวกับการบริหารขัดการและการใช้ประโยขน์ผลงา<br>ช้อมูลเกี่ยวกับการบริหารขัดการและการใช้ประโยขน์ผลงา<br>ระเบียบ ข้อบังคับ ประกาศ หรือหลักเกณฑ์ในการจัดสรรร<br>ไม่มีการแขไฟล์ !<br>หมายเหตุ ระเบียบ ข้อบังคับ ประกาศ หรือหลักเกณฑ์ในกา<br>มีมากรับแบบไฟล์ !<br>หมายเหตุ ระเบียบ ข้อบังคับ ประกาศ หรือหลักเกณฑ์ในกา<br>มีมากรับสุดในแบบฟอร์มการจัดสรรรายได้<br>เป็นการจังหม่ายช่ายโอน หรือไม่ -<br>โป (รายงานถึงปีที่มีการจำหน่ายช่ายโอน) โมใช่ (ร<br>การบ่านคงานวิจัยและบวัตกรรมออกแสดง -                                                                                            | ขมัสครามวิธีขมสตรามรอบป •<br>ประโยชน์ตอบแทนอื่น (ซึ่งประมาณการมูลคำได้) (บาท)<br>                                                                                                    | รวมแคงประโยชน์ที่ได้รับ (บาท)                                                                                  |
| รายเฉพรอประโยขมดอบแหนอินที่ได้รับจากการใช้ประโย<br>ข้านวนเงินรายได้ (บาพ)<br>0.00<br>รายได้หรือประโยชน์ตอบแหนยิ่นที่ได้รับจากการใช้ประโย<br>ข้านวนเงินรายได้ (บาพ)<br>0.00<br>หมายเหตุ เพื่อให้เห็นแตกระทบจากงานวิจัยและบวัตกรรม<br>ข้อมูลเกี่ยวกับการบริหารขัดการและการใช้ประโยชน์ผลงา<br>ช้อมูลเกี่ยวกับการบริหารขัดการและการใช้ประโยชน์ผลงา<br>ระเบียบ ข้อบังดับ ประกาศ หรือหลักเกณฑ์ในการจัดสรรร<br>ไม่มีการแนบไฟล์ !<br>หมายเหตุ ระเบียบ ข้อบังดับ ประกาศ หรือหลักเกณฑ์ในกา<br>มีมายเสล้าต์กิยรั้นจากการใช้ประโยชน์ผลงานระหว่างรอบการจาย<br>มี ไม่มี<br>กรอกร้อมูลโนแบบฟอร์มการจัดสรรรายได้<br>เป็นการจังหน่ายอ่ายโอน หรือไม่ *<br>โป (รายงานถึงปีที่มีการจำหน่ายอ่ายโอน) โมใช่ (ร<br>ภารนำแลงานวิจัยและบวัตกรรมออกแสดง *                                                                                               | รมัสคานวิยัยและนวัตกรรมรรยบป •<br>บระโยชน์ตอบแทนอื่น (ซึ่งประมาณการมูลคำได้) (บาท)<br>                                                                                                    | รวมแคงโรโยชน์ที่ได้รับ (บาท)                                                                                   |
| รายเฉพรอประโยขมดอบแทนอินทีได้รับจากการใช้ประโย<br>ข้านวนเงินรายได้ (บาพ)<br>0.00<br>รายได้หรือประโยชน์ดอบแทนอื่นที่ได้รับจากการใช้ประโย<br>ข้านวนเงินรายได้ (บาพ)<br>0.00<br>หมายเหตุ เพื่อให้เห็นแตกระทบจากงานวิจัยและบวัตกรรม<br>ข้อมูลเกี่ยวกับการบริหารขัดการและการใช้ประโยชน์ผลงา<br>ช้อมูลเกี่ยวกับการบริหารขัดการและการใช้ประโยชน์ผลงา<br>ระเบียบ ข้อบังดับ ประกาศ หรือหลักเกณฑ์ในการจัดสรรร<br>ไม่มีการแบบไฟล์ !<br>หมายเหตุ ระเบียบ ข้อบังดับ ประกาศ หรือหลักเกณฑ์ในกา<br>มีมหายเหตุ ระเบียบ ข้อบังดับ ประกาศ หรือหลักเกณฑ์ในกา<br>มีมากรแบบไฟล์ !<br>หมายเหตุ ระเบียบ ข้อบังดับ ประกาศ หรือหลักเกณฑ์ในการจัดสรรรา<br>ไม่มีการแบบไฟล์ !<br>เป็นการจังหน่ายจ่ายโอน หรือไม่ -<br>ให้ (รายงานถึงปีที่มีการจำหน่ายอ่ายโอน) ไม่ใช่ (ร<br>ภารนำแลงานวิจัยและบวัตกรรมออกแสดง -                                             | รมัมความวิธีขมสะมวัตกรรมรรมบั •<br>บระโยชน์ตอบแทนอื่น (ซึ่งประมาณการมูลคำได้) (บาท)<br>0.00<br>ขมัมความวิธีขและนวัตกรรมทั้งนล (สะสม) •<br>บระโยชน์ตอบแทนอื่น (ซึ่งประมาณการมูลคำได้) (บาท)<br>0.00<br>เป็นการรวม พิงนี้ จะไม่มีการเปิดเมยข้อมูลรายโครงการสู่สาอารณะและไม่นำข้อมูลไ<br>1273อัยและนวัตกรรม ● •<br>ายได้และการพักค่าใช้ง่าย (แมบไฟล์ pdf) •<br>1286สตรรรายได้และการพักค่าใช้ง่าย (หากมี)<br>1297นยนชื่อไม่ •                                                                                                    | รวมแคงโรโยชน์ที่ได้รับ (บาท)                                                                                   |
| รายเฉพรอประโยขมดอบแทนอินทีได้รับจากการใช้ประโย<br>ข้านวนเงินรายได้ (บาพ)<br>0.00<br>รายได้หรือประโยขม์ดอบแทนอื่นที่ได้รับจากการใช้ประโย<br>ข้านวนเงินรายได้ (บาพ)<br>0.00<br>หมายเหตุ เพื่อให้เห็นแตกระทบจากงานวิจัยและบวัดกรรม<br>ข้อมูลเกี่ยวกับการบริหารขัดการและการใช้ประโยขม์ผลงา<br>ช้อมูลเกี่ยวกับการบริหารขัดการและการใช้ประโยขม์ผลงา<br>ช้อมูลเกี่ยวกับการบริหารขัดการและการใช้ประโยขม์ผลงา<br>ระเบียบ ข้อบังคับ ประกาศ หรือหลักเกณฑ์ในการจัดสรรร<br>ไม่มีการแขบไฟล์ !<br>หมายเหตุ ระเบียบ ข้อบังคับ ประกาศ หรือหลักเกณฑ์ในการจัดสรรรา<br>ไม่มีการแขบไฟล์ !<br>หมายเหตุ ระเบียบ ข้อบังคับ ประกาศ หรือหลักเกณฑ์ในการจัดสรรรายได้<br>เสือกการจัดสรรรายได้ที่แอบันดีกไร้<br>เป็นการจำหน่ายช่ายโอน หรือไม่ *<br>วิ ไข่ (รายงานจีบัยและบวัดกรรมออกแสดง *<br>วิ ไม่มีการนำออกแสดง _ แสดงกายในประเทศ _                     | รมัสครามวิธียนสะราชการมรรมบั •<br>บระโยชน์สอบแหนยิ่น (ซึ่งประมาณการมูลคำได้) (บาท)<br>0.00<br>ขมัสครามวิธียนสะนวัสกรรมทั้งนล (สะสม) •<br>บระโยชน์สอบแหนยิ่น (ซึ่งประมาณการมูลคำได้) (บาท)<br>0.00<br>ในการรวม พิงนี้ จะไม่มีการเปิดเผยข้อมูลรายโครงการสู่สาอารณะและไม่นำข้อมูลไ<br>ามวิจัยและนวัสกรรม ● •<br>ายได้และการพักค่าใช้ง่าย (แนบไฟล์ pdf) •<br>ายได้และการพักค่าใช้ง่าย (แนบไฟล์ pdf) •<br>างจัดสรรรายได้และการพักค่าใช้ง่าย (หากมี)<br>มงานหรือไม่ •<br>มงานหรือไม่ •                                                                                                    | รวมแลงโระโยชน์ที่ได้รับ (บาท)                                                                                  |
| รายเฉพรอประโยขมดอบแทนอินทีได้รับจากการใช้ประโย<br>ข้านวนเงินรายได้ (บาพ)<br>0.00<br>รายได้หรือประโยขม์ดอบแทนอื่นที่ได้รับจากการใช้ประโย<br>ข้านวนเงินรายได้ (บาพ)<br>0.00<br>หมายเหตุ เพื่อให้เห็นแตกระทบจากงานวิจัยและบวัดกรรม<br>ข้อมูลเกี่ยวกับการบริหารขัดการและการใช้ประโยขม์ผลงา<br>ช้อมูลเกี่ยวกับการบริหารขัดการและการใช้ประโยขม์ผลงา<br>ระเบียบ ข้อบังดับ ประกาศ หรือหลักเกณฑ์ในการจัดสรรร<br>ไม่มีการแนบไฟด์ !<br>หมายเหตุ ระเบียบ ข้อบังดับ ประกาศ หรือหลักเกณฑ์ในกา<br>มีมหา<br>มีมีการแนบไฟด์ !<br>พรายเหตุ ระเบียบ ข้อบังดับ ประกาศ หรือหลักเกณฑ์ในการจัดสรรรายได้<br>เสือกการจัดสรรรายได้ที่แอบันดีกไร้<br>เป็นการจำหน่ายช่ายโอน หรือไม่ -<br>ให้เร็บขอรับรองว่าข้อมูลและเอกสา<br>จักพเร้าขอรับรองว่าข้อมูลและเอกสา                                                                                           | รมัมสอานวิยัยและบริตกรรมรรมบั •<br>บระโยชน์สอบแหนยิ่น (ซึ่งประมาณการมูลคำได้) (บาท)<br>0.00<br>ขมัมสอานวิยัยและบรัตกรรมทั้งนมล (สะสม) •<br>บระโยชน์สอบแหนยิ่น (ซึ่งประมาณการมูลคำได้) (บาท)<br>0.00<br>เป็นการรวม พิงนี้ จะไม่มีการเป็ดเมยข้อมูลรายโครงการสู่สาอารณะและไม่นำข้อมูลไ<br>107จัยและบรัตกรรม ● •<br>10ได้และการพักคำใช้ง่าย (แนบไฟล์ pdf) •<br>10ได้และการพักคำใช้ง่าย (แนบไฟล์ pdf) •<br>10ได้และการพักคำใช้ง่าย (แนบไฟล์ pdf) •<br>10ได้และการพักคำใช้ง่าย (หากมี)<br>10วามอนครบกำหนด 3 ป็นับจากวันที่ใช้ประโยชน์ครั้งแรก)<br>แสดงในส่างประเทศ<br>หรือหมดที่ใช้ในการรายงานนี้ เป็นความบริง มีความถูกต้องสมบูรณ์และครบถ้าหาร<br>ของผู้อื่น และจะปฏิบัติอาณอ์จะไช ระเบียบ และหลักกณฑ์ที่เยี่ยร้อง อย่าง | รวมแลงโรยโยชน์ที่ได้รับ (บาท)                                                                                  |

## รูปภาพแสดงหน้าจอกำหนดข้อมูลการใช้ประโยชน์ผลงานฯ (ส่วนที่ 2)

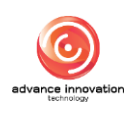

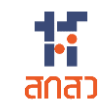

| ลำดับ | คำอธิบาย                                                                                            |
|-------|----------------------------------------------------------------------------------------------------|
| 1     | ส่วนสำหรับแสดงข้อมูลรายละเอียดรายงาน                                                                |
| 2     | ส่วนสำหรับแสดงข้อมูลรายละเอียดผู้รับผิดชอบการดำเนินการตามแผน                                        |
| 3     | ส่วนสำหรับกำหนดข้อมูลชื่อผู้มีสิทธิ์ใช้ประโยชน์ผลงานวิจัยและนวัตกรรม                                |
| 4     | ส่วนสำหรับเลือกกำหนดข้อมูลสถานะในปัจจุบันของผลงานวิจัยและนวัตกรรม                                   |
| 5     | ส่วนสำหรับเลือกกำหนดข้อมูลการนำของผลงานวิจัยและนวัตกรรมไปใช้ประโยชน์                                |
| 6     | ส่วนสำหรับเลือกกำหนดข้อมูลวัตถุประสงค์ของการใช้ประโยชน์                                             |
| 7     | ส่วนสำหรับเลือกกำหนดข้อมูลรูปแบบของการใช้ประโยชน์                                                   |
| 8     | ส่วนสำหรับเลือกกำหนดข้อมูลลักษณะและกลไกการใช้ประโยชน์                                               |
| 9     | ส่วนแบบฟอร์มสำหรับกำหนดข้อมูลเวลาการใช้ประโยชน์ผลงานวิจัยและนวัตกรรม                                |
| 10    | ส่วนสำหรับเลือกกำหนดข้อมูลรายละเอียดเกี่ยวกับสิทธิในการใช้ประโยชน์ผลงานวิจัยและ                     |
|       | นวัตกรรม                                                                                            |
| 11    | ส่วนสำหรับเลือกกำหนดข้อมูลการขอรับความคุ้มครองตามกฎหมายทรัพย์สินทางปัญญาหรือ<br>กฎหมายที่เกี่ยวข้อง |
| 12    | ส่วนแบบฟอร์มสำหรับกำหนดข้อมูลการอนุญาตให้ใช้สิทธิ และเงื่อนไขการอนุญาต                              |
| 13    | ส่วนแบบฟอร์มสำหรับกำหนดข้อมูลรายได้หรือประโยชน์ตอบแทนอื่น                                           |
| 14    | ช่อง 🗌 สำหรับรับรองว่าข้อมูลและเอกสารทั้งหมดที่ใช้ในการยื่นรายงานนี้เป็นความจริง                    |
| 15    | ปุ่ม <b>บันทึก</b><br>สำหรับบันทึกข้อมูล                                                            |
| 16    | ปุ่ม <sup>ยกเลิก</sup> สำหรับยกเลิกการเพิ่มข้อมูล                                                   |

| หมายเหตุ จะเบียบ ข้อบังคับ ประกาศ หรือหลักเกณฑ์ในการจัดสรรรายได่ | และการทักผ่าใช้ง่าย (หากมี)                                                                                                    |  |
|------------------------------------------------------------------|----------------------------------------------------------------------------------------------------|--|
| มีหายได้ที่มีหรื้มจากการใช้ประโยชน์ผลงานจะหว่างรอบการรายงาน      | มีนยันบันทึกข้อมูล<br>ยืนยันบันทึกข้อมูลนี้ ?<br>ดูณล้องการบันทึกข้อมูลนี้ ?<br>ดากระ<br>โลกระ<br>ในการระบงานนี้ เป็นความเจริง มีความถูกล้องสมบูรณ์และตรบถ้วมทุกประการ รวมถึงไม่ได้เป็นการตะเมิดลิทธิ์ หรือพรัพย์สินทาง<br>รู้อื่น และจะปฏิบัติสามเงื่อนไข ระเบียบ และหลักเกณฑ์ที่เกี่ยวข้อง อย่างมีประสิทธิภาพต่อไป |  |
|                                                                  | บันทึก ยกเลิก                                                                                                    |  |

รูปภาพแสดง Popup แจ้งเตือนยืนยันการบันทึกข้อมูล

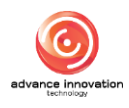

#### ขั้นตอนการกำหนดข้อมูลการขยายเวลาการใช้ประโยชน์

- 1. คลิกปุ่ม 📕 ั ที่รายการข้อมูลที่สถานะเป็น "ผ่านการอนุมัติแล้ว"
- ระบบจะแสดง Popup รายการเมนูย่อยขึ้นมา เลือกเมนูย่อย "การขยายเวลา การใช้ประโยชน์"

| ลำดับ | เลขที่เอกสาร 🗸 | ผลงานวิจัย                 | เจ้าของผลงานวิจัย                                                  | SLA<br>(การใช้ประโยชน์)       | สถานะ                                             | ความประสงค์ในผลงา<br>นวิจัยฯ                  | การจัดการ  |
|-------|----------------|----------------------------|--------------------------------------------------------------------|-------------------------------|---------------------------------------------------|-----------------------------------------------|------------|
| 1     | 2567/0132/ROA1 | ทดสอบ                      | สำนักงานคณะกรรมการส่งเสริมวิทยาศาสตร์ วิจัยและ<br>นวัตกรรม (สกสว.) |                               | ร่างเอกสาร                                        | ประสงค์เป็นเจ้าของ                            |            |
| 2     | 2567/0060/R0A1 | นวัตกรรม                   | สำนักงานคณะกรรมการส่งเสริมวิทยาศาสตร์ วิจัยและ<br>นวัตกรรม (สกสว.) | คงเหลือ 192 วัน<br>08/02/2568 | ผ่านการอนุมัติ                                    | ประสงค์เป็นเจ้าของฯ                           | = *        |
| 3     | 2567/0008/R0A1 | ก็พำสัมพันธ์               | สำนักงานคณะกรรมการส่งเสริมวิทยาศาสตร์ วิจัยและ<br>นวัตกรรม (สกสว.) | คงเหลือ 177 วัน<br>24/01/2568 | ข้อมูลแบบท<br>ระยะเวลาการ                         | อร์ม<br>ารใช้ประโยชน์ฯ                        |            |
| 4     | 2567/0002/ROA1 | ระบบกิจกรรมส่งเสริมการอ่าน | รัฐบาล                                                             | คงเหลือ 175 วัน<br>22/01/2568 | ป. ดาวโหลดเอ<br>± การใช้ประโ                      | กสาร<br>ยชน์ผลงานฯ                            |            |
| 5     | -              | พลังงานน้ำ                 |                                                                    |                               | <ul> <li>การขยายเว</li> <li>แบบฟอร์มยี</li> </ul> | ลาการใช้ประโยชน์<br>นขอเป็นเจ้าของผลงานวิจัยแ | ละนวัตกรรม |

รูปภาพแสดงเมนูย่อยการขยายเวลาการใช้ประโยชน์

- ระบบจะแสดงหน้าจอรายละเอียดแบบฟอร์มรายการที่เลือก ทำการกำหนด ข้อมูลต่าง ๆ ลงในช่องที่ระบบกำหนด
- คลิกลงในช่อง เพื่อรับรองว่าข้อมูลและเอกสารทั้งหมดที่ใช้ในการยื่น รายงานนี้เป็นความจริง
- เมื่อกำหนดข้อมูลต่าง ๆ แล้ว คลิกปุ่ม
   บันทึก
   เพื่อบันทึกข้อมูล

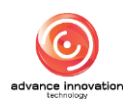

| รหัสการขอขยายระยะเวลาการใช้ประโยชน์                                                                                                    | รหัสผล                                                                                                    | ງານວີຈັຍແລະນວັດกรรม             |  |
|----------------------------------------------------------------------------------------------------|----------------------------------------------------------------------------------------------------|---------------------------------|--|
| 2567/0060/EX01                                                                                                    | 256                                                                                                    | /0060                           |  |
|                                                                                                    |                                                                                                    |                                 |  |
| รายละเอียดของผลงานวิจัยและนวัตกรรม<br>สื่อแลงวนวิจัยและบวัตกรรม (กาษาไทย)                                                                                                    | สื่อและ                                                                                                    | งเว็จัยแจะหลัดกรรม (กานกลังกกน) |  |
| มดีสุดกรรม                                                                                                    |                                                                                                    | tajos                           |  |
| 163011334                                                                                                    | inno                                                                                                    | auun                            |  |
| เจ้าของผลงานวิจัยและนวัตกรรม                                                                                                    |                                                                                                    |                                 |  |
| นักวิจัย ทดสอบระบบ                                                                                                    |                                                                                                    |                                 |  |
| ระยะเวลาในการใช้ประโยชน์                                                                                                    |                                                                                                    |                                 |  |
|                                                                                                    | ระยะเวลาในการใช้ประโยชน์ฮ                                                                                                    | ามคำรับรอง                      |  |
| เริ่มวันที่                                                                                                    | ถึงวันที่                                                                                                    |                                 |  |
| 09/02/2567                                                                                                    | 09/0                                                                                                    | 02/2569                         |  |
|                                                                                                    | การขอชยายเวลาการใช้ประโยช                                                                                                    | น์ (ครั้งปัจจบัน)               |  |
| เริ่มวันที่                                                                                                    | ถึงวันที่                                                                                                    |                                 |  |
| 10/02/2026                                                                                                    | 09/0                                                                                                    | 02/2027                         |  |
| ข้อเท็จจริงหรือเหตุผลและความจำเป็นในการขอขยายระยะเวลา (โปรดอ                                                                                                    | ธิบาย)                                                                                                    |                                 |  |
|                                                                                                    |                                                                                                    |                                 |  |
|                                                                                                    |                                                                                                    |                                 |  |
| ความถ้าวหน้าอากการขยายเวลาก่อน (โปรดอธินาย)                                                                                                    |                                                                                                    |                                 |  |
|                                                                                                    |                                                                                                    |                                 |  |
|                                                                                                    |                                                                                                    |                                 |  |
| <ul> <li>การทำวิชัยตลาด (market survey)</li> <li>การพัฒนาต่อยอตระดับความพร้อมของเทคโนโลยี (Technology Rea</li> <li>การออกแบบรูปลักษณะภายนอกและบรรจุภัณฑ์</li> <li>การแสวงหาบุคคดที่มีความสามารถเป็นผู้รับอนุญาตให้ใช้สิทธิ</li> <li>การบางแผนการดงทุนเกี่ยวกับผลงานวิชัยและนวัตกรรม</li> <li>การเข้าร่วมงานแสดงผลงานสิ่งประสิษฐ์ การประกวด หรือการจับสู่ธุร</li> <li>การใช้ผลงานวิชัยและนวัตกรรมเพื่อเป็นส่วนหนึ่งของการพัฒนาผลงาา</li> <li>อื่นๆ โปรดระบุ</li> <li>พลักฐานที่แสดงถึงความพยายามในการใช้ประโยชน์ผลงานวิชัยและนวัต</li> <li>Choose File No file chosen</li> <li>แผนและกลโกการนำผลงานวิชัยและนวัตกรรมไปใช้ประโยชน์ที่แก้ไขเปลี่<br/>เหตุผลที่ไม่สามารถดำเนินการตามแผนได้</li> </ul> | diness Level) ให้อยู่ในระดับที่ดูงขึ้นตามสมควร<br>กิจ<br>นวิจัยและนวัตกรรม อื่นที่มีความเชื่อมโยงหรือเกี่ยวขึ้<br>กรรม (แนบไฟด์หลักฐาน รูปแบบ pdf ไม่เกิน 3 ml | งกับ<br>) *                     |  |
|                                                                                                    |                                                                                                    |                                 |  |
| ผู้รับผิดชอบการดำเนินการตามแผน                                                                                                    |                                                                                                    |                                 |  |
| คำนำหน้า *                                                                                                    | ชื่อ *                                                                                                    | นามสกุล *                       |  |
| นาย                                                                                                    | ตัวแทนผู้รับทุน                                                                                                    | สกสว.                           |  |
| เลขประจำตัวประชาชน *                                                                                                    | สังกัด *                                                                                                    | ตำแหน่ง *                       |  |
|                                                                                                    | สำนักงานคณะกรรมการส่งเสริมวิทยาศ                                                                                                    | สตร์ วิจัยและนวัตกรรม php       |  |
| เบอร์โทรศัพท์                                                                                                    | อีเมล *                                                                                                    |                                 |  |
| 0898998999                                                                                                    | admin789@gmail.com                                                                                                    |                                 |  |
| สออมพูใหม่ใจอาโมพอ แนว เอมอิจังแอหมดัตอรรณ                                                                                                    |                                                                                                    |                                 |  |
| นการเทรงส์การอาชพรงเทวงอกพระกายประท                                                                                                    |                                                                                                    |                                 |  |
| สหารยะหมางจุบนจองสสงานว่าอยแสะสวดทารรม                                                                                                    | งต้นเพื่อพิสูจน์และตรวจสอบแนวคิดใหม่ (TRL/SRI                                                                                                    | 1-4)                            |  |

รูปภาพแสดงหน้าจอกำหนดข้อมูลการขยายเวลาการใช้ประโยชน์ (ส่วนที่ 1)

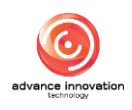

| ວັດຕາໄຮະສຸດຕໍ່ສຸດດູດວຣໃຫ້ປຣະໂຍຫນັ                                                                                                    |                                                                |                                                                                                    |                                                                                                    |
|----------------------------------------------------------------------------------------------------|----------------------------------------------------------------|----------------------------------------------------------------------------------------------------|----------------------------------------------------------------------------------------------------|
| 🔘 ใช้ประโยชน์ด้านนโยบาย                                                                                                    | ประโยชน์ด้านเศรษฐกิจ                                           | 🔵 ใช้ประโยชน์ด้านสังคม                                                                                                  | 🔿 น้ำผลงานไปพัฒนาต่อยอด                                                                                                    |
| รปแบบของการใช้ประโยชน์                                                                                                    |                                                                |                                                                                                    |                                                                                                    |
| <ul> <li>การนำผลงานวิจัยและนวัตกรรมไปใช้ในการศึกษา ค้นคว้า ทดล</li> </ul>                                                                                                    | เอง หรือวิจัยเพื่อพัฒนาต้นแบบผลิตภัณฑ์หรือต่อยอง               | ลผลงานนั้น                                                                                                    |                                                                                                    |
| การใช้หรืออนุญาตให้ใช้สิทธิในผลงานวิจัยและนวัตกรรม                                                                                                    |                                                                |                                                                                                    |                                                                                                    |
| การจำหน่ายจ่ายโอนผลงานวิจัยและนวัตกรรมโดยมีประโยชน์อ                                                                                                    | อบแทนที่คำนวณเป็นเงินได้                                       |                                                                                                    |                                                                                                    |
| ลักษณะและกลไกการใช้ประโยชน์                                                                                                    |                                                                |                                                                                                    |                                                                                                    |
| 🛃 การผลิตผลิตภัณฑ์                                                                                                    | การจัดทำบริการ                                                 |                                                                                                    | การปรับปรุงกรรมวิธีการผลิต                                                                                                    |
| ลดต้นทุนการผลิต                                                                                                    | การจัดโครงสร้างองค์กร                                          |                                                                                                    | กำหนดนโยบายหรือใช้ประโยชน์การดัดสินใจเชิงนโยบาย                                                                                                    |
| แก้ปัญหาหรือพัฒนาเชิงพื้นที่                                                                                                    | การบริหารจัดการ หรือการดำเนินเ                                 | การอื่นใดในเชิงพาณิชย์ โปรดระบุ                                                                                         | การบริหารจัดการ หรือการดำเนินการอื่นใดในเชิงสังคมหรือ<br>สาธารณประโยชน์ โปรดระบ                                                                                       |
| การบริหารจัดการ หรือการดำเนินการอื่นใดในเชิงนโยบาย โปรเ                                                                                                    | ลระบุ อื่นๆ โปรดระบุ                                           |                                                                                                    |                                                                                                    |
| กำหนดเวลาการใช้ประโยชน์ผลงานวิจัยและนวัตกรรม<br>ระยะเวลา (เดือน) * 💿                                                                                                    |                                                                | เริ่มวันที่                                                                                                    |                                                                                                    |
|                                                                                                    |                                                                |                                                                                                    |                                                                                                    |
| 3                                                                                                    |                                                                | 09/02/2024                                                                                                    |                                                                                                    |
|                                                                                                    |                                                                |                                                                                                    |                                                                                                    |
|                                                                                                    |                                                                |                                                                                                    |                                                                                                    |
| 02-2567 to 04-2567                                                                                                    | 1. กิจกรรม                                                     |                                                                                                    | 1. ผลที่คาดว่าจะได้รับ                                                                                                    |
| 02-2567 ถึง 04-2567                                                                                                    | 1. กิจกรรม                                                     |                                                                                                    | <ol> <li>ผสที่คาดว่าจะได้รับ</li> <li>ผสที่คาดว่าจะได้รับ 2</li> </ol>                                                                                                |
| 02-2567 ธึง 04-2567                                                                                                    | 1. กิจกรรม                                                     |                                                                                                    | <ol> <li>ผลที่คาดว่าจะได้รับ</li> <li>ผลที่คาดว่าจะได้รับ 2</li> </ol>                                                                                                |
| 02-2567 ถึง 04-2567<br>การประมาณการมูลต่างากการใช้ประโยชน์ผลงานวิจัยและนวัตร<br>จำนวนเงิน (หน่วย บาท) *                                                                                                    | 1. กิจกรรม<br>รรม (หน่วย บาท หร้อมแนบวิธีการคิด)               | แนบไฟล์วิธีการประเมิน *                                                                                                 | <ol> <li>มลที่คาดว่าจะได้รับ</li> <li>มลที่คาดว่าจะได้รับ 2</li> <li>มลที่คาดว่าจะได้รับ 2</li> <li>การประมาณมูลค่าจากการใช้ประโยชน์ผลงานวิจัยและนวัตกรรม</li> </ol>  |
| 02-2567 ถึง 04-2567<br>การประมาณการมูลค่าจากการใช้ประโยชน์ผลงานวิจัยและนวัตร<br>จำนวนเงิน (หน่วย บาท) *                                                                                                    | 1 กิจกรรม<br>รรม (หน่วย บาท พร้อมแนบวิธีการคิด)<br>100,000.00  | แนบไฟล์วิธีการประเมิน<br>File : pdf_value.pdf                                                                           | <ol> <li>มลที่คาดว่าจะได้รับ</li> <li>มลที่คาดว่าจะได้รับ 2</li> <li>มลที่คาดว่าจะได้รับ 2</li> <li>ภารประมาณมูลส่างากการใช้ประโอรน์และานวิจัยและนวัดกรม</li> </ol>   |
| 02-2567 ถึง 04-2567<br>การประมาณการมูลค่าจากการใช้ประโยชน์ผลงานวิจัยและนวัตร<br>จำนวนเงิน (หน่วย บาท) *<br>กล่มผ้ใช้ประโยชน์                                                                                                    | 1 กิจกรรม<br>รรม (หน่วย บาท หรือมแนบวิธีการคิด)<br>100,000.00  | แนบไฟล์วิธีการประเมิน *<br>File : pdf_value.pdf                                                                         | <ol> <li>มลที่คาดว่าจะได้รับ</li> <li>มลที่คาดว่าจะได้รับ 2</li> <li>มลที่คาดว่าจะได้รับ 2</li> <li>ภารประมาณมูลส่างวากการใช้ประโยชน์และานวิรัยและนวัตกรรม</li> </ol> |
| 02-2567 ถึง 04-2567<br>การประมาณการมูลค่าจากการใช้ประโยชน์ผลงานวิจัยและนวัตก<br>จำนวนเงิน (หน่วย บาท) *<br>กลุ่มผู้ใช้ประโยชน์<br>ประเภท *                                                                                                    | 1 กิจกรรม<br>รรม (หน่วย บาท พร้อมแนบวิธีการคิด)<br>100,000.00  | แนบไฟล์วิธีการประเมิน<br>File : pdf_value.pdf<br>ผู้ใช้ประโยชน์ •                                                       | <ol> <li>มลที่คาดว่าจะได้รับ</li> <li>มลที่คาดว่าจะได้รับ 2</li> <li>ภารประมาณมูลค่าจากการใช้ประโยชน์และานวิจัยและบวัตกรรม</li> </ol>                                 |
| 02-2567 ถึง 04-2567<br>การประมาณการมูลค่าจากการใช้ประโยชน์ผลงานวิจัยและนวัลด<br>จำนวนเงิน (หน่วย บาท) *<br>กลุ่มผู้ใช้ประโยชน์<br>ประเภท *<br>บริษัทเอกชน                                                                                                    | 1. ถึงกรรม<br>รรม (หน่วย บาท พร้อมแมบวิธีการคิด)<br>100,000.00 | แมบไฟด์วิธีการประเมิน *<br>File : pdf_value.pdf<br>ผู้ใช้ประโยชน์<br>บริษัทเอกชน ผู้ใช้ประโยชน์                         | <ol> <li>มลที่คาดว่าจะได้รับ</li> <li>มลที่คาดว่าจะได้รับ 2</li> <li>การประมาณมูลส่างกกการใช้ประโยชน์ผลงานวิจัยและบวิตกรรม</li> </ol>                                 |
| 02-2567 ถึง 04-2567<br>การประมาณการมูลส่างจากการใช้ประโยชน์ผลงานวิจัยและนวัลก<br>จำนวนเงิน (หน่วย บาท) *<br>กลุ่มผู้ใช้ประโยชน์<br>ประเภท *<br>บริษัทเอกรน<br>กลุ่มที่ได้รับผลประโยชน์                                                                                                    | 1 กิจกรรม<br>รรม (หน่วย บาท พร้อมแนบวิธีการคิด)<br>100,000.00  | แมบไฟด์วิธีการประเมิน<br>File : pdf_value.pdf<br>ผู้ใช้ประโยชน์<br>บริษัทเอกชน ผู้ใช้ประโยชน์<br>มัรีป้ด้วยแองไรยโยชน์  | <ol> <li>มลที่ตาดว่าจะได้รับ</li> <li>มลที่ตาดว่าจะได้รับ 2</li> <li>การประมาณมูลต่างากการใช้ประโยชม์และหนังขณะหนังการม</li> </ol>                                    |
| 02-2567 ถึง 04-2567<br>การประมาณการมูลส่างากการใช้ประโยชน์ผลงานวิจัยและนวัลก<br>จำนวนเงิน (หน่วย บาท) *<br>กลุ่มผู้ใช้ประโยชน์<br>ประเภท *<br>บริษัทเอกชน<br>กลุ่มที่ได้รับผลประโยชน์<br>ประเภท *                                                                                                    | 1 กิจกรรม<br>หรรม (หน่วย บาท พร้อมแนบวิธีการคิด)<br>100,000.00 | แมบไฟด์วิธีการประเมิน<br>File : pdf_value.pdf<br>ผู้ใช้ประโยชน์<br>บริษัทเอกชน ผู้ใช้ประโยชน์<br>ผู้ที่ได้รับผลประโยชน์ | <ol> <li>มลที่คาดว่าจะได้รับ</li> <li>มลที่คาดว่าจะได้รับ 2</li> <li>การประมาณมูลค่าจากการใช้ประโยชน์ผลงานวิจัยและนวัดกรรม<br/>โ</li> </ol>                           |
| 02-2567         ถึง         04-2567           การประมาณการมูลค่าจากการใช้ประโยชน์ผลงานวิจัยและนวัสก<br>จำนวแงิน (หน่วย บาท) *           กลุ่มผู้ใช้ประโยชน์<br>ประเภท *           บริษัทเอกชน           กลุ่มที่ได้รับผลประโยชน์<br>ประเภท *           บริษัทเอกชน           กลุ่มที่ได้รับผลประโยชน์<br>ประเภท *           หน่วยงานของรัฐ | 1. ก็จกรรม<br>                                                 | แนบไฟล์วิธีการประเมิน<br>File : pdf_value.pdf<br>ผู้ใช้ประโยชน์<br>บริษัทเอกชน ผู้ใช้ประโยชน์<br>ผู้ที่ได้รับผลประโยชน์ | <ol> <li>มลที่คาดว่าจะได้รับ</li> <li>มลที่คาดว่าจะได้รับ 2</li> <li>การประมาณมูลสำวาดการใช้ประโยชน์และานวิชัยและนวัตกรรม</li> </ol>                                  |

## รูปภาพแสดงหน้าจอกำหนดข้อมูลการขยายเวลาการใช้ประโยชน์ (ส่วนที่ 2)

| ลำดับ | คำอธิบาย                                                                        |
|-------|---------------------------------------------------------------------------------|
| 1     | ส่วนสำหรับแสดงข้อมูลรายละเอียดรายงาน                                            |
| 2     | ส่วนแบบฟอร์มสำหรับกำหนดข้อมูลระยะเวลาการใช้ประโยชน์ผลงานวิจัยและนวัตกรรม        |
| 3     | ส่วนสำหรับแสดงข้อมูลรายละเอียดแผนและกลไกการนำผลงานวิจัยและนวัตกรรมไปใช้ประโยชน์ |
| 4     | ส่วนสำหรับแสดงข้อมูลการนำผลงานวิจัยและนวัตกรรมไปใช้ประโยชน์                     |
| 5     | ส่วนสำหรับแสดงข้อมูลเวลาการใช้ประโยชน์ผลงานวิจัยและนวัตกรรม                     |
| 6     | ส่วนสำหรับแสดงข้อมูลขั้นตอนและระยะเวลาการดำเนินการ                              |

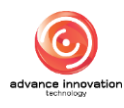

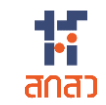

| ลำดับ | คำอธิบาย                                                                         |
|-------|----------------------------------------------------------------------------------|
| 7     | ส่วนสำหรับแสดงข้อมูลการประมาณมูลค่าจากการใช้ประโยชน์ผลงานวิจัยและนวัตกรรม        |
| 8     | ช่อง 🗌 สำหรับรับรองว่าข้อมูลและเอกสารทั้งหมดที่ใช้ในการยื่นรายงานนี้เป็นความจริง |
| 9     | ปุ่ม <b>บันทึก</b><br>สำหรับบันทึกข้อมูล                                         |
| 10    | ปุ่ม <sup>ยกเลิก</sup> สำหรับยกเลิกการเพิ่มข้อมูล                                |

| การประมาณการมูลค่าจากการใช้ประโยชน์ผลงานวิจัยและนว | ลกรรม (หน่วย บาท พร้อมแนบวิธีการคิด)                                                                                                    |  |
|----------------------------------------------------|----------------------------------------------------------------------------------------------------|--|
| จำนวนเงิน (หน่วย บาท) *                            | <b>แนบไฟล์วิธีการประเมิน *</b> 🕒 การประมาณมูลค่าจากการใช้ประโยชน์ผลงานวิชัยและนวัตกรรม                                                                                                    |  |
| กลุ่มผู้ใช้ประโยชน์<br>ประเภท *                    |                                                                                                    |  |
| บริษัทเอกชน                                        |                                                                                                    |  |
| กลุ่มที่ได้รับผลประโยชน์                           | ยินยันบันทิกข้อมูล                                                                                                    |  |
| ้ประเภท *                                          | คุณต้องการบันทึกข้อมูลนี้ ?                                                                                                    |  |
| หน่วยงานของรัฐ                                     | Cancel                                                                                                    |  |
| ข้าพเจ้าขอรับรองว่าข้อมูลและเอกสารา<br>ปั          | งหมดที่ใช้ในการรายงานนี้ เป็นความจริง มีความถูกต้องสมบูรณ์และตรบถ้วนทุกประการ รวมถึงไม่ได้เป็นการละเมิดสิทธิ์ หรือทรัพย์สินทาง<br>บูญาของผู้อื่น และจะปฏิบัติตามเงื่อนไข ระเบียบ และหลักเกณฑ์ที่เกี่ยวข้อง อย่างมีประสิทธิภาพต่อไป<br>🕑 ยอมรับ |  |
|                                                    | <b>บันทึก</b> ยกเลิก                                                                                                    |  |

รูปภาพแสดง Popup แจ้งเตือนยืนยันการบันทึกข้อมูล

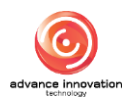

#### 4. เมนูแบบฟอร์มการใช้ประโยชน์ผลงานวิจัยและนวัตกรรม

เมนูย่อย "แบบฟอร์มการใช้ประโยชน์ผลงานวิจัยและนวัตกรรม" เป็นเมนูสำหรับจัดการข้อมูล แบบฟอร์มการใช้ประโยชน์ผลงานวิจัยและนวัตกรรม ของระบบ โดยมีรายละเอียดของหน้าจอ ดังนี้

|                                |          |             |          | P                   |                                                                   | Q คันหา                                                          | 📘 🖍 รายงาน |
|--------------------------------|----------|-------------|----------|---------------------|-------------------------------------------------------------------|------------------------------------------------------------------|------------|
| รหัสรายงานการใช้<br>ประโยชน์ 💛 | ครั้งที่ | เริ่มวันที่ | ระยะเวลา | งานวิจัยและนวัตกรรม | เจ้าของผลงาน                                                      | สถานะ                                                            | การจัดการ  |
| 2567/0060/RU02                 | 2        | 09/02/2567  | 3 เดือน  | นวัตกรรม            | สำนักงานคณะกรรมการส่งเสริมวิทยาส<br>วิจัยและนวัตกรรม (สกสว.)      | ร่างเอกสาร<br>ใช้ประโยชน์ผลงา<br>นวิจัยฯ                         |            |
| 2567/0060/RU01                 | 1        | 09/02/2567  | 3 เดือน  | นวัตกรรม            | สำนักงานคณะกรรมการส่งเสริมวิทยาศาสตร์<br>วิจัยและนวัตกรรม (สกสว.) | ผ่านการตรวจสอบ<br>จากผู้ให้ทุน<br>ยังไม่นำผลงานไปใช้<br>ประโยชน์ | = *        |
| 2567/0008/RU02                 | 2        | 25/01/2567  | 4 เดือน  | ก็ฟาสัมพันธ์        | สำนักงานคณะกรรมการส่งเสริมวิทยาศาสตร์<br>วิจัยและนวัตกรรม (สกสว.) | ผ่านการตรวจสอบ<br>จากผู้ให้ทุน<br>ใช้ประโยชน์ผลงา<br>นวิจัยฯ     | = *        |
| 2567/0008/RU01                 | 1        | 25/01/2567  | 4 เดือน  | ก็พำสัมพันธ์        | สำนักงานคณะกรรมการส่งเสริมวิทยาศาสตร์<br>วิจัยและนวัดกรรม (สกสว.) | ผ่านการตรวจสอบ<br>จากผู้ให้ทุน<br>ยังไม่นำผลงานไปใช้<br>ประโยชน์ | ≡ *        |

## รูปภาพแสดงหน้าจอแบบฟอร์มการใช้ประโยชน์ผลงานวิจัยและนวัตกรรม

| ลำดับ | คำอธิบาย                                                                                                    |
|-------|----------------------------------------------------------------------------------------------------|
| 1     | ตารางแสดงรายการข้อมูลแบบฟอร์มการใช้ประโยชน์ผลงานวิจัยและนวัตกรรม                                                                                                    |
| 2     | ปุ่ม สำหรับแสดง Filter กรองข้อมูลการค้นหา                                                                                                    |
| 3     | ปุ่ม 🕼 รายงาน<br>สำหรับส่งออกข้อมูลแบบฟอร์มการใช้ประโยชน์ผลงานวิจัยและนวัตกรรม                                                                                                    |
| 4     | ส่วนแสดงสถานะตรวจสอบข้อมูล                                                                                                    |
| 5     | <ol> <li>ปุ่ม สำหรับดูข้อมูลแบบฟอร์ม และข้อมูลรายงานข้อค้นพบใหม่</li> <li>1. เมนูย่อยข้อมูลแบบฟอร์ม สำหรับแสดงข้อมูลรายละเอียดของแบบฟอร์มที่กรอก</li> <li>2. เมนูย่อยแก้ไขข้อมูลแบบฟอร์ม สำหรับแก้ไขข้อมูลรายละเอียดรายละเอียดของ<br/>แบบฟอร์ม (แสดงเฉพาะข้อมูลที่สถานะเป็น "ร่างเอกสาร")</li> <li>3. เมนูย่อยรายงานการใช้ประโยชน์ผลงานวิจัยและนวัตกรรม สำหรับแสดงไฟล์<br/>เอกสารรายงานการใช้ประโยชน์ผลงานวิจัยและนวัตกรรม</li> </ol> |

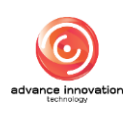

#### 5. เมนูตรวจสอบผู้ใช้งาน

เมนูย่อย "ตรวจสอบผู้ใช้งาน" เป็นเมนูสำหรับตรวจสอบ และจัดการข้อมูลผู้ใช้งานของระบบ โดยมีรายละเอียดของหน้าจอ ดังนี้

| หลัก / <b>ตรวจสอ</b> | เปผู้ใช้งาน                                                                                                    |                       |                         |                 |                                                                                   |                | 2         |
|----------------------|----------------------------------------------------------------------------------------------------|-----------------------|-------------------------|-----------------|-----------------------------------------------------------------------------------|----------------|-----------|
|                      |                                                                                                    |                       | ę                       |                 |                                                                                   |                | Q คันหา   |
| ลำดับ                | ชื่อ - สกุล                                                                                                    | ชื่อผู้ใช้งาน/Email 🖂 | สิทธิ์การใช้งาน         | ประเภทผู้ใช้งาน | หน่วยงาน                                                                          | สถานะการใช้งาน | การจัดการ |
| 1                    | tsunlomoe3 tsunlomoe3                                                                                                    | tsunloe3@gmail.com    | นักวิจัย หัวหน้าโครงการ | บุคคล           | หน่วยบริหารและอัดการทุนด้านการเพิ่ม<br>ความสามารถในการแข่งขันของประเทศ<br>(บพข.)  | • 16.3-        | 0 ×       |
| 2                    | สุรดี สิขเรศตระกูล                                                                                                    | suradee.sik@gmail.com | นักวิจัย หัวหน้าโครงการ | บุคคล           | หน่วยบริหารและจัดการทุนด้านการเพิ่ม<br>ความสามารถในการแข่งขันของประเทศ<br>(บพข.)  | ● ใช้งาน       | 0 ×       |
| 3                    | กนก ทดสอบ                                                                                                    | kanokporn@tsri.or.th  | นักวิจัย หัวหน้าโครงการ | บุคคล           | หน่วยบริหารและจัดการทุนด้านการเพิ่ม<br>ความสามารถในการแข่งขันของประเทศ<br>(บพข.)  | 🕒 ใช้งาน       | / ×       |
| 4                    | สาธิต ทดสอบ                                                                                                    | satit@tsri.or.th      | นักวิจัย หัวหน้าโครงการ | บุคคล           | หน่วยบริหารและอัดการทุนด้านการเพิ่ม<br>ความสามารถในการแข่งขั้นของประเทศ<br>(บพข.) | ● ใช้งาน       | / ×       |
| แสดง 10              | รายการ แสดง1 ถึง 4 จาก 4 จาก 4 จ | รายการ                |                         |                 |                                                                                   |                | < 1 >     |

รูปภาพแสดงหน้าจอตรวจสอบผู้ใช้งาน

| ลำดับ | คำอธิบาย                                              |  |  |  |  |  |
|-------|-------------------------------------------------------|--|--|--|--|--|
| 1     | ตารางแสดงรายการข้อมูลผู้ใช้งาน                        |  |  |  |  |  |
| 2     | ปุ่ม <sup></sup> สำหรับแสดง Filter กรองข้อมูลการค้นหา |  |  |  |  |  |
| 3     | ปุ่ม 🖉 สำหรับแก้ไขข้อมูล                              |  |  |  |  |  |
| 4     | ปุ่ม 🗡 สำหรับลบข้อมูล                                 |  |  |  |  |  |

## ขั้นตอนการตรวจสอบ และจัดการข้อมูลผู้ใช้งาน

1. คลิกปุ่ม 🧖 ที่รายการข้อมูลผู้ใช้งาน

| ลำดับ | ชื่อ - สกุล           | ชื่อผู้ใช้งาน/Email 🗸 | สิทธิ์การใช้งาน         | ประเภทผู้ใช้งาน | หน่วยงาน                                                                         | สถานะการใช้ าน | การจัดการ |
|-------|-----------------------|-----------------------|-------------------------|-----------------|----------------------------------------------------------------------------------|----------------|-----------|
| 1     | tsunlomoe3 tsunlomoe3 | tsunloe3@gmail.com    | นักวิจัย หัวหน้าโครงการ | บุคคล           | หน่วยบริหารและจัดการทุนด้านการเพิ่ม<br>ความสามารถในการแข่งขันของประเทศ<br>(บพข.) | • ใช้งาน       | 2 ×       |
| 2     | สุรดี สิขเรศตระกูล    | suradee.sik@gmail.com | นักวิจัย หัวหน้าโครงการ | บุคคล           | หน่วยบริหารและจัดการทุนด้านการเพิ่ม<br>ความสามารถในการแข่งขันของประเทศ<br>(บพข.) | ● ใช้งาน       | 2 ×       |

#### รูปภาพแสดงปุ่มแก้ไขข้อมูล

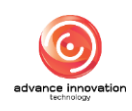

- 2. ระบบจะแสดงหน้าจอข้อมูลผู้ใช้งานที่เลือก ทำการกำหนดข้อมูลต่าง ๆ ลงใน ช่องที่ระบบกำหนด
- บันทึก 3. เมื่อกำหนดข้อมูลต่าง ๆ แล้ว คลิกปุ่ม เพื่อบันทึกข้อมูล

| 0                     | *ประเภทผู้ใช้งาน<br>บุคคล 🦳 หน่วยงาน |                     | *สถานะการใช้งาน<br>• ใช้งาน <u>ไม่ใช้งาน</u> | •ผู้ใช้งานเสียชีวิตแล้ว<br>💽 ใช่ 📄 ไม่ใช่ |
|-----------------------|--------------------------------------|---------------------|----------------------------------------------|-------------------------------------------|
| *อีเมล / Email        |                                      |                     |                                              |                                           |
| tsunloe3@gmail.con    | n                                    |                     |                                              |                                           |
| *สัญชาติ              | *คำนำหน้า                            |                     | •ชื่อ                                        | *นามสกุล                                  |
| 🔘 ไทย 📄 ต่างด้าว      | นาง                                  |                     | tsunlomoe3                                   | tsunlomoe3                                |
| *เลขประจำตัวประชาชน / | ' Passport                           | ชื่อ (ภาษาอังกฤษ)   |                                              | นามสกุล (ภาษาอังกฤษ)                      |
| 11XXXXXXX1818         |                                      | tsunlomoe3          |                                              | tsunlomoe3                                |
| *สังกัด/หน่วยงาน      |                                      | g                   | ำแหน่งงาน                                    | *เบอร์โทรศัพท์                            |
| หน่วยบริหารและจัดกา   | รทุนด้านการเพิ่มความสามารถในการเ     | เข่งขันของประเ Q    | XXXXXXXXXXXXXXXXXXXXXXXXXXXXXXXXXXXXXX       | 074XXXX42424                              |
| ที่อยู่เลซที่         |                                      |                     |                                              | จังหวัด                                   |
| tsunlomoe3            |                                      |                     |                                              | กำแพงเพชร                                 |
| อำเภอ                 |                                      | ตำบล                |                                              | รหัสไปรษณีย์                              |
| อำเภอ/เซต             |                                      | ตำบล/แขวง           |                                              | 62130                                     |
| *สิทธิ์การใช้งาน      | 🔿 มัดวิดัย มัดยมักโดยงาวย            | มีตัวเอง เป็นเรื่อง | ม้รับโอน สุดสา นอออกา                        | ยมกก ที่ให้ของต่อง                        |

รูปภาพแสดงหน้าจอกำหนดข้อมูลผู้ใช้งาน

| ลำดับ | คำอธิบาย                                           |  |  |  |  |  |
|-------|----------------------------------------------------|--|--|--|--|--|
| 1     | ส่วนสำหรับแสดงข้อมูลสถานะผู้ใช้งาน                 |  |  |  |  |  |
| 2     | ส่วนสำหรับแสดงข้อมูลผู้ใช้งาน                      |  |  |  |  |  |
| 3     | ้ปุ่ม <sup>ยกเลิก</sup> สำหรับยกเลิกการแก้ไขข้อมูล |  |  |  |  |  |
| 4     | ปุ่ม <b>บันทึก</b><br>สำหรับบันทึกข้อมูล           |  |  |  |  |  |

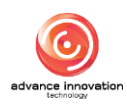

| <ul> <li>โทย ต่างด้าว</li> <li>"เลขประจำตัวประชาชน / Passport</li> <li>11000000001B18</li> <li>"สังกัด/หน่วยงาน</li> <li>หน่วยบริหารและจัดการทุนด้านการเข</li> </ul> | in tour          | Europa                      | tsunlomoe3<br>นามสกุล (ภาษาอังกฤษ)<br>tsunlomoe3 |
|----------------------------------------------------------------------------------------------------|------------------|-----------------------------|--------------------------------------------------|
| *เลขประจำตัวประชาชน / Passport<br>1000000001818<br>*สังกัด/หน่วยงาน<br>หน่วยบริหารและจัดการทุนด้านการเข                                                              | đa tanun         |                             | นามสถุล (ภาษาอังกฤษ)<br>tsuniomoe3               |
| 11XXXXXXX1818<br>*สังกัด/หน่วยงาน<br>หน่วยบริหารและจัดการทุนด้านการเ                                                                                                 |                  | $\bigcirc$                  | tsunlomoe3                                       |
| *สังกัด/หน่วยงาน<br>หน่วยบริหารและจัดการทุนด้านการแ                                                                                                    |                  |                             |                                                  |
| หน่วยบริหารและจัดการทุนด้านการเ                                                                                                    |                  |                             | *เบอร์โทรศัพท์                                   |
|                                                                                                    | พิ่มความสามารถใน | $\bigcirc$                  | 074XXXX42424                                     |
| ที่อยู่เลขที่                                                                                                    | ยืน              | ยันการบันทึกข้อมูล          | จังหวัด                                          |
| *<br>tsunlomoe3                                                                                                    |                  | คุณต้องการบันทึกข้อมูลนี้ ? | กำแพงเพชร                                        |
| อำเภอ                                                                                                    |                  | Cancel                      | OK รหัสไปรษณีย์                                  |
| อำเภอ/เซต                                                                                                    | Di Luco a        |                             | 62130                                            |
| *สิทธิ์การใช้งาน                                                                                                    |                  |                             |                                                  |
| Admin (ผู้ดูแลระบบ) 🔘 นักวิจั                                                                                                    |                  |                             |                                                  |
|                                                                                                    |                  |                             |                                                  |
|                                                                                                    |                  | ยกเลิก บันทึก               |                                                  |

รูปภาพแสดง Popup แจ้งเตือนยืนยันการบันทึกข้อมูล

## ขั้นตอนการลบข้อมูล

1. คลิก 🎽 ที่รายการข้อมูลที่ต้องการลบ

| ลໍາดับ | ชื่อ - สกุล           | ชื่อผู้ใช้งาน/Email 🖂 | สิทธิ์การใช้งาน         | ประเภทผู้ใช้งาน | หน่วยงาน                                                                         | สถานะการใช้งาน | การจัดการ |
|--------|-----------------------|-----------------------|-------------------------|-----------------|----------------------------------------------------------------------------------|----------------|-----------|
| 1      | tsunlomoe3 tsunlomoe3 | tsunloe3@gmail.com    | นักวิจัย หัวหน้าโครงการ | บุคคล           | หน่วยบริหารและจัดการทุนด้านการเพิ่ม<br>ความสามารถในการแข่งขันของประเทศ<br>(บพข.) | ● ใช้งาน       | 2 ×       |
| 2      | สุรดี สิขเรศตระกูล    | suradee.sik@gmail.com | นักวิจัย หัวหน้าโครงการ | บุคคล           | หน่วยบริหารและจัดการทุนด้านการเพิ่ม<br>ความสามารถในการแข่งขันของประเทศ<br>(บพข.) | ● ใช้งาน       | 2 ×       |

รูปภาพแสดงปุ่มไอคอนสำหรับลบข้อมูล

2. ระบบจะแสดง Popup สำหรับแจ้งเตือนเพื่อยืนยันการลบข้อมูลขึ้นมา

ยืนยัน เพื่อยืนยันการลบข้อมูล 3. คลิกปุ่ม

| ลำดับ | ชื่อ - สกุล           | ชื่อผู้ใช้งาน/Email ~ | สิทธิ์การใช้งาน         | ประเภทผู้ใช้งาน | หน่วยงาน                                                                          | สถานะการใช้งาน | การจัดการ |
|-------|-----------------------|-----------------------|-------------------------|-----------------|-----------------------------------------------------------------------------------|----------------|-----------|
| 1     | tsunlomoe3 tsunlomoe3 | tsunloe3@gmail.c      | ยืนยันการลบข้อมูล?      |                 | าหน่วยบริหารและจัดการทุนด้านการเพิ่ม<br>ความสามารถในการแข่งขันของประเทศ<br>(บพข.) | 🕒 ใช้งาน       | 2 ×       |
| 2     | สุรดี สิขเรศตระกูล    | suradee.sik@gma       | <b>ยืนยัน</b> ยกเลิก    |                 | หน่วยบริหารและจัดการทุนด้านการเพิ่ม<br>ความสามารถในการแข่งขันของประเทศ<br>(บพข.)  | 🕒 ใช้งาน       | 2 ×       |
| 3     | กนก ทดสอบ             | kanokporn@tsri.or.th  | นักวิจัย หัวหน้าโครงการ | บุคคล           | หน่วยบริหารและจัดการทุนด้านการเพิ่ม<br>ความสามารถในการแข่งขันของประเทศ<br>(บพข.)  | 🕒 ใช้งาน       | 0 ×       |

รูปภาพแสดง Popup แจ้งเตือนเพื่อยืนยันการลบข้อมูล

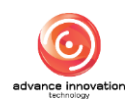